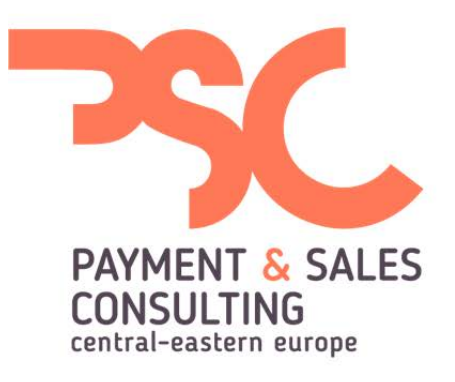

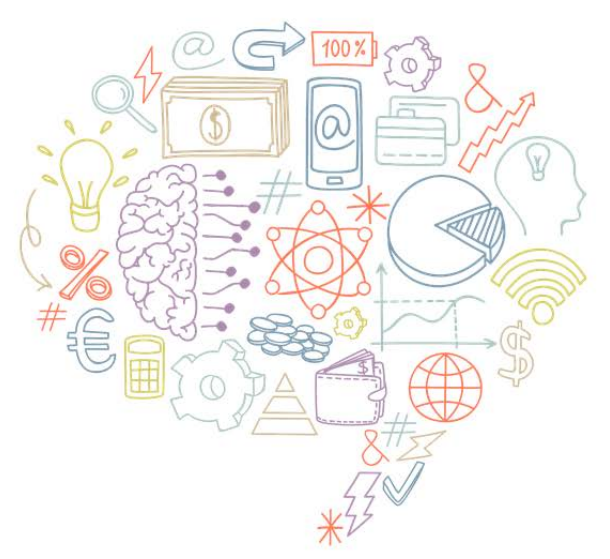

# SmartKassa Felhasználói kézikönyv

# Tartalomjegyzék

| Tartalc | mjegyzék                                                                    | 2      |
|---------|-----------------------------------------------------------------------------|--------|
| Előszó  |                                                                             |        |
| 1. A    | SmartKassa pénztárgép – technikai leírás                                    | 5      |
| ١.      | A pénztárgép része                                                          | 5      |
| ١١.     | A pénztárgép üzembehelyezése                                                |        |
| 2. A    | SmartKassa funkciói                                                         |        |
| ١.      | A pénztágép be- és kikapcsolása                                             |        |
| н.      | Az érintőképernyő használata                                                |        |
| ш.      | A nyomtató használata                                                       |        |
| IV.     | A bankkártya terminál használata                                            | 100.74 |
| ν.      | Belépés a SmartKassa kasszaszoftverébe                                      | 10     |
| VI.     | Főmenü                                                                      |        |
| VIII.   | Szerviz menü                                                                | 16     |
| IX.     | Bizonylat és jelentés típusok.                                              | 16     |
| х.      | Billentyűzet                                                                |        |
| 3. A    | Smartkassa kezelése                                                         |        |
| ١.      | Belépés                                                                     |        |
| н.      | Napi nyitás                                                                 |        |
| ш.      | Be- és kifizetés                                                            |        |
| IV.     | Eladás és fizetés                                                           |        |
| 1.      | Eladás gyűjtőkkel                                                           |        |
| 2.      | Eladás termékekkel                                                          |        |
| З.      | A NUMPAD használata – eladás termékkel                                      |        |
| 4.      | Eladás vonalkóddal                                                          |        |
| 5.      | Kedvezmények adása                                                          |        |
| ٧.      | Fizetés                                                                     |        |
| VI.     | Befejezett és kinyomtatott hibás nyugta vagy egyszerűsített számla kezelése |        |
| VII.    | Nyitott nyugtán vagy egyszerűsített számlán történő hiba kezelése           |        |
| VIII.   | Pénztárjelentés                                                             |        |
| IX.     | Napi zárás                                                                  |        |
| х.      | Vevők kezelése                                                              |        |

# Tartalomjegyzék

| X  | (I. <b>\</b>                                                                                                    | /isszárú                                                                                                    | . 35                                     |
|----|----------------------------------------------------------------------------------------------------|----------------------------------------------------------------------------------------------------|------------------------------------------|
| Х  | <b>(</b> 11.                                                                                                    | Sztornó                                                                                                    | . 37                                     |
| Х  | XIII.                                                                                                    | Göngyöleg                                                                                                    | . 39                                     |
| Х  | IV.                                                                                                    | Termékcsoportok kezelése                                                                                                    | . 40                                     |
| Х  | v.                                                                                                    | Termékek kezelése                                                                                                    | . 43                                     |
| Х  | VI.                                                                                                    | Gyűjtők                                                                                                    | . 47                                     |
| Х  | VII.                                                                                                    | Felhasználók kezelése                                                                                                    | . 49                                     |
| X  | VIII.                                                                                                    | Utalványok                                                                                                    | . 52                                     |
| X  | IX.                                                                                                    | EURO árfolyam beállítás                                                                                                    | . 53                                     |
| X  | х.                                                                                                    | Webshop                                                                                                    | . 54                                     |
| Х  | XI.                                                                                                    | Webview                                                                                                    | . 56                                     |
| Х  | XII.                                                                                                    | Beállítások                                                                                                    | . 56                                     |
| Х  | XIII.                                                                                                    | AEE adatok lekérdezése                                                                                                    | . 57                                     |
| X  | XIV.                                                                                                    | Áfa kulcsok frissítése                                                                                                    | . 58                                     |
| Х  | XV.                                                                                                    | EURO átállás folyamata                                                                                                    | . 58                                     |
| 4. | Bizo                                                                                                    | onylatminták                                                                                                    | 1                                        |
|    | 1.                                                                                                    | Napi nyitás, Pénzmozgás bizonylat (Befizetés/Kifizetés)                                                                                                    | 1                                        |
|    |                                                                                                    |                                                                                                    |                                          |
|    | 2.                                                                                                    | Nyugtaminták                                                                                                    | 2                                        |
|    | 2.<br>3.                                                                                                    | Nyugtaminták<br>Egyszerűsített számla minták, bankkártya slip                                                                                                    | 2                                        |
|    | 2.<br>3.<br>4.                                                                                                    | Nyugtaminták<br>Egyszerűsített számla minták, bankkártya slip<br>Visszáru, Sztornó, Göngyölegjegy                                                                                                    | 2<br>4<br>6                              |
|    | 2.<br>3.<br>4.<br>5.                                                                                                   | Nyugtaminták<br>Egyszerűsített számla minták, bankkártya slip<br>Visszáru, Sztornó, Göngyölegjegy<br>Jelentések                                                                                                    | 2<br>4<br>6                              |
|    | 2.<br>3.<br>4.<br>5.                                                                                                   | Nyugtaminták<br>Egyszerűsített számla minták, bankkártya slip<br>Visszáru, Sztornó, Göngyölegjegy<br>Jelentések<br>Napi nyitás, Pénzmozgás bizonylat (Befizetés/Kifizetés)                                                                                                    | 2<br>4<br>6<br>7                         |
|    | <ol> <li>2.</li> <li>3.</li> <li>4.</li> <li>5.</li> <li>1.</li> <li>2.</li> </ol>                                     | Nyugtaminták<br>Egyszerűsített számla minták, bankkártya slip<br>Visszáru, Sztornó, Göngyölegjegy<br>Jelentések<br>Napi nyitás, Pénzmozgás bizonylat (Befizetés/Kifizetés)<br>Nyugtaminták                                                                                                    | 2<br>4<br>6<br>7<br>8                    |
|    | <ol> <li>2.</li> <li>3.</li> <li>4.</li> <li>5.</li> <li>1.</li> <li>2.</li> <li>3.</li> </ol>                         | Nyugtaminták<br>Egyszerűsített számla minták, bankkártya slip<br>Visszáru, Sztornó, Göngyölegjegy<br>Jelentések<br>Napi nyitás, Pénzmozgás bizonylat (Befizetés/Kifizetés)<br>Nyugtaminták<br>Egyszerűsített számla minták, bankkártya slip                                                   | 2<br>4<br>6<br>7<br>8<br>9<br>.13        |
|    | <ol> <li>2.</li> <li>3.</li> <li>4.</li> <li>5.</li> <li>1.</li> <li>2.</li> <li>3.</li> <li>4.</li> </ol>             | Nyugtaminták<br>Egyszerűsített számla minták, bankkártya slip<br>Visszáru, Sztornó, Göngyölegjegy<br>Jelentések<br>Napi nyitás, Pénzmozgás bizonylat (Befizetés/Kifizetés)<br>Nyugtaminták<br>Egyszerűsített számla minták, bankkártya slip<br>Visszáru, Sztornó, Göngyölegjegy               | 2<br>4<br>6<br>7<br>8<br>9<br>.13<br>.15 |
|    | <ol> <li>2.</li> <li>3.</li> <li>4.</li> <li>5.</li> <li>1.</li> <li>2.</li> <li>3.</li> <li>4.</li> <li>5.</li> </ol> | Nyugtaminták<br>Egyszerűsített számla minták, bankkártya slip<br>Visszáru, Sztornó, Göngyölegjegy<br>Jelentések<br>Napi nyitás, Pénzmozgás bizonylat (Befizetés/Kifizetés)<br>Nyugtaminták<br>Egyszerűsített számla minták, bankkártya slip<br>Visszáru, Sztornó, Göngyölegjegy<br>Jelentések | 2<br>4<br>7<br>8<br>9<br>13<br>15<br>16  |

# Előszó

Tisztelt Ügyfelünk!

Köszönjük, hogy SmartKassa-t és az ahhoz tartozó SmartPortal rendszereket választotta üzleti partnerének!

A SmartKassa gyártója és forgalmazója a PSC CEE egy olyan innovatív vállalat, melynek tulajdonosai a készpénzmentes fizetési üzletág szakértői, közösen több mint 60 év tapasztalattal, továbbá az OXO Labs és az állami tulajdonú Magyar Fejlesztési Bank leányvállalata, a Hiventures. Cégünk a közép-kelet európai régióban működik és a mobil fizetési, illetve a készpénzmentes fizetési üzletágát fejleszti, és azok szegmenseire fókuszál, többek között saját termékeivel is.

A SmartKassa fejlesztésénél arra fókuszáltunk, hogy egy az online pénztárgépek hatályos előírásainak megfelelő, megbízható, könnyen kezelhető - felhasználó barát – rendszert hozzunk létre, mely ügyfeleinket bevezeti a digitális világba és elérhetővé teszi a jövő fizető eszközeinek könnyű integrálhatóságát. Hisszük, hogy a SmartPortal-al kiegészülve egy olyan rendszert biztosítunk Önnek, melyben vállalkozása pénzügyeit valós időben, átláthatóan kezelheti és ez által optimalizálhatja, növelheti értékesítéséből származó bevételeit!

Sok közös sikert kívánunk Önnek!

www.psccee.com

Business is everywhere, be Smart be there!

# 1. A SmartKassa pénztárgép – technikai leírás

### I. <u>A pénztárgép része</u>

A SmartKassa pénztárgép a következő beépített elemekből és külső tartozékokból épül fel:

- SmartKassa alap pénztárgép:
  - o Érintőképernyő Pénztáros kijelző
  - o Gépház
  - o Beépített nyomtató
  - o Vevő kijelző
- Külső tartozékok:
  - o Bankkártya leolvasó terminál
  - o Vonalkódolvasó (opcionális)
  - o Kasszafiók (opcionális)

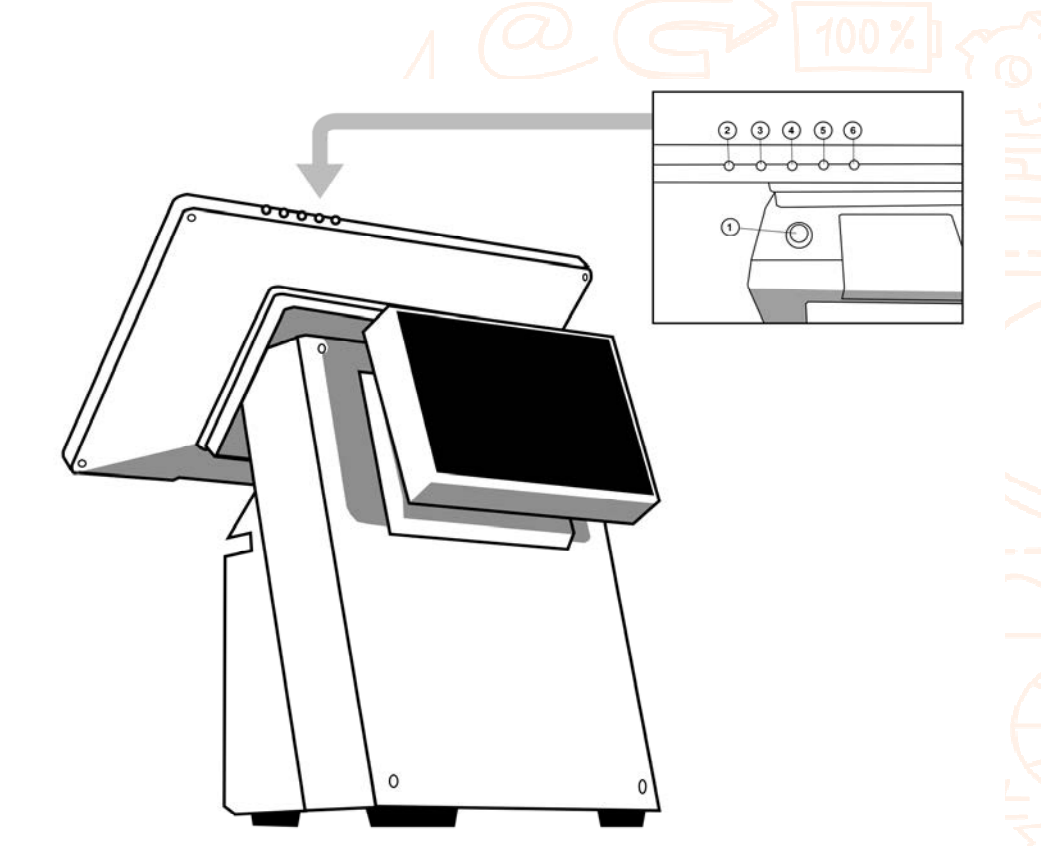

- 1. Bekapcsológomb
- 2. Képernyő kikapcsoló gomb (kérjük ne használja)
- 3. Android főmenübe való kilépés csak szervizes elérés
- 4. A gombnak nincs funkciója
- 5. Hangerő beállítás halkítás
- 6. Hangerő beállítás hangosítás

### A SmartKassa pénztárgép – technikai leírás

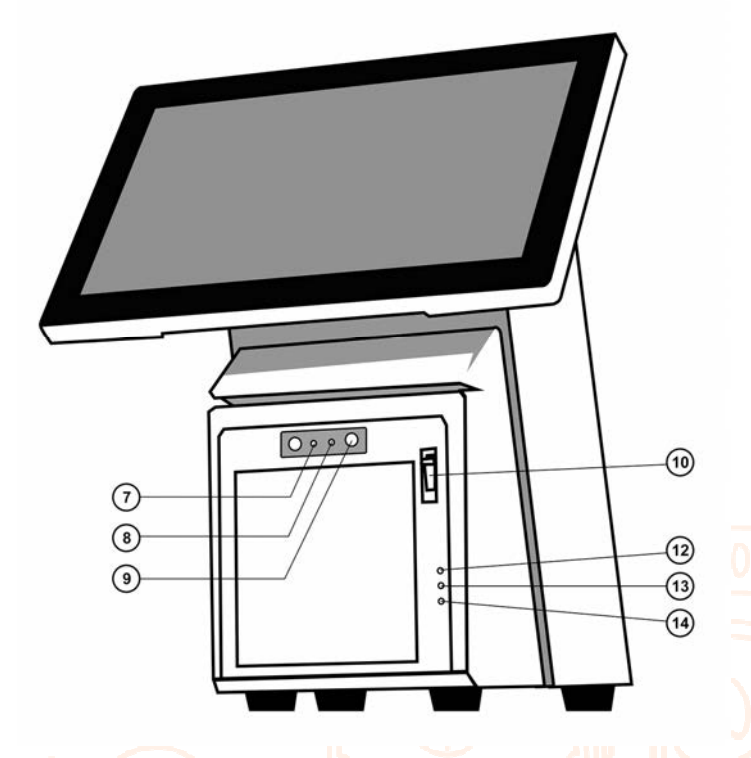

- 7. Nyomtató Power jelző (zölden világít)
- 8. Nyomtató Hiba jelző (pirosan világít/villog ha probléma van a nyomtatóval)
- 9. Papírtovábbító gomb (Feed)
- 10. Nyomtató fedélnyitó
- 11. AEE piros LED (pirosan világít, ha probléma van az AEE-vel)
- 12. AEE sárga LED (sárgán villog/világít, amikor az AEE a NAV szerverrel kommunikál)
- 13. AEE zöld LED (világít, amikor az AEE zavartalanul működik)

A SmartKassa alján elhelyezett portok:

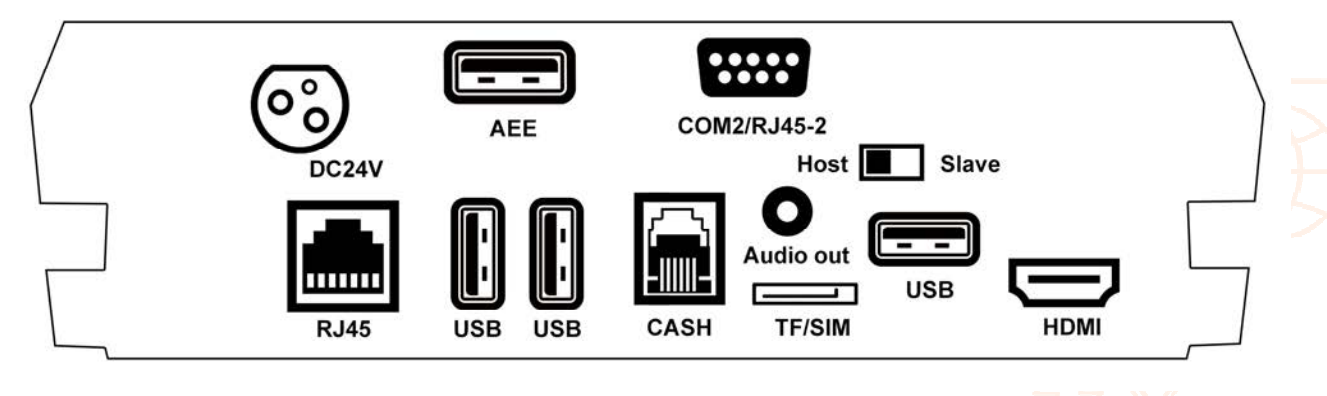

- 1. DC24V tápegység bemenet
- 2. AEE az AEE-hez dedikált USB bemenet
- 3. USB szabad USB bemenetek
- 4. CASH kasszafiók bemenet, csak 12V-os kasszafiók csatlakoztatható

# A SmartKassa pénztárgép – technikai leírás

A SmartKassa pénztárgép technikai paraméterei:

| Pénztáros kijelző                                                     | 11,6" érintőképernyő, 1366x720 pixel                                             |
|-----------------------------------------------------------------------|----------------------------------------------------------------------------------|
| Vevő kijelző                                                          | Grafikus LCD                                                                     |
| Operációs rendszer                                                    | Android 5.1                                                                      |
| Szoftver komponensek                                                  | SmartKassa pénztárgép szoftver                                                   |
|                                                                       | SmartPay egyéb, nem készpénzes fizetéseket kezelő<br>szoftver                    |
|                                                                       | Billentyűzetek - digitális                                                       |
| Processzor és memória                                                 | 2.0GHz A83TARM 8-Core Cortex-A7 Processzor, 2GB<br>RAM+8GB ROM standard          |
| Nyomtató                                                              | Hőnyomtató, nyomtatás sebessége: 100mm/s                                         |
| Papír                                                                 | Hőpapír, szélessége: 79mm, hossza: 80m, maximális<br>nyomtatható szélesség: 72mm |
| AEE modul gyártója – NAV<br>szerver kommunikációért felelős<br>egység | Intelliport Solutions Kft.                                                       |
| AEE modulba beépített SD kártya<br>kapacitása                         | 16 GB                                                                            |
| Mennyiségi és értékhatárok:                                           |                                                                                  |
| Legnagyobb megengedett<br>egységár                                    | 9.999.999 Ft vagy Euró üzemmódban 999.999,99 Euró<br>lehetséges                  |
| Mennyiségi tartomány                                                  | 0,001 – 9999,999                                                                 |
| Tételsor érték                                                        | 9.999.999 Ft                                                                     |
| Bizonylat érték                                                       | 99.999.999 Ft vagy Euró üzemmódban 999.999,99 Euró<br>lehetséges                 |
| Nyugta értékhatár                                                     | 900.000 Ft                                                                       |
| Kommunikációs modulok                                                 | WiFi (2.4G), Ethernet, Bluetooth, 4G (opcionális)                                |
| Csatlakozók                                                           | 4 db USB csatlakozó (1 db az AEE-hez tartozik)                                   |
| Árucikk gyűjtők száma                                                 | 500 *7                                                                           |
| Áfa kulcsok száma                                                     | 5                                                                                |

| Árucikkek száma              | 5000                                                |  |  |
|------------------------------|-----------------------------------------------------|--|--|
| Árucikkek paraméterei        | maximum 250 karakterű elnevezés                     |  |  |
|                              | Vonalkód                                            |  |  |
|                              | Áfa kulcs                                           |  |  |
|                              | Ikon                                                |  |  |
|                              | Vámtarifaszám maximum 250 karakter                  |  |  |
|                              | Mértékegység                                        |  |  |
|                              | Eladási ár                                          |  |  |
|                              | Göngyöleg jelölés                                   |  |  |
|                              | Kedvencnek jelölés                                  |  |  |
|                              | Árucsoporthoz való hozzárendelés                    |  |  |
| Felhasználók száma           | nincs limitálva                                     |  |  |
| Fizetőeszközök               | Készpénz, Euro, bankkártya, papír alapú utalványok, |  |  |
| ۹ <i>. و</i>                 | Barion (hamarosan), Azonnali fizetés (hamarosan)    |  |  |
| Tápellátás 💊 🤇               | 110-240V/50-60HZ AC                                 |  |  |
| Üzemi hőmérsékleti tartomány | -5°C - 40°C                                         |  |  |
| Tárolási hőmérséklet         | -20°C - 60°C                                        |  |  |
| Súly                         | 6,7 kg (csomagolással együtt)                       |  |  |
| Méretek                      | 38x39x46 cm                                         |  |  |

# A SmartKassa pénztárgép – technikai leírás

### II. <u>A pénztárgép üzembehelyezése</u>

A SmartKassa üzembehelyezését a PSC CEE Kft., mint a SmartKassa forgalmazója ill. értékesítési partnereink kiszállítás előtt elvégzik. Így a kiszállított pénztárgép már üzemképes lesz első bekapcsoláskor.

### I. <u>A pénztágép be- és kikapcsolása</u>

A SmartKassa pénztárgép bekapcsolása a pénztáros kijelző mögött, a gépházon elhelyezett bekapcsológombbal történik. (Lásd Pénztárgép részei leírás)

A SmartKassa kikapcsolása a Főmenüben elhelyezett "Kikapcsolás" gombbal ill. ezt követően a pénztáros kijelző mögött, a gépházon elhelyezett kikapcsológombbal történik. A kézi kikapcsolásra a SmartKassa egy dedikált képernyővel hívja fel a figyelmet.

### II. <u>Az érintőképernyő használata</u>

A SmartKassa pénztáros kijelzőjének használata a megjelenő gombok értintésével történik. A metódus megegyezik minden más érintőképernyős eszköz használatával.

A megfelelő gomb képernyőn történő megnyomásával hívható elő egy adott funkció vagy képernyő.

### III. <u>A nyomtató használata</u>

A SmartKassába beépített hőnyomtató, a pénztárgép bekapcsolásával automatikusan elindul. A nyomtató a pénztáros kijelző alatt helyezkedik el és zárjeggyel védett.

A nyomtató a következő bizonylatok kinyomtatására alkalmas:

- Nyugta
- Egyszerűsített számla
- Napi nyitás
- Pénz be- és kifizetés bizonylat
- Pénztárjelentés
- Napi zárás bizonylat
- NAV üzenet
- Bankkártya tranzakciós bizonylat
- Visszáru bizonylat
- Sztornó bizonylat
- Göngyölegjegy
- 2 napi összesítő

A nyomtatóban a papírcsere a nyomtató előoldalán elhelyezett fedelének felnyitásával történik. Amennyiben a papír begyűrődik, azt szintén a nyomtató fedelének felnyitásával lehet orvosolni. Kérjük a papírtekercs cseréjekor mindig használja a rendelkezésre bocsátott műanyag tekercs tartót, ill. gondosan ügyeljen a papírtekercs behelyezésére (a papírtekercset egészen a tekercs tartó rögzüléséig kell tolni), és arra, hogy a tekercsen a papír feszes legyen. Nem megfelelő használat esetén a PSC CEE nem vállal felelősséget az esetlegesen helytelenül kinyomtatott bizonylatokért.

A "Feed" gomb megnyomásával lehet a papírt megfelelő helyzetbe hozni ill. továbbítani.

FIGYELEM! A nyomtató eltávolítása a gépházból garancia vesztéssel jár, ill. adott esetben adóhatósági büntetést is vonhat maga után.

### IV. <u>A bankkártya terminál használata</u>

A SmartKassával integrált Castle mPOS bankkártyaterminál Bluetooth csatornán csatlakozik a pénztárgéphez.

A bankkártyaterminál iniciális párosítását a PSC CEE Kft. mint a SmartKassa forgalmazója elvégzi kiszállítás előtt. A párosítás a pénztárgép és a bankkártyaterminál közötti Bluetooth kapcsolat létrehozására vonatkozik, mely elengedhetetlen feltétele a sikeres működésnek. Bankkártya tranzakciókat kizárólag elő Bluetooth kapcsolat esetén lehet lebonyolítani.

Amennyiben a terminál elveszítené a Bluetooth kapcsolatot, kérjük végezze el az újra párosítást. Az újra párosítás elvégzéséhez a leírást a Castle mPOS kézikönyve tartalmazza, mely szintén a kassza csomag tartalma volt.

A Castle mPOS kézikönyv tartalmazza a terminál használatára vonatkozó leírásokat is.

A kézikönyv elektronikus formában is elérhető a Smartportál/Profil/Letölthető és online dokumentumok menüpontja alatt.

Egyéb, a SmartKassával nem integrált terminálok saját használati útmutatóval rendelkeznek.

### V. <u>Belépés a SmartKassa kasszaszoftverébe</u>

A SmartKassa kasszaszoftverébe kizárólag a megfelelő jogosultsággal rendelkező felhasználók tudnak belépni és használni azt. A kasszaszoftverhez többféle jogosultsági szinteket lehet beállítani, minden felhasználó saját jelszóval rendelkezik.

- a. Felhasználó típusok/Jogosultságok
  - Eladó: alapszintű felhasználó, tetszőleges darab ilyen típusú felhasználó lehetséges. A következő munkafolyamatokat éri el:
    - o napi nyitást
    - o EURO árfolyam beállítás,
    - o eladást,
    - o pénz be/kifizetést,
    - o pénztárjelentést,
    - o napi zárást,
    - o vevőket,
    - o göngyölegjegyeket,

- o webshop megrendeléseket
- Eladó sztornó és termékkezelés joggal: közepes szintű felhasználó, jellemzően bizalmi pozíció. A fent felsorolt egyszerű eladói jogosultságokon felül, a következő egyéb funkciókat tölti be:
  - o sztornó,
  - o visszáru,
  - o termékek és termékcsoportok kezelését
- Admin: A legmagasabb szintű felhasználó, egy ilyen felhasználó lehetséges kasszánként, tulajdonosi szintű felhasználó, aki eléri az összes fent felsorolt funkciót, ill. ezeken felül hozzáférése van a következőkhöz:
  - o gyűjtők,
  - o felhasználók kezelése,
  - o utalványok kezelése,
  - o üzemmód és beállítások

#### A belépés a következő képernyőn történik:

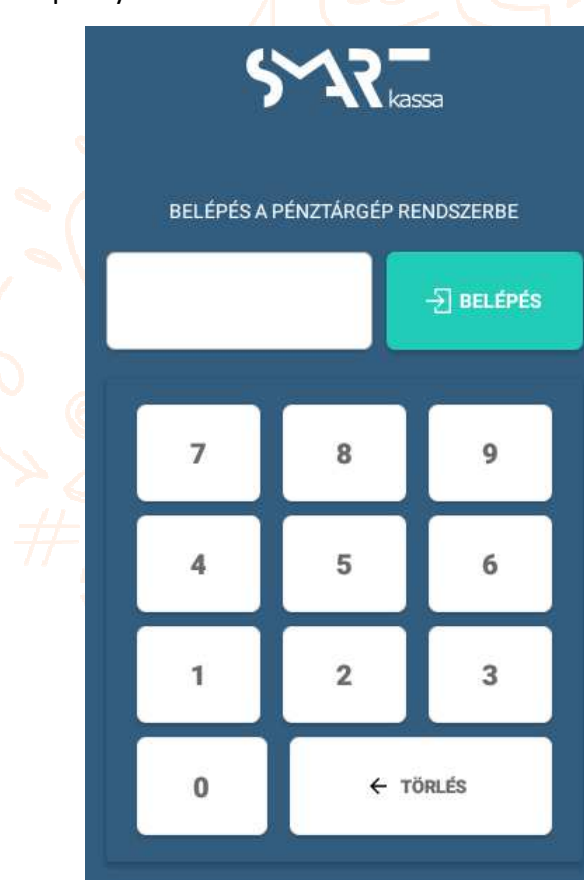

#### <- Törlés

Leírás: Erre a gombra kattintva az addig beírt adatok törlődnek.

#### Számtasztatúra

Leírás: A numerikus számtasztatúrán lehet megadni az adatokat.

#### Jelszó mező

Leírás: Jelszó beviteli mező, min. 4, max. 8 számjegyet tartalmazhat.

#### Belépés

Leírás: Erre a gombra kattintva a rendszer ellenőrzi a beírt jelszót a felhasználók DB-ben. Amennyiben a jelszó megfelelő, akkor megjelenik a "Szervíz" képernyő. Amennyiben a beírt jelszó nem megfelelő, akkor hibaüzenet jelenik meg: "A megadott jelszó nem megfelelő!"

#### VI. <u>Főmenü</u>

A SmartKassa pénztárgép bekapcsolása és a kasszaszoftverbe való belépést követően, automatikusan a Főmenü képernyője jelenik meg.

| <b></b>          |                    | LOGGED IN, AS<br>Service |                                                                                                    |
|------------------|--------------------|--------------------------|----------------------------------------------------------------------------------------------------|
| ZERVIZ FUNKCIÓK  |                    |                          |                                                                                                    |
| NAPINYITÁS       | PÉNZ BE-/KIFIZETÉS | ELADÁS                   | Pénztárgép állapot jelentés<br>Program verzió: 1.0.26<br>AEE állapot:                                                                                                    |
| PÉNZTÁR JELENTÉS | NAPIZÁRÁS          | VEVŐK                    | Nyomtató állapot: Rendben<br>3G/4G kapcsolat:<br>WIFI kapcsolat: 4/5<br>Back-end kapcsolat: Ok                                                                                       |
| VISSZÁRU         | SZTORNÓ            | GÖNGYÖLEGJEGY            | Napi nyitäs: Nincs nyitött nap<br>Utolső zárás: N/A<br>AEE dátum-idő: 2019.04.04. 14:20:24<br>Pgép dátum-idő: 2019.04.04. 14:20:24<br>EURO árállás: HUE mode2019 12.31. 19:00:00/EUI |
| TERMÉKEK         | TERMÉK CSOPORTOK   | GYŰJTŐK                  | felkészülés) (Emulated)<br>EUR árfolyam: N/A<br>Felhasználó: service                                                                                                    |
| FELHASZNÁLÓK     | UTALVÁNYOK         | EUR ÁRFOLYAM             | AEE kapacitás: 100% (1000 KB / 1000 KB)<br>AEE type: AEEtype<br>AEE HW version: HW123<br>AEE SW version: SW123                                                                       |
| 2 NAPI RIPORT    | BEÁLLÍTÁSOK        | WEBSHOP                  | Akkumlátor szériaszám: ACC123<br>AP szám: APnum<br>Kereskedők száma: 1                                                                                                    |
| WEBVIEW          |                    |                          | Hordoznáto: 1<br>Göngyölt forgalom: 1 000 Ft<br>AEE log date: 2018.01.01. 10:10:00<br>RTC time: 2018.01.02. 11:11:00<br>CRTC státusz: null                                           |
| () KIKAPCSOLÁS   | FEL                | LHASZNÁLÓ VÁLTÁS         | APK MD5:<br>d25180b8daa682d3b56d671fa765747dfbbf634e<br>f2984939f19dba6b6bdfef6                                                                                                    |

A Főmenüből válnak elérhetővé a kasszaszoftver funkciói:

| Napi nyitás           | Itt végezhető el a napi nyitás és nyomtatható ki a<br>hozzátartozó bizonylat                                                                                                    |
|-----------------------|----------------------------------------------------------------------------------------------------|
| Pénz Be- és kifizetés | Itt végezhető el a pénz be- ill. kifizetésének regisztrációja,<br>ill. nyomtatható ki az idetartozó bizonylat                                                                                                    |
| Eladás                | Itt lehet elindítani az eladási folyamatot, az első<br>képernyő az eladási képernyő, majd ezt követi a fizetési<br>képernyő. A fizetés lezárásával kerül a kiválasztott<br>bizonylat kinyomatásra. (Nyugta agy egyszerűsített<br>számla) |
| Pénztárjelentés       | A Pénztárjelentés gomb megnyomásával készíthető el az<br>aktuális nyitott naphoz tartozó pénztárjelentés, melyet a<br>SmartKassa automatikusan ki is nyomtat                                                                             |
| Napi zárás            | A Napi zárás gomb indítja el a napi forgalmi jelentés<br>nyomtatását egy rövid megerősítést követően                                                                                                    |
| Vevők                 | A menüpontban tudja a kezelő felvinni új vevőit, vagy<br>meglévő és elmentett vevőit módosítani. A vevő adatok<br>kerülnek az egyszerűsített számlára                                                                                    |
| Visszáru              | Itt készíthető el a visszáru bizonylat, mely két példányban<br>kerül kinyomtatásra (Eladó példánya és vevő példánya)                                                                                                    |
| Sztornó               | Itt készíthető el a sztornó bizonylat, mely két példányban<br>kerül kinyomtatásra (Eladó példánya és vevő példánya)                                                                                                    |
| Göngyölegjegy         | A Göngyöleg menüpont alatt lehet göngyölegjegyet<br>készíteni és kinyomtatni                                                                                                    |
| Termékcsoportok       | Ebben a menüpontban lehet új termékcsoportokat<br>felvinni a kasszára, ill. meglévő termékcsoportokat<br>módosítani                                                                                                    |
| Termékek              | Ez a menüpont szolgál a termékek kezelésére, új<br>terméket lehet felvinni ill. meglévőket módosítani                                                                                                    |
| Gyűjtők               | A menüpont hozzáférést ad a kasszán lévő gyűjtök<br>listájához. 500 db gyűjtő található itt.                                                                                                    |
| Felhasználók          | A Felhasználók gomb megnyomásával megnyílik a<br>felhasználók kezelésére szolgáló menü. Lehetőség van új<br>felhasználók felvitelére, ill. meglévő felhasználók<br>módosítására                                                          |

| Utalványok              | Ez a menüpont szolgál az utalványok kezelésére. Papír<br>alapú utalványok elfogadása lehetséges, melyeknek<br>előfeltétele az adott utalvány kibocsátójával megkötött<br>szerződés                                                                                |
|-------------------------|----------------------------------------------------------------------------------------------------|
| EURO árfolyam beállítás | Ezen a képernyőn tud a kezelő EUR árfolyamot beállítani,<br>a kassza ezek után EUR fizetés esetén automatikusan a<br>megadott árfolyammal számol és vált át                                                                                                    |
| 2 napi riport           | 2 napi bizonylatösszesítő kinyomtatása                                                                                                    |
| Webshop                 | A menüpontot megnyitva egy lista jelenik meg azon<br>megrendelésekkel, melyek a webshopból jönnek, és<br>amikhez adott esetben bolti átvétel tartozik és még nem<br>lettek kiegyenlítve. Ezekhez a megrendelésekhez lehet itt<br>egyszerűsített számlát nyomtatni |
| Webview                 | A Webview menüpontból lehet a kasszáról elérni a SmartPortált                                                                                                    |
| Beállítások             | Itt lehet elvégezni a különböző rendszer beállításokat,<br>letöltéseket                                                                                                    |
| Kikapcsolás             | A SmartKassa kikapcsolására szolgál, melyet a manuális<br>kikapcsolás követ                                                                                                    |
| Felhasználó váltás      | Erre a gombra kattintva megjelenik a jelszó bekérő<br>felület és másik felhasználóval lehet bejelentkezni                                                                                                    |

Az egyes menüpontok részletes leírásáért lásd 18.oldal A Smartkassa kezelése. Az értékesítéshez tartozó funkciók csak az adóügyi nap megnyitása után válnak elérhetővé.

Főmenü állapot jelentés

A FŐMENÜ képernyő jobb oldalán a pénztárgép és a benne elhelyezett adóügyi ellenőrző egység állapot jelentése látható:

| Program verzió | A kasszán futó SmartKassa szoftver verziószáma                                                                                                    |
|----------------|----------------------------------------------------------------------------------------------------|
| AEE állapot    | Az AEE állapota. A jó működés esetén: AEE is registered,<br>ECR firmware sending need to hash calculate, Day<br>opened (nyitott adóügyi nap esetén) |

|                        | Probléma/üzenet esetén (AEE blokkolva van, NAV üzenet<br>érkezett, EUR átállás üzenet, új ÁFA érkezett stb.) ezek<br>ebben a sorban kerülnek feltűntetésre |
|------------------------|----------------------------------------------------------------------------------------------------|
| Nyomtató állapot       | A nyomtató állapota                                                                                                    |
| 3G/4G kapcsolat (AEE)  | A 3G/4G kapcsolat állapota - AEE                                                                                                    |
| Back-end kapcsolat     | A SmartKassa adatbázisával való kapcsolat (szükséges a<br>SmartPortálhoz) állapota                                                                         |
| Napi nyitás            | Az adott napnyitás dátuma és ideje                                                                                                    |
| Utolsó zárás           | Az utolsó napi zárás dátuma és ideje                                                                                                    |
| AEE dátum-idő          | Az AEE-ben rögzített dátum és idő, egyeznie kell a PTG<br>dátum-idő-vel                                                                                    |
| PTG dátum-idő          | A pénztárgépben rögzített dátum és idő                                                                                                    |
| EURO átállás           | Az Euróra történő átállás ideje (2029.01.01.)                                                                                                    |
| EUR árfolyam           | A kereskedő által beállított EUR árfolyam, amennyiben<br>van beállítva                                                                                     |
| Felhasználó            | Az aktuálisan bejelentkezett felhasználó                                                                                                    |
| AEE kapacitás          | Az AEE-ben lehelyezett SD kártya szabad kapacitása.<br>Amennyiben az SD kártya betelik, az AEE-t cserélni kell.                                            |
| AEE type               | Az AEE típusa                                                                                                    |
| AEE HW version         | Az AEE hardver verziója                                                                                                    |
| AEE SW version         | Az AEE szoftver verziója                                                                                                    |
| Akkumulátor szériaszám | Az AEE akkumulátorának szériaszáma                                                                                                    |
| AP szám                | A pénztárgép AP száma                                                                                                    |
| Kereskedők száma       | A pénztárgépet használó kereskedők száma. Ez minden esetben 1.                                                                                             |
| Hordozható             | Hordozható pénztérgépek száma. Ez minden eseteben 0.                                                                                                    |
| Göngyölt forgalom      | A göngyölt forgalom összege                                                                                                    |
| AEE log date           | AZ AEE által a NAV felé utolsó elküldött fájl dátuma és<br>időpontja                                                                                       |

### VII. <u>Navigáció</u>

A Főmenüből bármely menüpontba belépve, a képernyő tetején látható marad a felső navigációs menüsor, mely a következő funkciókat látja el:

| Dátum, idő         | Az aktuális dátumot és időt mutatja meg                           |
|--------------------|-------------------------------------------------------------------|
| Bejelentkezve mint | Az aktuálisan bejelentkezett felhasználót mutatja meg             |
| MENÜ               | Minden menüpontból a Főmenübe való visszalépést teszi<br>lehetővé |
| S VISSZA           | Az előző oldalra való visszalépést teszi lehetővé                 |

#### VIII. <u>Szerviz menü</u>

A szerviz menü menüpontjait kizárólag a PSC CEE Kft. mint a SmartKassa forgalmazójának megbízott és arra jogosult szervizes partnerei érik el.

A SmartKassa szervizét úgyszintén kizárólag a PSC CEE Kft. szervizes partnerei végezhetik el. Ellenkező esetben, jogtalanul elvégzett szerviz esetén a PSC CEE Kft. nem vállal felelősséget esetleges felmerülő problémákért, hibákért és a garancia vállalás is megszűnik.

### IX. <u>Bizonylat és jelentés típusok</u>

A SmartKassa pénztárgép a következő bizonylat típusok kezeli:

- a. Adóügyi bizonylatok
  - Nyugta
  - Egyszerűsített számla
  - Visszáru bizonylat
  - Sztornó bizonylat
  - Göngyölegjegy
  - Be- és kifizetés bizonylat
  - Egyszerűsített számla vagy nyugta webes vásárlásokhoz
- b. Nem adóügyi bizonylatok
  - Bankkártya bizonylat (két példányban)
  - NAV üzenet
- c. Jelentések
  - Napi nyitás
  - Pénztárjelentés

- Napi forgalmi jelentés (napi zárás)
- 2 napi összesítő (2 napi riport)

### X. <u>Billentyűzet</u>

A SmartKassa-n többféle digitális billentyűzet is kérésre telepíthető:

- Android natív billentyűzet standard
- SwiftKey billentyűzet
- GBoard billentyűzet

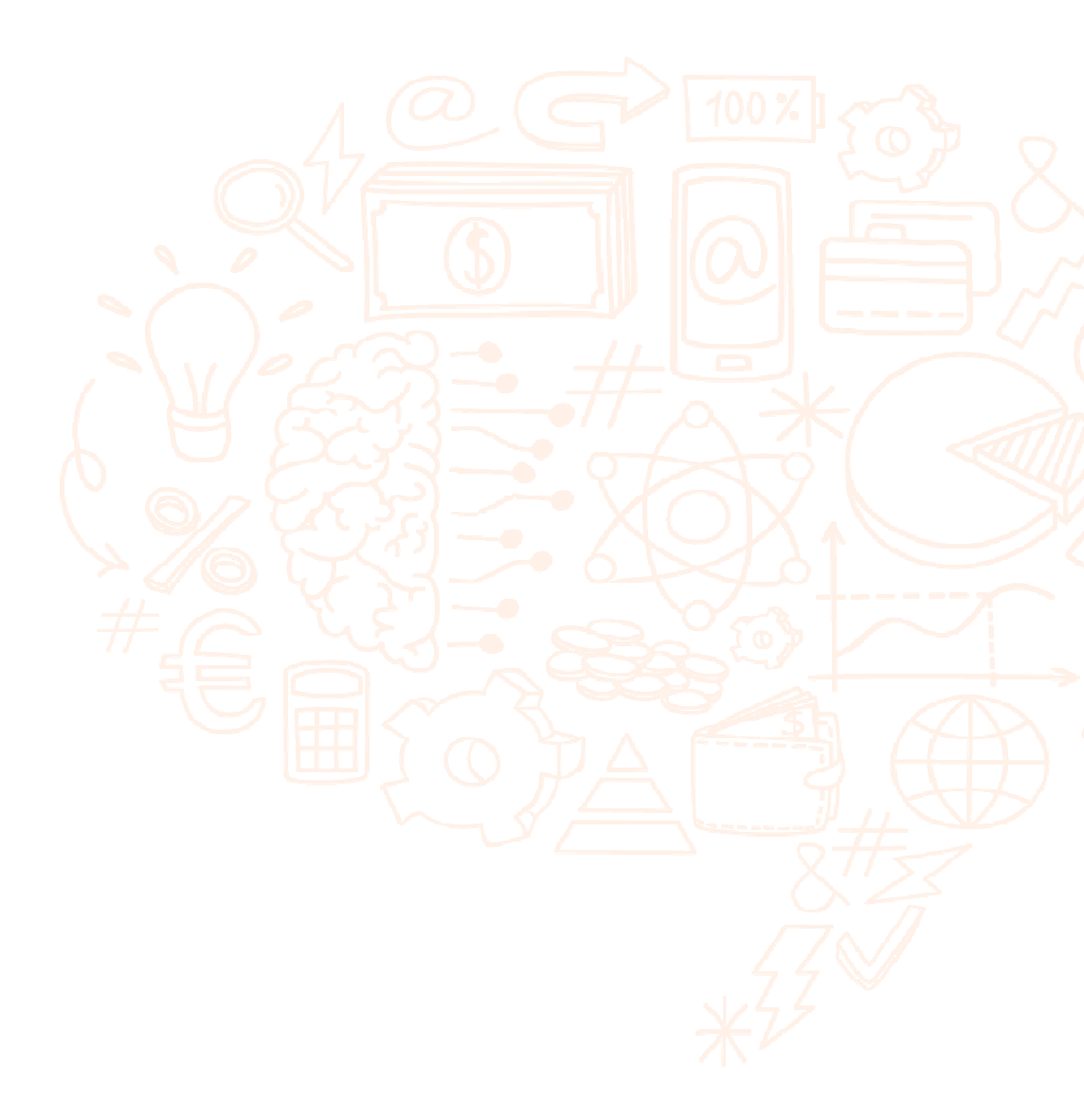

# 3. A Smartkassa kezelése

### I. <u>Belépés</u>

A belépés a SmartKassa kasszaszoftverébe kizárólag jelszóval lehetséges. Az Adminisztrátor elsődleges jelszava kiszállításkor kerül átadásra, melyet az Adminisztrátor utána bármikor megváltoztathat.

Az ezt követően regisztrált felhasználókhoz az Adminisztrátor rendel hozzá jelszavakat. A további felhasználók rögzítése a Felhasználók menüpont alatt történik.

Lásd 49. oldal Felhasználók kezelése.

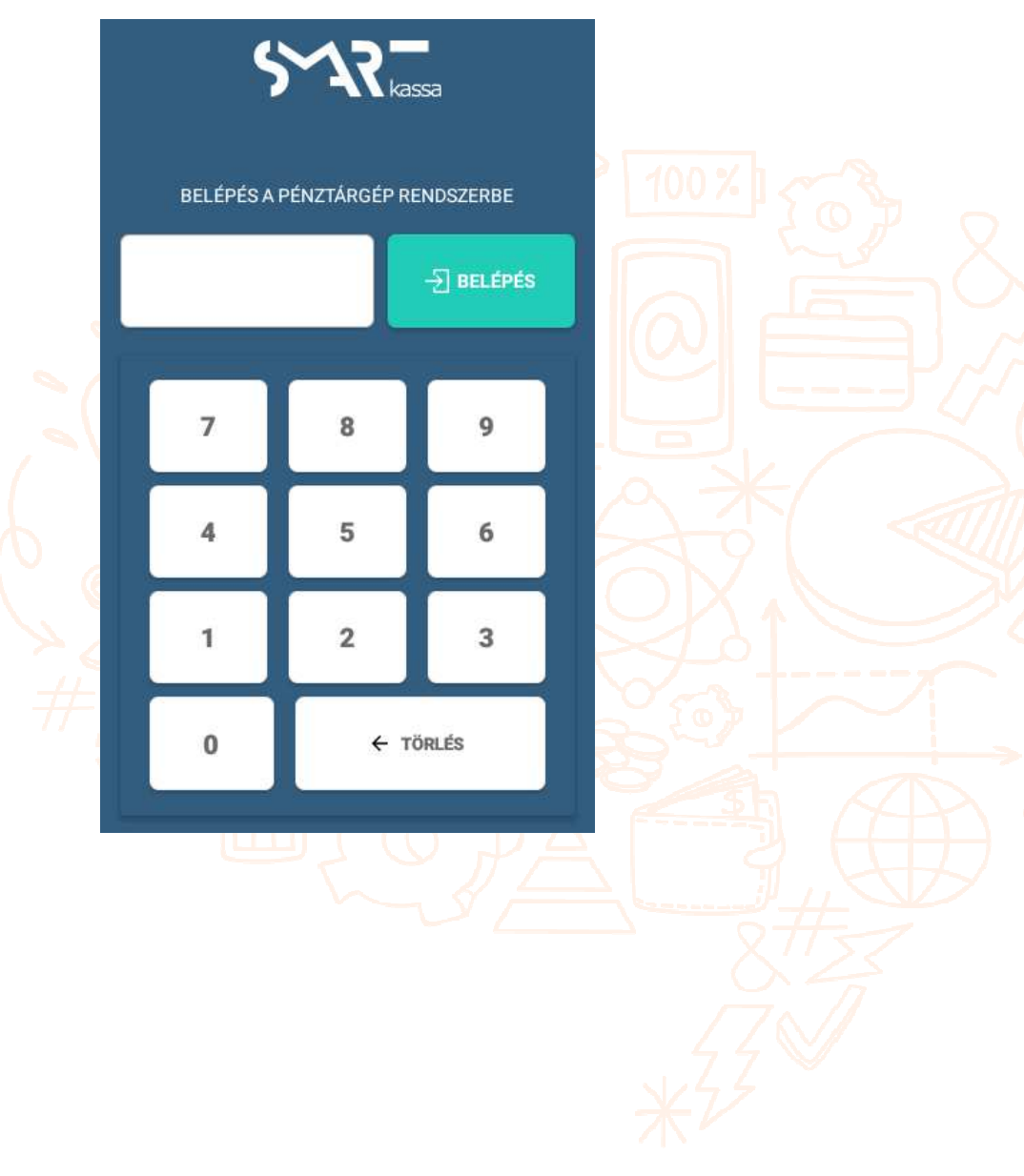

### A Smartkassa kezelése

II. <u>Napi nyitás</u>

| <b>5777</b><br>2019. február 18. 07:52 | BEJELENTKEZVE, MINT<br>SERVICE   | 0 7:52<br>→ Vissza |
|----------------------------------------|----------------------------------|--------------------|
|                                        |                                  |                    |
|                                        |                                  |                    |
|                                        |                                  |                    |
|                                        | Napi nvitás                      |                    |
|                                        | Kérem adja meg a nyitó készpénzt |                    |
|                                        | 1000                             |                    |
|                                        |                                  |                    |
|                                        | NAPINVITAS MEGSEM                |                    |

Az eladás megkezdése előtt kötelezően el kell végezni az adóügyi nap nyitását. A napi nyitás ablak a FŐMENÜ-ből a NAPI NYITÁS gombot megérintve érhető el.

A KÉREM ADJA MEG A NYITÓ KÉSZPÉNZT mezőben adhatja meg a kezelő a napnyitáskor a kasszafiókban található készpénz összegét.

A napi nyitáshoz automatikus nyomtatásra kerül az ide tartozó nem adóügyi napi nyitás bizonylat.

A napi nyitás jelzi az adóügyi nap kezdetét, a pénztárgép innentől számolja az eltelt időt.

A nyitott adóügyi napot minden esetben napi forgalmi jelentés (=napi zárás) elvégzésével és kinyomtatásával kell lezárni, legkésőbb 24+1,5 óra elteltével. Amennyiben ez az idő letelik és még nem történt napi zárás, a pénztárgép erre felhívja a figyelmet. Az időtartam leteltével nem végezhető értékesítési tevékenység vagy göngyöleg visszavét.

Bizonyos funkciók csak a napi nyitás elvégzése után válnak elérhetővé:

- Pénz be-/kifizetés
- Eladás
- Pénztárjelentés
- Napi zárás (napi forgalmi jelentés)
- Visszáru
- Sztornó
- Göngyölegjegy
- Webshop

Minden egyéb funkció a napi nyitás előtt is elérhető, amennyiben a kezelő rendelkezik a megfelelő jogosultságokkal:

- Vevők
- Termékek
- Termék csoportok
- Gyűjtők
- Felhasználók
- Utalványok
- EUR árfolyam (kizárólag napnyitás előtt)
- Üzemmód
- Beállítások
- Webview

#### III. <u>Be- és kifizetés</u>

| 2019. február 18. 10:57  | BEJELENTKEZVE, MINT<br>SERVICE |        |
|--------------------------|--------------------------------|--------|
| PÉNZTÁR KI- ÉS BEFIZETÉS |                                |        |
| Típus                    | Befizetés                      | MENTÉS |
| Oka                      | 01 - Váltópénz bevitel         |        |
| Készpénz                 | 12000                          |        |
| Valuta (EUR)             |                                |        |
| Bankkártya               |                                |        |
| Egyéb                    | ERZSU - Erzsébet utalvány      |        |

Lehetőség van a kasszába történő be- és kifizetések kezelésére. A Be- és kifizetés menüt a FŐMENÜ-ből a BE- ÉS KIFIZETÉS gombot megnyomva éri el a kezelő. A menüpontot kizárólag az adóügyi nap megnyitása (napi nyitás elvégzése) után éri el a kezelő.

A készpénz mellett egyéb fizetőeszközökkel történő be- és kifizetések felvitelére van lehetőség.

Folyamata:

1. Válassza ki a művelet típusát: Be- vagy Kifizetés

- 2. Válassza a művelet okát, a mezőt megérintve megjelenik egy lista, melyből az ok kiválasztható
- 3. Írja be az egyes fizetőeszközökhöz az összeget
- 4. Nyomja meg a képernyő jobb felső felében a MENTÉS gombot
- 5. A pénztárgép automatikusan kinyomtatja a szükséges pénzmozgás bizonylatot

Utalványok esetében egyszerre csak egy utalvány típus kiválasztására van lehetőség. Amennyiben többféle utalvánnyal történik be- ill. kifizetés, minden esetben új bizonylatot kell nyitni és kinyomtatni.

| <b>\$717.</b><br>2019. április 04, 15:15 |                         |         | LOGGED IN, AS<br>SERVICE |    |            |           | Ⴢ Back |
|------------------------------------------|-------------------------|---------|--------------------------|----|------------|-----------|--------|
| NYUGTA                                   | SZÁMLA                  | Q Ke    | resés                    |    |            |           | ×      |
| ELADÁS                                   | TÉTELSZÁM:0             | KEDVENC | CSOPORTOK                |    |            |           |        |
|                                          |                         |         | Gyűjtők                  | °B | Zöldség    |           |        |
|                                          |                         | S       | Cipők                    |    | Ruházat    |           |        |
|                                          |                         | õ       | Gyümölcs                 | â  | Mosószerek |           |        |
|                                          |                         | _       |                          | ·  | 1          |           |        |
|                                          |                         | I       | Női csizma               |    |            |           |        |
|                                          |                         |         |                          |    |            |           |        |
| FIZETÉS                                  | ÖSSZESEN<br><b>0 Ft</b> |         | NUMPAD                   | RÉ | SZÖSSZEG   | MEGSZAKÍT | Ás     |

#### IV. Eladás és fizetés

Az eladási folyamat megkezdése előtt egyeztetni kell a vásárlóval az Áfás számla igényt. Ezt követően a kezelő kiválaszthatja a megfelelő gomb megnyomásával, hogy nyugtát vagy egyszerűsített számlát (Áfás számlát) szeretne e kiállítani.

Egyszerűsített számla esetén szükség van a vevő adataira, melyeket a SZÁMLA gombra bökve lehet lehívni. A SmartKassa a SZÁMLA gomb megnyomása után automatikusan átugrik a Vevők listájára, itt lehet a már meglévő vevők között keresni ill. új vevőt felvinni a rendszerbe. A vevő kiválasztása után a rendszer automatikusan visszalép az Eladás képernyőre. Egyszerűsített számla kiállítása esetén, csak ezután lehet az eladásra kerülő termékeket felvinni a kosárba. Vevők kezelése lásd 33. oldal Vevők kezelése.

1. Eladás gyűjtőkkel

| 2019. február 18. 08.1 | 13           |                         |         | BEJELENTKEZVE, MINT<br>SERVICE |                | ≡м | ENÜ Ⴢ Vissza |
|------------------------|--------------|-------------------------|---------|--------------------------------|----------------|----|--------------|
| BEVITELI MEZŐ          |              | BEZÁRÁS X               | Q K     | eresés                         |                |    | ×            |
|                        |              |                         | KEDVENO | CSOPORTOK                      |                |    |              |
|                        |              |                         |         | Gyűjtők                        | Zöldségek      |    | Macskagyökér |
|                        | VONALKÓD BEV | NTEL                    | *       | Tomi kedvencei                 | Ruhák          | Ő  | állatkák     |
| 7                      | 8            | 9                       |         | Gyümölcsök                     | Tisztítószerek |    | Csoport 3    |
| 4                      | 5            | 6                       |         |                                | 1 2 3          |    |              |
| 1                      | 2            | 3                       |         | GyűjtőA00                      | GyűjtőA04      |    | GyűjtőA08    |
|                        |              |                         |         | GyűjtőA01                      | GyűjtőA05      |    | GyűjtőA09    |
| 0                      | 00           | ,                       |         | GyűjtőA02                      | GyűjtőA06      |    | GyűjtőA10    |
| TÖRLÉ                  | s            | SZORZÁS                 |         | GyűjtőA03                      | GyűjtőA07      |    | GyűjtőA11    |
| FIZETÉS                |              | összesen<br><b>0 Ft</b> |         | NUMPAD                         | RÉSZÖSSZEG     | ME | GSZAKÍTÁS    |

a. Gyűjtő – előzetes árrögzítés nélkül

Az eladás lépései:

- 1. Nyomja meg a NUMPAD gombot, majd írja be az eladásra kerülő termék árát.
- Nyomja meg a Gyűjtők termékcsoport gombot. A gyűjtők listanézetben jelennek meg, a lista érintéssel jobbról balra görgethető, ill. a lista alatt elhelyezett lapozó segítségével is lapozható.
- 3. Válassza ki a megfelelő gyűjtőt és nyomja meg a gombot. Amennyiben nem találja a megfelelő gyűjtőt, a képernyő jobb felső részében elhelyezett keresővel kereshet rá egy adott gyűjtőre. FIGYELEM: a keresőmező csak egy adott gyűjtőre vagy egy adott termékre keres, termékcsoportra nem! Kérjük ügyeljen a helyesírásra!
- 4. A pénztárgép a terméket automatikusan a kosárba helyezi

Több termék esetén, kérjük ismételje meg a fenti műveletsort.

Amennyiben egy adott mennyiséggel szeretné szorozni az árat, abban az esetben a következők a lépések:

- 1. Nyomja meg a NUMPAD gombot, majd írja be a kívánt mennyiséget és nyomja meg a SZORZÁS gombot
- 2. Írja be a numpadon a termék árát.
- 3. Nyomja meg a Gyűjtők termékcsoport gombot. A gyűjtők listanézetben jelennek meg, a lista érintéssel jobbról balra görgethető.
- 4. Válassza ki a megfelelő gyűjtőt és nyomja meg a gombot. Amennyiben nem találja a megfelelő gyűjtőt, a képernyő jobb felső részében elhelyezett keresővel kereshet rá egy adott gyűjtőre. FIGYELEM: a keresőmező csak egy adott gyűjtőre vagy egy adott termékre keres, termékcsoportra nem! Kérjük ügyeljen a helyesírásra!
- 5. A pénztárgép a terméket automatikusan a kosárba helyezi
- b. Gyűjtő előzetes árrögzítéssel

A pénztárgép lehetőséget nyújt arra, hogy egy adott gyűjtőhöz előzetesen árat lehessen rögzíteni. Az ár rögzítéséhez a FŐMENÜ-ből kell belépni a GYŰJTŐK menüpontba.

Lásd Gyűjtők 47. oldal.

2. Eladás termékekkel

## A Smartkassa kezelése

| <b>5777</b><br>2019. április 04. 15:34          |                      |         | LOGGED IN, AS<br>SERVICE |    |            |           | 🖒 Back |
|-------------------------------------------------|----------------------|---------|--------------------------|----|------------|-----------|--------|
| NYUGTA                                          | SZÁMLA               | Q Ke    | resés                    |    |            |           | ×      |
| ELADÁS                                          | TÉTELSZÁM:4          | KEDVENC | CSOPORTOK                |    |            |           |        |
|                                                 |                      |         | Gyűjtők                  | B  | Zöldség    |           |        |
|                                                 |                      | 2       | Cipők                    | Ŵ  | Ruházat    |           |        |
|                                                 |                      | Ő       | Gyümölcs                 | 8  | Mosószerek |           |        |
|                                                 |                      |         |                          |    | 1          |           |        |
| Női csizma<br>Ár:100 Ft   1.0 piece             | 100 Ft 🗙             |         | Fehér férfi poló         |    |            |           |        |
| <b>Fehér férfi poló</b><br>Ár:1 500 Ft   1.0 db | 1 500 Ft 🗙           | Û       | Kék férfi ing            |    |            |           |        |
| <b>Kék férfi ing</b><br>Ár:2 500 Ft   1.0 db    | 2 500 Ft 🙁           |         |                          |    |            |           |        |
| KEDVEZMÉNY<br>Kék férfi ing                     | -125 Ft 🗙            |         |                          |    |            |           |        |
| FIZETÉS                                         | ÖSSZESEN<br>3 975 Ft |         | NUMPAD                   | RÉ | SZÖSSZEG   | MEGSZAKÍT | Ás     |

- 1. Válassza ki a megfelelő termékcsoportot a képernyő jobb felső harmadában elhelyezett listából
- 2. A képernyő jobb alsó harmadában megjelennek azon termékek, melyek a kiválasztott csoporthoz tartoznak
- c. Válassza ki a megfelelő terméket és nyomja meg a hozzátartozó gombot. Amennyiben nem találja a megfelelő terméket, a képernyő jobb felső részében elhelyezett keresővel kereshet rá egy adott gyűjtőre. FIGYELEM: a keresőmező csak egy adott gyűjtőre vagy egy adott termékre keres, termékcsoportra nem! Kérjük ügyeljen a helyesírásra!
- d. A termék automatikusan bekerül a kosárba

Több termék esetén, kérjük ismételje meg a fenti műveletsort.

Felhívjuk a figyelmét, hogy egy terméket akkor lehet megtalálni, ha a termék rögzítéskor az eredetileg használt pontos megnevezése kerül megadásra. Kérjük ügyeljen az ékezetekre és a kis- és nagybetűkre!

#### 3. A NUMPAD használata – eladás termékkel

A NUMPAD használatával egyszerre több darabot is betehet egy termékből a kosárba. Az eladási folyamat lépései:

- 1. Válassza ki a megfelelő termékcsoportot a képernyő jobb felső harmadában elhelyezett listából
- 2. Nyomja meg a NUMPAD gombot, írja be a darabszámot
- 3. Nyomja meg a SZORZÁS gombot
- 4. Válassza ki a megfelelő terméket és nyomja meg a hozzátartozó gombot
- 5. A termék a megfelelő darabszámban automatikusan bekerül a kosárba

Több termék esetén, kérjük ismételje meg a fenti műveletsort.

### 4. Eladás vonalkóddal

Amennyiben termékei vonalkóddal rendelkeznek és a vonalkódok a rendszerbe felvitelre kerültek (vonalkód megadása egy terméknél lásd 43. oldal <u>Termékek kezelése</u>), az eladás a vonalkód vonalkódolvasóval történő leolvasásával is lehetséges a SmartKassán. Az eladási folyamat lépései:

Ugyanazon termékből <u>1 darab</u> kerül értékesítésre:

- 1. Vonalkódolvasó segítségével olvassa be a terméken elhelyezett vonalkódot
- 2. A termék automatikusan bekerül a kosárba

Több termék esetén, kérjük ismételje meg a fenti műveletsort.

Ugyanazon termékből több darab kerül értékesítésre:

- 1. Nyomja meg a NUMPAD gombot, írja be a darabszámot
- 2. Vonalkódolvasó segítségével olvassa be a terméken elhelyezett vonalkódot
- 3. A termék a megfelelő darabszámban automatikusan bekerül a kosárba

Többféle termék esetén, kérjük ismételje meg a fenti műveletsort.

### 5. Kedvezmények adása

A SmartKassa 3 típusú kedvezmény adására ad lehetőséget:

a. Előzetesen beállított termékkedvezmény: százalékos vagy összegszerű kedvezmény

Ezt a típusú kedvezményt a Termékek menüpont alatt lehet beállítani, az adott termék adatlapján. Lásd 43. oldal <u>Termékek kezelése</u>

b. Kosárban egy termékre adható kedvezmény: százalékos vagy összegszerű kedvezmény

Ezt a típusú kedvezményt a termék kosárban való elhelyezése után lehet adni, a következő módon - az eladási folyamat lépései:

### A Smartkassa kezelése

| 2019. április 04. 15:37           |                    |        | LOGGED IN, AS<br>SERVICE |     | -      |            |         | J Ⴢ Back |
|-----------------------------------|--------------------|--------|--------------------------|-----|--------|------------|---------|----------|
| NYUGTA                            | SZÁMLA             | Q K    | eresés                   |     |        | KEDVEZMÉNY |         |          |
| ELADÁS                            | TÉTELSZÁM:1        | KEDVEN | C CSOPORTOK              |     |        | NINCS      | %       | HUF      |
|                                   |                    |        | Gyűjtők                  | B   | Zöle   | 5%         | 10% 20' | % 50%    |
|                                   |                    | S      | Cipők                    |     | Ruh    |            |         |          |
|                                   |                    | °6     | Gyümölcs                 | 8   | Mos    | 7          | 8       | 9        |
|                                   |                    |        |                          |     |        | _          | -       |          |
|                                   |                    | R      | Női csizma               | _   |        | 4          | 5       | 0        |
|                                   |                    |        |                          |     |        | 1          | 2       | 3        |
| Női csizma<br>Ar 100 Ft (10 piece | 100 Ft             |        |                          |     |        | 0          | 00      |          |
| FIZETÉS                           | összesen<br>100 Ft |        | NUMPAD                   | RÉS | szöss: | TÖRLÉS     | ;       | ENTER    |

- 1. Válassza ki a megfelelő termékcsoportot a képernyő jobb felső harmadában elhelyezett listából
- 2. A képernyő jobb alsó harmadában megjelennek azon termékek, melyek a kiválasztott csoporthoz tartoznak
- 3. Válassza ki a megfelelő terméket és nyomja meg a hozzátartozó gombot. Amennyiben nem találja a megfelelő terméket, a képernyő jobb felső részében elhelyezett keresővel kereshet rá egy adott gyűjtőre. FIGYELEM: a keresőmező csak egy adott gyűjtőre vagy egy adott termékre keres, termékcsoportra nem!
- 4. A termék automatikusan bekerül a kosárba
- 5. Hosszan nyomja meg a kosárban a megjelenő terméket jelölő sort
- 6. A képernyő jobb oldalán megjelenő NUMPAD segítségével válassza ki a kedvezmény típusát (% vagy HUF)
- 7. Adja meg a kedvezmény mértékét vagy az előre elhelyezett százalékot jelölő gombokkal, vagy az összeg beírásával
- 8. Nyomja meg az ENTER gombot
- 9. A termékre adott kedvezmény automatikusan bekerül a kosárba egy külön sorban
- c. Fizetéskor a végösszegre adható kedvezmény: százalékos vagy összegszerű kedvezmény

Fizetéskor lehetőség van a teljes kosárra kedvezményt adni. Ehhez a következő lépéseket kell elvégezni:

- 1. Miután összeállította a kosarat, nyomja meg a FIZETÉS gombot
- 2. A képernyő jobb oldalán megjelenő NUMPAD segítségével válassza ki a kedvezmény típusát (% vagy HUF)
- 3. Írja be a számok segítségével az adandó kedvezmény mértékét
- 4. Nyomja meg az ENTER gombot
- 5. A kedvezmény automatikusan jóvá íródik és megjelenik a Végösszeg kedvezmény sorban

|             | LOGGED IN, J<br>Service | AS                            |                                                                    |                                                                                                    | Ⴢ Back                                                                                                    |
|-------------|-------------------------|-------------------------------|--------------------------------------------------------------------|----------------------------------------------------------------------------------------------------|----------------------------------------------------------------------------------------------------|
|             |                         |                               | VÉGÖSSZEG KED                                                      | VEZMÉNY:                                                                                                    |                                                                                                    |
|             |                         |                               | NINCS                                                              | %                                                                                                    | HUF                                                                                                    |
| BANKKÁRT    | UTALVÁNY                | 5~17-<br>pay                  | BEFIZETÉS                                                          |                                                                                                    |                                                                                                    |
|             |                         |                               |                                                                    |                                                                                                    | 0 Ft                                                                                                    |
|             |                         |                               | 7                                                                  | 8                                                                                                    | 9                                                                                                    |
|             |                         |                               | 4                                                                  | 5                                                                                                    | 6                                                                                                    |
|             |                         | -<br>100 Ft<br>0 Ft<br>100 Ft | 1                                                                  | 2                                                                                                    | 3                                                                                                    |
|             |                         | 0 Ft                          | 0                                                                  | 00                                                                                                    |                                                                                                    |
|             |                         | 0 Ft                          | 0                                                                  | 00                                                                                                    | T.                                                                                                    |
| MEGSZAKÍTÁS | BIZONYLAT<br>LEZÁRÁSA   | FIZETENDŐ VÉGÖ:               | TÖRLÉS                                                             | S EN                                                                                                    | ITER                                                                                                    |
|             | BANKKÁRT                | BANKKÁRT UTALVÁNY             | BANKKÁRT UTALVÁNY STRE<br>100 Ft<br>100 Ft<br>0 Ft<br>0 Ft<br>0 Ft | VÉGÖSSZEG KED<br>NINCS<br>BANKKÁRT UTALVÁNY SART<br>BEFIZETÉS<br>7<br>4<br>100 Ft<br>0 Ft<br>0 Ft<br>0 Ft<br>0 Ft<br>0 Ft<br>100 Ft<br>0 Ft<br>100 Ft<br>0 Ft<br>100 Ft<br>100 F | LÖGGEDIKAS<br>SERVICE MENU<br>SERVICE VÉGÖSSZEG KEDVEZMÉNY:<br>NINCS %<br>BEFIZETÉS<br>7 8<br>4 5<br>7 8<br>4 5<br>100 Ft<br>100 Ft<br>100 Ft<br>100 Ft<br>0 00<br>Ft<br>0 00<br>Ft<br>EXENDÓVED |

V. <u>Fizetés</u>

A SmartKassa különböző fizetési módok elfogadását teszi lehetővé:

- Készpénz Forint
- Készpénz Euro (Euro árfolyam beállításához lásd 53. oldal EURO árfolyam beállítás)
- Bankkártya (Visa, MasterCard, Maestro)
- Papíralapú utalványok
- Barion (hamarosan)

Azonnali fizetés (hamarosan)

Az eladási képernyőn a Fizetés gombra bökve a kassza automatikusan megjeleníti a fizetési képernyőt, melyen kiválaszthatóvá válnak az egyes fizetőeszközök.

A fizetés lépései:

- 1. A kosár összeállítása után nyomja meg a FIZETÉS gombot az eladás képernyőn
- 2. Válassza ki a vásárló által használni kívánt fizetőeszközt

Amennyiben rossz fizetőeszközt választott, vagy a vásárló másik fizetőeszközt kíván használni, lehetőség van egyrészt az összeg megadása előtt a megfelelő fizetőeszköz gombjának megnyomásával fizetőeszközt váltani, az összeg felvitele után pedig a fizetőeszköz sáv megjelenése után a sáv jobb oldalán elhelyezett X gombbal törölni azt, ezután pedig egy új fizetőeszközt választani. A bizonylat lezárását követően változtatás már nem lehetséges.

Bankkártyás fizetés esetén, a KÁRTYÁS FIZETÉS MEGKEZDÉSE gomb megnyomása előtt van változtatásra lehetőség, a kártyás fizetés sikeres lezárása után már csak a fizetési tranzakció terminálon való sztornózása után lehet másik fizetőeszközt választani.

- a. Készpénz Forint
- 3. A képernyő jobb oldalán elhelyezett NUMPAD segítségével kérjük írja be az összeget, majd nyomja meg az ENTER gombot.
- 4. A BIZONYLAT LEZÁRÁSA gomb megnyomásával a nyugta vagy egyszerűsített számla a pénztárgép által lezárásra kerül és automatikusan kinyomtatódik.
- 5. A pénztárgép automatikusan kiszámolja a visszajáró összegét
  - a. Készpénz EUR
- A képernyő jobb oldalán elhelyezett NUMPAD segítségével kérjük írja be az összeget, majd nyomja meg az ENTER gombot.
   Amennyiben a nap nyitás előtt be lett állítva EUR árfolyam a pénztárgép automatikusan azon az átváltási árfolyamon számol forintban.
- 4. A BIZONYLAT LEZÁRÁSA gomb megnyomásával a nyugta vagy egyszerűsített számla a pénztárgép által lezárásra kerül és automatikusan kinyomtatódik.
- 5. A pénztárgép automatikusan kiszámolja a visszajáró összegét
  - c. Bankkártya

### A Smartkassa kezelése

| 19. április 04. 15:41                                       | LOGGED IN, AS<br>Service            |               |          | Ⴢ Back |
|-------------------------------------------------------------|-------------------------------------|---------------|----------|--------|
| Nyugta                                                      |                                     | VÉGÖSSZEG KED | VEZMÉNY: |        |
| FIZETÉSI MÓD                                                |                                     | NINCS         | %        | HUF    |
| KÉSZPÉNZ KÉSZPÉNZ                                           |                                     | BEFIZETÉS     |          |        |
| Kártya 100 Ft                                               | KÁRTYÁS FIZETÉS MEGKEZDÉSE 🛛 🗙      |               |          | 0 Ft   |
|                                                             |                                     | 7             | 8        | 9      |
|                                                             |                                     | 4             | 5        | 6      |
| Végösszeg kedvezmény:<br>Fizetendő:<br>Fizetve:<br>Maradék: | -<br>100 Ft<br>0 Ft<br>100 Ft       | 1             | 2        | 3      |
| Kapott készpénz:                                            | 0 Ft                                | 0             | 00       | ,      |
| VISSZA AZ                                                   | MEGSZAKÍTÁS BIZONYLAT RZETENDŐ VÉGO | TÖPLÉS        |          | ITED   |

Bankkártyás fizetés esetén a tranzakciót a BANKKÁRTYA gomb megnyomásával lehet kezdeményezni.

- 3. A képernyő jobb oldalán elhelyezett NUMPAD-ra a pénztárgép automatikusan átvezeti a teljes összeget, (amennyiben nem a teljes összeg kerül kiegyenlítésre, a TÖRLÉS gomb megnyomásával lehetőség van az összeg felülírására.) a kezelőnek ezután az ENTER gombot kell megnyomni
- 4. A KÁRTYÁS FIZETÉS MEGKEZDÉSE gomb megnyomásával a pénztárgép felépíti az integrált terminállal a kapcsolatot. Kérjük kövesse a terminálon megjelenő utasításokat!
- 5. A kártyás fizetés sikeres lezárása után a BIZONYLAT LEZÁRÁSA gombot megérintve lehet elkészíteni a nyugtát vagy egyszerűsített számlát.

b. Utalvány

- 3. A fizetőeszköz listából válassza ki és nyomja meg az UTALVÁNY gombot
- 4. A megjelenő elérhető utalványok listájából kérjük válassza ki a megfelelő utalványt
- 5. A képernyő jobb oldalán elhelyezett NUMPAD segítségével kérjük írja be az összeget, majd nyomja meg az ENTER gombot.

 Göngyölegjegy – előzetesen kiállított göngyöleggel is lehetséges a fizetés. Ekkor a vevő által átadott göngyölegjegyen szereplő összeget kell beütni, majd a göngyölegjegyet érvényteleníteni kell.

FIGYELEM: az utalványok elfogadásához a kereskedőnek rendelkeznie kell a megfelelő szerződéssel az adott utalvány kibocsátójával. Fizetéskor ügyelni kell a felvitelkor megadott legkisebb egységnél meghatározott címletre. Amennyiben nem ennek megfelelően kerül az összeg megadásra, a SmartKassa jelzi ezt a kezelő felé.

Részletek lásd 52. oldal Utalványok

- 6. A BIZONYLAT LEZÁRÁSA gomb megnyomásával a nyugta vagy egyszerűsített számla a pénztárgép által lezárásra kerül és automatikusan kinyomtatódik.
  - c. SmartPay

A SmartKassa-n található SmartPay alkalmazás a készpénz, bankkártya és az utalványok mellett egyéb alternatív digitális fizetőeszközök használatát teszi lehetővé. Ezek közé tartozik:

- Barion elektronikus pénztárca
- Azonnali fizetés bankszámláról történő azonnali átutalás

Ezek a fizetőeszközök jelenleg fejlesztés alatt állnak, amint elérhetővé válnak a PSC CEE Kft. ezt jelezni fogja ügyfeleinek.

A kassza automatikusan mutatja az esetleges végösszeg kedvezményt, a fizetendő összeget, a fizetett összeget, a fennmaradó összeget (amennyiben nem a teljes összeg került kiegyenlítésre az adott fizetőeszközzel), a kapott készpénz összegét, ill. kiemelten mutatja a visszajárót is.

### d. Több fizetőeszköz használata

Amennyiben az elsődlegesen kiválasztott fizetőeszközzel nem a teljes összeg kerül kiegyenlítésre, lehetőség van a fennmaradó összeg kifizetéséhez egy másik típusú fizetőeszköz használatára. Ehhez az elsődleges fizetőeszközzel történt tranzakció lebonyolítása után ki kell választani a második, majd harmadik stb. fizetőeszközt, és a fent leírtak alapján lebonyolítani a résztranzakciót. A bizonylatot, miután a teljes összeg kiegyenlítésre került, minden esetben a BIZONYLAT LEZÁRÁSA gombbal kell lezárni, mint utolsó lépés.

### VI. <u>Befejezett és kinyomtatott hibás nyugta vagy egyszerűsített számla kezelése</u>

Amennyiben hibás nyugta vagy egyszerűsített számla került kiállításra, ezek azonnali sztornózására van lehetőség. Egy befejezett és kinyomtatott nyugta vagy egyszerűsített számla sztornózásához kérjük olvassa el a 37. oldal <u>Sztornó</u> folyamat leírását.

#### VII. Nyitott nyugtán vagy egyszerűsített számlán történő hiba kezelése

#### 1. Hiba az eladásnál

Amennyiben a kezelő rossz tételt helyez a kosárba eladáskor, akkor a tétel a bal oldali kosárból törölhető, a tételsor végén található X megnyomásával. Ekkor a tétel mellől eltűnik az X, és a lista alján megjelenik a tételhez tartozó törlés S | Tételnév kezdettel és negatív előjelű összeggel.

A bizonylat lezárása előtt a fizetési képernyőről is vissza lehet lépni az eladásba a VISSZA AZ ELADÁSHOZ gomb megérintésével, és a fenti módon lehet tételt törölni vagy hozzáadni a még nyitott kosárhoz.

### 2. Hiba a fizetésnél

A fizetőeszköz kiválasztása és az összeg megadása után, az adott fizetőeszköz a hozzátartozó összeggel együtt bekerül a listába, a képernyő bal oldalán a fizetőeszközök gombjai alá. Az adott fizetőeszköz sorának a végén található X megnyomásával, le nem zárt bizonylat esetén, a fizetési mód törlhető, a pénztárgép automatikusan levonja az így törölt összeget a fizetett összegből és hozzáadja a maradék (még fizetendő) összeghez. Ismét lehetőség nyílik egy fizetőeszköz kiválasztására, hogy a maradék kiegyenlítésre kerüljön a bizonylat lezárása előtt.

a. Készpénz – túl alacsony összeg

Amennyiben a kezelő túl alacsony összeget üt be, a NUMPAD-on elhelyezett ENTER gomb megnyomása előtt, a beírt összeg törölhető és újra megadható. Az ENTER gomb megnyomása után lehetőség van a fennmaradó összeg bevitelére is. A folyamat megegyezik az első beütés folyamatával, ill. az adott fizetési mód törlésére az X megnyomásával, és ismételten beírható lesz a már helyes összeg.

b. Készpénz – túl magas összeg

Elütésből fakadó túl magas összeg megadása esetén, a NUMPAD-on lévő ENTER gomb megnyomása előtt az összeg törölhető a NUMPAD-on található TÖRLÉS gomb megnyomásával. Az ENTER gomb megnyomása után, a fizetési mód az X-re bökve törölhető a listából, és ismételten beírható lesz a már helyes összeg.

c. Bankkártyás fizetés esetén hiba javítás

Bankkártyás fizetés esetén, amennyiben javítani kell az összeget, akkor a NUMPAD-on lévő ENTER gomb megnyomása előtt az összeg törölhető a NUMPAD-on található TÖRLÉS gomb megnyomásával, és megadható az új összeg a NUMPAD segítségével. Az ENTER gomb megnyomása után, a fizetési mód az X-re bökve törölhető a listából, és ismételten beírható lesz a már helyes összeg a NUMPAD-on ill. másik fizetőeszköz is választható. Amennyiben a bankkártyás fizetést elindult (meg lett nyomva a KÁRTYÁS FIZETÉS MEGKEZDÉSE gomb),

- i. de a vásárló még nem fizetett (pl. nem érintette kártyáját a terminálhoz), akkor a terminálon lévő piros X gombbal a tranzakció megszakítható és a pénztárgépen is törölhető a fizetési mód, a Kártya panel végében lehelyezett X-el. Ezek után ismét kiválasztható lesz a kívánt fizetőeszköz, és elindítható lesz a fizetés.
- ii. ha a vásárló már fizetett és a tranzakció sikeresen lezajlott a terminálon, akkor a tranzakciót először a bankkártya terminálon sztornózni kell (lásd Hiba! A könyvjelző nem létezik..oldal Hiba! A hivatkozási forrás nem található.), majd az X megnyomásával törölni kell a pénztárgépen is a tranzakciót. Ezek után ismét kiválasztható lesz a kívánt fizetőeszköz, és elindítható lesz a fizetés.

#### d. Utalvány esetén hiba javítás

Utalvánnyal történő fizetés esetén, amennyiben javítani kell az összeget, akkor a NUMPAD-on lévő ENTER gomb megnyomása előtt az összeg törölhető a NUMPAD-on található TÖRLÉS gomb megnyomásával és megadható az új összeg a NUMPAD segítségével. Az ENTER gomb megnyomása után, a fizetési mód az X-re bökve törölhető a listából, és ismételten beírható lesz a már helyes összeg a NUMPAD-on ill. másik fizetőeszköz is választható.

#### Fontos információ:

A SmartKassa rendszer a pénztárgép-funkcióit dinamikus tranzakció-kezeléssel valósítja meg.

A beszkennelt és a pénztárgép által rögzített tételek nem kerülnek közvetlenül az AEE-be, azokat az alkalmazói szoftver átmenetileg tárolja. Erre azért van szükség, mert a később rögzített tételek a korábbi tételek adattartalmát módosíthatják. A bizonylatok tartalma csak az adatok véglegesítése után, a fizetési folyamat megkezdésével egyidejűleg ill. az adóügyi bizonylat megszakításával kerül át az AEE be, amely vezérli a tranzakció adatainak rögzítését, kinyomtatását és elküldését a NAV felé.

A pénztárjelentésen szereplő megszakított bizonylatok értékének számítása a vonatkozó XML fájl adatai alapján történik.

### VIII. <u>Pénztárjelentés</u>

A pénztárjelentés az adóügyi nap folyamán pénztárgépen aktív és használt összes fizetőeszközök aktuális állásáról szolgál információval. Pénztárjelentést a Főmenüből a Pénztárjelentés gombot megérintve lehet elkészíteni és kinyomtatni. A Pénztárjelentés a gomb megnyomásával automatikusan kinyomtatásra kerül.

A napi forgalmi jelentés (napi zárás) elkészítése után a pénztárjelentésben szereplő adatok törlődnek.

### IX. <u>Napi zárás</u>

A napi forgalmi jelentést (napi zárás) minden adóügyi nap végével, de legkésőbb a nap nyitásától számított 24+1,5 óraval kötelezően el kell végezni, vagyis minden olyan napon, amikor a bolt nyitva van, le kell zárni az adóügyi napot.

Az aktuális napi forgalmi jelentés elvégzését és kinyomtatását a FŐMENÖ-ből lehet elvégezni, a NAPI ZÁRÁS gombot megérintve. A rendszer megkérdezi a kezelőt, hogy biztosan el akarja e végezni a napi zárást, majd igen válasz esetén automatikusan elkészíti és kinyomtatja azt.

Amennyiben probléma merül fel a nyomtatásnál (kifogy a papír, nyomtató probléma stb.) akkor a rendszer a normális működés helyreálltakor automatikusan egy JELENTÉS MEGSZAKÍTÁST nyomtat, majd lehetőséget nyújt a napi forgalmi jelentés ismételteni kinyomtatására.

Kérjük napi zárásait könyvelési célból is őrizze meg!

### X. <u>Vevők kezelé</u>se

| <b>5717-</b><br>2019. február 18. 11:01 | BEJELENTKEZVE, MINT<br>SERVICE    |      | <b>vissza</b> <sup>11:01</sup> |
|-----------------------------------------|-----------------------------------|------|--------------------------------|
| VEVŐK KEZELÉSE                          |                                   |      |                                |
| Vevők keresése                          |                                   |      |                                |
| nέv<br>Kis Béla                         | utca<br>1180 Budapest, Nagy János | V LŪ | revő                           |
|                                         |                                   | MÓDO | sítás                          |
|                                         |                                   |      |                                |

A SmartKassa lehetőséget nyújt az egyszerűsített számlák kiállításához szükséges vevői adatok regisztrációjára és mentésére.

A menüpont a Főmenüből a VEVŐK gombot megérintve érhető el. Itt jelenik meg a már rögzített vevők listája, a kereső mező segítségével lehet köztük keresni, az ÚJ VEVŐ gombot megérintve lehet új vevőt felvinni a rendszerbe, a bal oldali listából érintéssel kijelölt vevő adatait a MÓDOSÍTÁS gomb használatával lehet változtatni. Felhívjuk a figyelmét, hogy egy vevőt akkor lehet megtalálni, ha a vevő rögzítéskor az eredetileg használt pontos megnevezése kerül megadásra. Kérjük ügyeljen az ékezetekre és a kis- és nagybetűkre!

1. Új vevő regisztrációja

| 5 <b>777 -</b><br>2019. február 18. 11:03 | BEJELENTKEZVE, MINT<br>SERVICE |        | <b>Vissza</b> | 3 |
|-------------------------------------------|--------------------------------|--------|---------------|---|
| VEVŐ MÓDOSÍTÁSA                           |                                |        |               |   |
| Természetes személy                       | IGEN                           | MENTÉS |               |   |
| Név                                       | Kis Béla                       |        |               |   |
| lrányítószám                              | 1180                           |        |               |   |
| Város                                     | Budapest                       |        |               |   |
| Utca                                      | Nagy János                     |        |               |   |
| Közterület                                | utca                           |        |               | - |
| Házszám                                   | 11                             |        |               |   |
| Külföldi                                  | NEM                            |        |               |   |
| Adószám                                   |                                |        |               |   |

következő adatokat kell a megjelenő képernyőn kitölteni:

- Természetes személy: itt lehet jelölni, hogy az adott vevő jogi vagy természetes személye (IGEN=természetes személy, NEM=jogi személy)
- Név: a vevő pontos neve, ami az egyszerűsített számla, sztornó bizonylat és visszáru bizonylat kiállításához szükséges
- Irányítószám: a cég/személy címe alapján
- Település: a cég/személy címe alapján
- Cím: a cég/személy címe alapján, az adott közterület neve
- Közterület: a cég/személy címe alapján, az adott közterület típusa (utca, tér, út, stb.)
- Házszám: a cég/személy címe alapján
- Adószám: a bizonylatot kérő adószáma

Az adatlap kitöltése után a MENTÉS gombra kattintva az új vevő adatait elmentésre kerülnek, és bekerülnek a VEVŐK képernyőn megjelenő listába.

### 2. Vevő módosítása

A VEVŐK képernyőn megjelenő listanézetben lehet megkeresni és érintéssel kiválasztani a módosítani kívánt vevőt. A módosításhoz a kiválasztás után a MÓDOSÍTÁS gombot kell megnyomni. A megjelenő adatlapon el lehet végezni a szükséges módosításokat, majd a MENTÉS gombra nyomva elmenteni azokat. A SmartKassa ezután automatikusan visszalép a listanézetbe.

### XI. <u>Visszárú</u>

Amennyiben vevői valamilyen okból szeretnék visszaadni az általuk megvásárolt termékeket, a SmartKassa-n lehetőség van visszáru bizonylat készítésére. Visszáru bizonylatot csak a megfelelő jogosultsággal rendelkező kezelő tud kiállítani, ill. csak nyugtán vagy egyszerűsített számlán rögzített tranzakciókhoz lehet nyomtatni. A visszáru bizonylaton kötelező feltűntetni a vevő adatait. Egy adott nyugta vagy egyszerűsített számla egy adott tételsoráról legfeljebb a tételsor értékesítési darabszáma szerinti visszáru bizonylat nyomtatható.

A bizonylat elkészítéséhez szükséges képernyőt a FŐMENÜ-ből a VISZZÁRU gombot megnyomva lehet elérni.

# A Smartkassa kezelése

| 2019 február 18. 11:12            |              | BEJELENTKEZVE, MINT<br>SERVICE   |                              |
|-----------------------------------|--------------|----------------------------------|------------------------------|
| VISSZÁRU BIZONYLAT                | KÉSZÍTÉSE    |                                  | MEGJEGYZÉS (VISSZÁRUZÁS OKA) |
| VEVŐ ADATAI (NINCS M              | EGADVA)      |                                  | V1 - hibás áru               |
| Bizonylatszám                     | 0001/R443263 |                                  | VEVŐ ADATAI                  |
| Nyugta                            |              |                                  | Children and                 |
| TERMÉKEK                          |              |                                  | <b>BIZONYLAT LEZÁRÁSA</b>    |
| GyűjtőA00<br>23 Ft i 1 db         |              | Visszárú mennyiség<br>0.0        |                              |
| <b>GyűjtőA01</b><br>550 Ft   1 db |              | Visszárú mennyiség<br><b>0.0</b> |                              |
| <b>GyűjtőA02</b><br>600 Ft   1 db |              | Visszárú mennyiség<br><b>0.0</b> |                              |
|                                   |              |                                  |                              |
|                                   |              |                                  |                              |
|                                   |              |                                  |                              |
|                                   |              |                                  |                              |
|                                   |              |                                  |                              |
| Összesen                          |              | 0 Ft                             | NUMPAD                       |

A visszáru bizonylat kiállításának lépései:

- A BIZONYLATSZÁM mezőbe kérjük írja be a visszáruzni kívánt bizonylat számát (a bizonylat számát az előzetesen kiállított nyugtán vagy egyszerűsített számlán találja) A mezőt megérintve automatikusan megjelenik a billentyűzet, eltűntetéséhez kérjük érintse meg a képernyőt.
- 2. A rendszer kilistázza az adott bizonylat tartalmát
- 3. A visszáruzni kívánt tételsor megérintésével megjelenik jobb oldalon a NUMPAD
- 4. Írja be a visszáruzni kívánt mennyiséget, majd nyomja meg az ENTER gombot a NUMPAD-on
- 5. A tétellistában megjelenik a megadott mennyiség, a képernyő alján pedig az ár
- 6. Ismételje meg a folyamatot minden tétellel, ami visszáruzásra kerül
- Amikor minden tétel a megfelelő mennyiségben kiválasztásra került, érintse meg a képernyőn a NUMPAD gombot vagy a képernyő egy üres felületét a NUMPAD eltűntetéséhez
- 8. A MEGJEGYZÉS (VISSZÁRUZÁS OKA) felirat alatt elhelyezett mezőt megérintve megjelenik a lehetséges visszáru okok listája, melyből ki tudja választani a megfelelőt
- 9. A VEVŐ ADATI gombra bökve megnyílik a VEVŐK képernyő, melyen megjelenik az elmentett vevők listája
- 10. Válassza ki a megfelelő vevőt, vagy vigyen fel új vevőt (Vevők kezelése lásd 33. oldal <u>Vevők kezelése</u>)
- 11. Nyomja meg a BIZONYLAT LEZÁRÁSA gombot, a SmartKassa automatikusan kinyomtatja a visszáru bizonylatot két példányban
- 12. A vevő példányát kérjük adja át a vásárlónak

A visszáru bizonylat kiállítása csak azon a kasszán lehetséges, amin az eladás történt. Amennyiben nem a teljes nyugta vagy egyszerűsített számla tartalma lett visszáruzva, úgy lehetőség van a későbbiek során egy következő alkalommal a nem visszáruzott tételeket is visszáruzni.

### XII. <u>Sztornó</u>

Amennyiben vevői valamilyen egy eladás sztornója vélik szükségessé, a SmartKassa-n lehetőség van sztornó bizonylat készítésére. Sztornó bizonylatot csak a megfelelő jogosultsággal rendelkező kezelő tud kiállítani, ill. csak nyugtán vagy egyszerűsített számlán rögzített tranzakciókhoz lehet nyomtatni. A sztornó bizonylaton kötelező feltűntetni a vevő adatait. Egy adott nyugtáról vagy egyszerűsített számláról csak egy sztornó bizonylat nyomtatható, ill. sztornó bizonylat a nyugta vagy egyszerűsített számla egészéről készíthető.

A bizonylat elkészítéséhez szükséges képernyőt a FŐMENÜ-ből a SZTORNÓ gombot megnyomva lehet elérni.

| 2019. február 18. 11:08           |              | BEJELENTKEZVE, MINT<br>SETVICE |                      |
|-----------------------------------|--------------|--------------------------------|----------------------|
| SZTORNÓ BIZONYLAT KÉ              | SZÍTÉSE      | MEGJEGYZÉS (SZTORNÓZÁS OKA)    |                      |
| VEVŐ ADATAI (NINCS ME             | SADVA)       |                                | S1 - ügyfél elállása |
| Bizonylatszám                     | 0001/R443263 |                                | VEVŐ ADATAI          |
| Nyugta                            |              |                                |                      |
| TERMÉKEK                          |              |                                | BIZONYLAT LEZÁRÁSA   |
| <b>GyűjtőA00</b><br>23 Ft   1 db  |              | Visszárú mennyiség<br>1.0      |                      |
| GyűjtőA01<br>550 Ft   1 db        |              | Visszárú mennyiség<br>1.0      |                      |
| <b>GyűjtőA02</b><br>600 Ft   1 db |              | Visszárú mennyiség<br>1.0      |                      |
|                                   |              |                                |                      |
|                                   |              |                                |                      |
|                                   |              |                                |                      |
|                                   |              |                                |                      |
| Összesen                          |              | 1 173 Ft                       |                      |

sztornó bizonylat kiállításának lépései:

- A BIZONYLATSZÁM mezőbe kérjük írja be a sztornózni kívánt bizonylat számát (a bizonylat számát az előzetesen kiállított nyugtán vagy egyszerűsített számlán találja) A mezőt megérintve automatikusan megjelenik a billentyűzet, eltűntetéséhez kérjük érintse meg a képernyőt.
- 2. A rendszer kilistázza az adott bizonylat tartalmát
- 3. A MEGJEGYZÉS (SZTORNÓZÁS OKA) felirat alatt elhelyezett mezőt megérintve megjelenik a lehetséges sztornó okok listája, melyből ki tudja választani a megfelelőt
- 4. A VEVŐ ADATI gombra bökve megnyílik a VEVŐK képernyő, melyen megjelenik az elmentett vevők listája
- Válassza ki a megfelelő vevőt, vagy vigyen fel új vevőt (Vevők kezelése lásd 33. oldal <u>Vevők kezelése</u>)
- 6. Nyomja meg a BIZONYLAT LEZÁRÁSA gombot, a SmartKassa automatikusan kinyomtatja a sztornó bizonylatot két példányban
- 7. A vevő példányát kérjük adja át a vásárlónak

A sztornó bizonylat kiállítása csak azon a kasszán lehetséges, amin az eladás történt. Sztornózni csak a napzárást megelőzően kiállított bizonylatokat lehetséges. Napzárás után már csak visszáru bizonylat kiállítására van lehetőség.

#### XIII. <u>Göngyöleg</u>

A Smartkassa-n lehetőség van göngyölegjegy nyomtatására is. A göngyölegjegy egy speciális visszáru bizonylat. Ahhoz, hogy göngyölegjegyet lehessen nyomtatni, a göngyöleg termékeket előzetesen fel kell vinni a rendszerbe a Termékek menüpontban. (lásd 43. oldal <u>Termékek</u> <u>kezelése</u>)

A bizonylat elkészítéséhez szükséges képernyőt a FŐMENÜ-ből a GÖNGYÖLEGJEGY gombot megnyomva lehet elérni.

| 019. április 04. 15:53                   |             | LOGGED IN, AS<br>SERVICE |                 | 🗮 MENU 🍏 Back |
|------------------------------------------|-------------|--------------------------|-----------------|---------------|
| SÖNGYÖLEGJEGY                            | TÉTELSZÁM:5 | Rekesz                   | C70 (sörösüveg) |               |
|                                          | 1           | üveg                     | Borosüveg       |               |
|                                          | Ĩ           | Sörösüveg                | MÁLNÁSÜVEG      |               |
|                                          | [           | C39 (rekesz)             |                 |               |
| <b>G  Sörösüveg</b><br>År:34.0   -1.0 db | -34 Ft 🗙    |                          |                 |               |
| <b>G  Sörösüveg</b><br>Ár:34.0   -1.0 db | -34 Ft 🗙    |                          |                 |               |
| <b>G  Sörösüveg</b><br>Ár:34.0   -1.0 db | -34 Ft 🗙    |                          |                 |               |
| G  Sörösüveg<br>Ár:34.0   -1.0 db        | -34 Ft 🛛 🗙  |                          |                 |               |
| <b>G  Borosüveg</b><br>Ár:46.0   -3.0 db | -138 Ft 🛛 🗙 |                          |                 |               |
| NVOMTATÁS                                | ÖSSZESEN    | NUMPAD                   | 1               | KOSÁR ŰRÍTÉSE |

A göngyölegjegy kiállításának lépései:

- 1. A GÖNGYÖLEGJEGY képernyő jobb oldalán megjelenő listából válassza ki a terméket, mely így automatikusan a kosárba kerül negatív előjellel
- 2. Ismételje meg a műveletet az összes szükséges termékkel

- 3. Nyomja meg a NYOMTATÁS gombot, a pénztárgép kinyomtatja a göngyölegjegyet két példányban (kereskedői és vevő példányok)
- 4. A vevő példányát kérjük adja át a vásárlónak

#### XIV. <u>Termékcsoportok kezelése</u>

A SmartKassa kasszaszoftvere termékcsoportokat tud kezelni. Tetszőleges darabszámú termékcsoportot lehet felvinni a pénztárgépre. A termékcsoportok rögzítése két úton lehetséges:

- Az előfizetéshez tartozó SmartPortálon keresztül (a funkció csak superSMART és webSMART csomagokban érhető el, leírás lásd SmartPortal kézikönyv), ahonnan a felvitt termékcsoportok letöltésre kerülhetnek (lásd 56. oldal <u>Beállítások</u>)
- ✤ A pénztárgépen keresztül

A háttérben szinkronizáció van a két rendszer között, emiatt a rögzítés során ügyelni kell a helyesírásra, a duplikációk elkerülése végett.

A megfelelő képernyőt a FŐMENÜ-ből a TERMÉK CSOPORTOK gombra kattintva érheti el a kezelő.

Amennyiben már rögzítve lett termékcsoport a kasszán ill. letöltésre került a SmartPortal-ból, akkor ezen termékcsoportok megjelennek a képernyőn.

a. Új termékcsoport pénztárgépen való rögzítésének folyamata:

| 2019. április 04. 14:58                                                                                    |                                   |                                                       | service                                    |                        |                                                               | <b>D</b> Back |  |
|----------------------------------------------------------------------------------------------------|-----------------------------------|-------------------------------------------------------|--------------------------------------------|------------------------|---------------------------------------------------------------|---------------|--|
| ÚJ TERMÉKCSOPORT                                                                                           |                                   |                                                       |                                            |                        |                                                               |               |  |
| Megnevezés                                                                                                 | Ruházat                           |                                                       |                                            |                        | MENTÉS                                                        |               |  |
| Kedvenc                                                                                                    | *                                 | Ikon                                                  |                                            |                        |                                                               |               |  |
|                                                                                                    |                                   |                                                       |                                            |                        |                                                               |               |  |
|                                                                                                    |                                   |                                                       |                                            |                        |                                                               |               |  |
|                                                                                                    |                                   |                                                       |                                            |                        |                                                               |               |  |
|                                                                                                    |                                   |                                                       |                                            |                        |                                                               |               |  |
|                                                                                                    |                                   |                                                       |                                            |                        |                                                               |               |  |
|                                                                                                    |                                   |                                                       |                                            |                        |                                                               |               |  |
|                                                                                                    |                                   |                                                       |                                            |                        |                                                               |               |  |
|                                                                                                    |                                   |                                                       |                                            |                        |                                                               |               |  |
| 'ee for person<br>≫1?=                                                                                     | aluse                             |                                                       | LOGGED IN AS<br>SPIVICP                    |                        |                                                               | → Back        |  |
| 200 FOR DETSON<br>کرکریت<br>۱۹۹۰ پورونی<br>ناع TERMÉKCSOPORT                                               | a) use                            |                                                       | LOGGED IN AS<br>Service                    |                        |                                                               | ) Back        |  |
| COLOR DETEOR                                                                                               | a) use<br>Ruházat                 |                                                       | LOGGED IN AS<br>Service                    |                        | E MENU<br>MENTÉS                                              | ) Back        |  |
| Angenevezés<br>Kedvenc                                                                                     | Ruházat                           | Ikon                                                  | LOGGED IN AS<br>Service                    |                        | E MENU<br>MENTÉS                                              | D Back        |  |
| 200 FOR DETEOR                                                                                             | Ruházat                           | Ikon                                                  | LDGGED IN AS<br>Service                    |                        | E MENU<br>Mentés                                              | 5 Back        |  |
| Agnevezés<br>Kedvenc                                                                                       | Ruházat                           | Ikon                                                  | LOGGED IN, AS<br>Service                   |                        | E MENU<br>Mentés                                              | D Back        |  |
| rze for person<br>STR. 1459<br>ÚJ TERMÉKCSOPORT<br>Megnevezés<br>Kedvenc<br>1<br>Q W                       | Ruházat<br>2 3<br>e               | Ikon Ikon                                             | LOGGED IN AS<br>Service                    | 7 8<br>i               | ■ MENU<br>MENTÉS                                              | D Back        |  |
| A g a w                                                                                                    | Ruházat<br>2 3<br>e 3             | Ikon<br>r t 5<br>r t 2                                | LOGGED IN, AS<br>Service                   | i k                    | E MENU<br>MENTÉS                                              | ♪ Back        |  |
| rece for person<br>SUPS éprile 04. 14.59<br>ÚJ TERMÉKCSOPORT<br>Megnevezés<br>Kedvenc<br>Q 1 W<br>Q a      | Ruházat<br>★ 2 e <sup>3</sup> S d | Ikon<br>r t f g                                       | ILDOGGED IN AS<br>Service                  | i <sup>8</sup><br>j k  | MENU<br>MENTÉS                                                | Sack          |  |
| rece for person<br>COTS Agrica 04. 14:59<br>ÚJ TERMÉKCSOPORT<br>Megnevezés<br>Kedvenc<br>Q 1 W<br>a<br>↓ y | Prove<br>Ruházat<br>★<br>S d<br>X | Ikon I<br>r <sup>4</sup> t <sup>5</sup><br>f g<br>c v | z <sup>6</sup><br>z <sup>6</sup><br>b<br>n | i <sup>8</sup> jk<br>m | E MENU<br>MENTÉS<br>0 <sup>9</sup> p <sup>0</sup><br>1<br>! ? | Ď Back        |  |

1. A TERMÉK CSOPORTOK menüpontban nyomja meg az ÚJ CSOPORT gombot a képernyő jobb felső részében

- 2. Adja meg a termékcsoport nevét (a billentyűzet automatikusan megjelenik az üres mező megérintésével)
- 3. Rendeljen a termékcsoporthoz egy ikont érintse meg az ikon mező, majd válassza ki a megfelelő ikont

| 2019. április 04. 15:01 |   |         |          | LOGGED IN, AS<br>SERVICE                                                                                                    | 1              |          |              |        | S Back |
|-------------------------|---|---------|----------|----------------------------------------------------------------------------------------------------|----------------|----------|--------------|--------|--------|
| ÚJ TERMÉKCSOPORT        |   |         | Q        | 2                                                                                                    | N<br>N         | 28<br>28 | Ř            |        |        |
| Megnevezés Rul          | 5 | 8       | 台        | ٢                                                                                                    | 图              | ð        | Φ            | MENTÉS |        |
|                         | * | Ő       | °        | and the second second s | and the second | \$       | ()           |        |        |
| Kedvenc                 | 0 | Í       | S        | $\square$                                                                                                    |                | Ů        | Ó            |        |        |
|                         |   | <u></u> | O        | f                                                                                                    | ſĎ.            | Û        | Ł            |        |        |
|                         | ġ | ß       | æ        | add -                                                                                                    |                | $\Box$   | ₽            |        |        |
|                         | N | M       | B        | S                                                                                                    | Ì              |          |              |        |        |
|                         | C | 500     | <b>6</b> | O <sub>JE</sub>                                                                                                    | Ø              |          | õ            |        |        |
|                         | B | A       | ß        | ₩                                                                                                    | Q              | M        |              |        |        |
|                         | ā | 6       | 8        | ۵                                                                                                    | Ì              | Õ        | $\heartsuit$ |        |        |
|                         | Ũ | T       | æ        | W                                                                                                    | AD             |          | 8            |        |        |
|                         | ÷ | ð       | ۵        | Ô                                                                                                    |                | 60       |              |        |        |
|                         |   | -       |          |                                                                                                    |                |          | -            |        |        |

- 4. Amennyiben kedvencnek szeretné jelölni az adott termékcsoportot, érintse meg a csillag mezőt
- 5. Nyomja meg a MENTÉS gombot
- 6. További termékcsoportok rögzítéséhez kérjük ismételje meg a folyamatot

Az eladási képernyőn megjelenő gombok mérete adott és nem állítható, ezért javasoljuk, hogy ne használjon 15 karakternél hosszabb megnevezéseket ill. legfeljebb 100 karakter adható meg.

b. Meglévő termékcsoport módosítása a pénztárgépen

1/a A TERMÉK CSOPORTOK képernyőn írja be a kereső mezőbe a termékcsoport nevét, majd a megjelenő listából érintéssel válassza ki a módosítani kívánt termékcsoportot

1/b A képernyőn megjelenő listából érintéssel válassza ki a módosítani kívánt termékcsoportot (a lista le és felfele görgethető, a kijelölt termékcsoport narancssárgára vált)

2. Nyomja meg a MÓDOSÍTÁS gombot

- 3. Megjelenik a kiválasztott termékcsoport adatlapja, ahol el tudja végezni a szükséges módosításokat
- 4. A változtatások mentéséhez nyomja meg a MENTÉS gombot
- 5. További termékcsoportok módosításához kérjük ismételje meg a folyamatot

#### c. Kedvencnek jelölés

Amennyiben egy termékcsoport kedvencnek lett jelölve akkor az a termékcsoportlistában a TERMÉK CSOPORTOK menü pontban és az eladási képernyőn megjelenő listában is előre sorolódik. A további sorrendet a TERMÉK CSOPORTOK menüpontban megjelenő lista segítségével módosíthatja a következő módon:

- 1. A TERMÉK CSOPORTOK képernyőn megjelenő listában jelölje ki a besorolandó termékcsoportot (a kijelölt termékcsoport narancssárgára vált)
- 2. A csoport lista mellett jobb oldalon található le vagy fel nyilakkal tudja a sorrendet változtatni.
  - i. A felfelé nyíl hosszan tartó megnyomásával a kijelölt csoport azonnal a lista elejére ugrik
  - ii. a lefelé nyíl hosszan tartó megnyomásával a kijelölt csoport azonnal a lista végére ugrik
  - iii. A nyilak rövid megérintésével léptetni lehet a csoportot a listán belül előre vagy hátra

### d. <u>Termékcsoport törlése</u>

Egy termékcsoportot a következőképen lehet törölni:

- 1. A TERMÉK CSOPORTOK képernyőn megjelenő listában jelölje ki a törlendő termékcsoportot (a kijelölt termékcsoport narancssárgára vált)
- 2. Nyomja meg a képernyő jobb oldalán a TÖRLÉS gombot
- 3. A pénztárgép megerősítést kér, mielőtt törli a csoportot
- 4. Nyomja meg az IGEN gombot, amennyiben törli a termékcsoportot, a MÉGSE gombot, ha mégse kívánja törölni

### XV. <u>Termékek kezelése</u>

| <b>17.</b><br>9. április 04. 15:56 |                           | LOGGED I<br>Servi       | n, as<br>Ce         |           |
|------------------------------------|---------------------------|-------------------------|---------------------|-----------|
| RMÉKEK KE                          | ZELÉSE                    |                         |                     |           |
| 2 Termék                           | ek keresése               |                         |                     |           |
| *                                  | termék név<br>Répa        | eladásiár<br>250.0      | CSOPORT<br>Zöldség  | ÚJ TERMÉK |
| *                                  | termék név<br>Burgonya    | eladási ár<br>1500.0    | CSOPORT<br>Zöldség  | MÓDOSÍTÁS |
|                                    | termék név<br>A00-1111111 | eladási ár<br>1111110.0 | csoport<br>Gyümölcs |           |
| ☆                                  | termék név<br>A00-1115    | eladási ár<br>1115.0    | CSOPORT<br>Gyümölcs |           |
|                                    | termék név<br>A00-2406    | eladási ár<br>2406.0    | csoport<br>Gyümölcs |           |
| *                                  | termék név<br>A00-9999999 | eladási ár<br>1.0E7     | CSOPORT<br>Gyümölcs |           |
|                                    | TERMÉK NÉV<br>Rekesz      | eladási ár<br>333.0     | csoport<br>Gyümölcs |           |
| ☆                                  | termék név<br>A00-1111    | eladāsi ār<br>1111.0    | CSOPORT<br>Gyümölcs |           |
| *                                  | termék név<br>b00-1,53eur | eladási ár<br>1.53      | csoport<br>Gyümölcs |           |
| 🔸 🛛 🧖                              | termék név                | ELADÁSI ÁR              | CSOPORT             |           |

A SmartKassa kasszaszoftvere termékek kezelésére is alkalmas. Tetszőleges darabszámú terméket lehet felvinni a pénztárgépre. A termékek rögzítése két úton lehetséges:

- Az előfizetéshez tartozó SmartPortálon keresztül (a funkció csak superSMART és webSMART csomagokban érhető el, leírás lásd SmartPortal kézikönyv), ahonnan a felvitt termékek letöltésre kerülhetnek (lásd 56. oldal <u>Beállítások</u>)
- A pénztárgépen keresztül

A háttérben szinkronizáció van a két rendszer között, emiatt a rögzítés során ügyelni kell a helyesírásra, a duplikációk elkerülése végett.

A termékekhez kötelező termékcsoportot rendelni, így javasoljuk, hogy első lépésben a termékcsoportok kerüljenek rögzítésre.

A megfelelő képernyőt a FŐMENÜ-ből a TERMÉKEK gombra kattintva érheti el a kezelő.

Amennyiben már rögzítve lett termék a kasszán ill. letöltésre került a SmartPortal-ból, akkor ezen termékek megjelennek a képernyőn.

a. <u>Új termékek pénztárgépen való rögzítésének folyamata – TERMÉKEK Menüpontban:</u>

| 2019. április 04. 15:57 | LOGGED IN, AS<br>Service |        | D Back |
|-------------------------|--------------------------|--------|--------|
| ÚJ TERMÉK               |                          |        |        |
| Megnevezés              |                          | MENTÉS |        |
| Vonalkód                |                          |        |        |
| Eladási ár              |                          |        |        |
| ÁFA kód / %             | - Egység piece           |        |        |
| Kedvenc                 | Göngyöleg                |        |        |
| Ikon                    | Csoport -                |        |        |
| Kedvezmény              | NINCS % HUF              |        |        |
| Vámtarifa kód           |                          |        |        |
|                         |                          |        |        |

- 1. A TERMÉKEK menüpontban nyomja meg az ÚJ TERMÉK gombot a képernyő jobb felső részében
- 2. Adja meg a termék nevét
- 3. Vigyen fel vonalkódot a termékhez
  - Amennyiben rendelkezik vonalkódolvasóval, a vonalkód mező megérintésével az aktívvá válik, és be tudja olvasni a vonalkódolvasóval a termék vonalkódját
  - ii. Amennyiben nincs vonalkódolvasója, vagy nem kíván vonalkódot alkalmazni, ez a lépés kihagyható
- 4. Adja meg az eladási árat (bruttó ár)
- 5. Válassza ki a termék Áfa csoportját
- 6. Adja meg a mértékegységet
- 7. A csillag megnyomásával a terméket kedvencnek jelölheti
- 8. Az ikon mező megérintésével megjelennek a rendelkezésre álló ikonok, melyekből a válaszhat
- 9. Adja meg a termékcsoportot, a mező megnyomásával megjelenik azon csoportok listája, melyek már rögzítve lettek a pénztárgépen

- Beállíthat termékre kedvezményt, mely lehet százalékos vagy összegszerű. Válassza ki a megfelelő típusú kedvezményt majd adja meg a mezőben a kedvezmény mértékét
- 11. Írja be a termék vámtarifakódját
- 12. Nyomja meg a MENTÉS gombot
- 13. További termékek rögzítéséhez kérjük ismételje meg a folyamatot

Az eladási képernyőn megjelenő gombok mérete adott és nem állítható, ezért javasoljuk, hogy ne használjon 15 karakternél hosszabb megnevezéseket. ill. legfeljebb 100 karakter adható meg.

b. <u>Új termékek pénztárgépen való rögzítésének folyamata – TERMÉK CSOPORTOK</u> <u>Menüpontban:</u>

Új terméket a TERMÉK CSOPORTOK menüpont alatt is lehet rögzíteni. Ebben az esetben az új termék automatikusan az adott termékcsoporthoz lesz hozzárendelve.

- 1. A TERMÉK CSOPORTOK menüben válassza vagy keresse ki azt a termékcsoportot, amihez a termék hozzáadásra kerül (termékcsoport narancssárgára vált)
- 2. A képernyő jobb középső részén nyomja meg az ÚJ TERMÉK HOZZÁADÁSA gombot
- A további lépések megegyeznek az 44. oldal Új termékek pénztárgépen való rögzítésének folyamata – TERMÉKEK Menüpontban: lépéseivel
  - c. <u>Meglévő termék módosítása</u>
  - 1. A TERMÉKEK menüpontban megjelenő listából érintéssel válassza ki a módosítani kívánt terméket (a kijelölt termék narancssárgára vált)
  - 2. Nyomja meg a MÓDOSÍTÁS gombot
  - 3. Megjelenik a termék adatlapja
  - 4. Végezze el a szükséges módosításokat
  - 5. Nyomja meg a MENTÉS gombot
  - 6. További termékek módosításához ismételje meg a fenti folyamatot
  - d. Kedvencnek jelölés

Amennyiben egy termék kedvencnek lett jelölve akkor az a terméklistában a TERMÉKEK menü pontban és az eladási képernyőn megjelenő listában is előre sorolódik. A további sorrendet a TERMÉK CSOPORT menüpontban megjelenő terméklista segítségével módosíthatja a következő módon:

- 1. A TERMÉK CSOPORTOK képernyőn megjelenő listában jelölje ki a termékcsoportot, amibe a termék tartozik (a kijelölt termékcsoport narancssárgára vált és alatta megjelennek a csoportba tartozó termékek)
- 2. Jelölje ki a besorolandó termék (a kijelölt termék narancssárgára vált)
- 3. A termék lista mellett jobb oldalon található le vagy fel nyilakkal tudja a sorrendet változtatni.
  - i. A felfelé nyíl hosszan tartó megnyomásával a kijelölt termék azonnal a lista elejére ugrik
  - ii. a lefelé nyíl hosszan tartó megnyomásával a kijelölt termék azonnal a lista végére ugrik
  - iii. A nyilak rövid megérintésével léptetni lehet a terméket a listán belül előre vagy hátra
- e. Termékek törlése

Egy terméket a következőképen lehet törölni:

- 5. A TERMÉKEK képernyőn megjelenő listában keresse meg és jelölje ki a törlendő terméket (a kijelölt termék narancssárgára vált)
- 6. Nyomja meg a képernyő jobb oldalán a TÖRLÉS gombot
- 7. A pénztárgép megerősítést kér, mielőtt törli a terméket
- 8. Nyomja meg az IGEN gombot, amennyiben törli a terméket, a MÉGSE gombot, ha mégse kívánja törölni

A termékek ill. termékcsoportok SmartPortal-ban való kezeléséhez kérjük olvassa el a SmartPortal felhasználói kézikönyv kapcsolódó fejezetét.

### XVI. <u>Gyűjtők</u>

| 5477<br>2019. februá | =<br>ir 18. 08:35 |                     |   |     | BEJEL               | ENTKEZVE, MINT<br>SERVICE |     |                     |           |
|----------------------|-------------------|---------------------|---|-----|---------------------|---------------------------|-----|---------------------|-----------|
| GYŰJTŐI              | K KEZELE          | SE                  |   |     |                     |                           |     |                     |           |
| Gyűjtő               | ő keresé          | se                  |   |     |                     |                           |     |                     |           |
| $\dot{\Box}$         | A00               | eladásiár<br>0.0Ft  |   | A01 | eladási ár<br>0.0Ft |                           | A02 | eladási ár<br>0.0Ft | MÓDOSÍTÁS |
| $\hat{\Sigma}$       | A03               | eladási ár<br>0.0Ft |   | A04 | eladásiár<br>0.0Ft  |                           | A05 | eladásiár<br>0.0Ft  |           |
| ☆                    | A06               | eladási ár<br>0.0Ft |   | A07 | eladásiár<br>0.0Ft  | ☆                         | A08 | eladási ár<br>0.0Ft |           |
| ☆                    | A09               | eladási ár<br>0.0Ft |   | A10 | eladási ár<br>0.0Ft |                           | A11 | eladási ár<br>0.0Ft |           |
| \$                   | A12               | eladási ár<br>0.0Ft |   | A13 | eladásiár<br>0.0Ft  |                           | A14 | eladási ár<br>0.0Ft |           |
| ☆                    | A15               | eladási ár<br>0.0Ft | ☆ | A16 | eladásiár<br>0.0Ft  | ☆                         | A17 | eladásiár<br>0.0Ft  |           |
|                      | A18               | eladási ár<br>0.0Ft |   | A19 | eladási ár<br>0.0Ft | ☆                         | A20 | eladási ár<br>0.0Ft |           |
|                      | A21               | eladásiár<br>0.0Ft  |   | A22 | eladásiár<br>0.0Ft  | ☆                         | A23 | eladási ár<br>0.0Ft |           |
| ☆                    | A24               | eladási ár<br>0.0Ft | 1 | A25 | eladási ár<br>0.0Ft | ☆                         | A26 | eladási ár<br>0.0Ft |           |

A Smartkassa 500 db gyűjtő kezelését teszi lehetővé, melyek előzetesen már kiszállításkor telepítésre kerülnek.

A gyűjtőket csak az adminisztrátori jogosultsággal rendelkező kezelő érheti el. A Gyűjtők menüpont a Főmenüből a Gyűjtők gomb megérintésével érhető el.

A következő műveleteket tudja a kezelő elvégezni:

| 2019, február 18, 08:36    |               | BEJELENTKEZVE, MINT<br>SERVICE |            |
|----------------------------|---------------|--------------------------------|------------|
| GYÜJTŐ MÓDOSÍTÁSA          |               |                                |            |
| Kód                        | A00           |                                | MENTÉS     |
| Megnevezés                 | GyűjtőA00     |                                | 2          |
| Eladási ár                 |               | Egység db                      |            |
| ÁFA kód / %                | A05.00 - A 5% | Kedvenc                        |            |
| <ul> <li>Megnev</li> </ul> | ezés megadása |                                | $\pi^{ u}$ |

Eladási ár beállítása

- Mennyiségi egység beállítása
- Kedvencnek jelölés

A kód és az ÁFA kód nem módosítható!

#### XVII. Felhasználók kezelése

ADMIN felhasználó további felhasználókat adhat hozzá a pénztárgéphez. Egy Admin típusú felhasználó lehetséges pénztárgépenként, mely a pénztárgép megrendelésekor kerül beállításra. A kasszaszoftverhez többféle jogosultsági szinteket lehet beállítani, minden felhasználó saját jelszóval rendelkezik.

| 2019. február 18. 08:37                                                                                                    | BEJELENTKEZVE, MINT<br>Service                                                                                                    |                                                                                                    |                                                                           |
|----------------------------------------------------------------------------------------------------|----------------------------------------------------------------------------------------------------|----------------------------------------------------------------------------------------------------|---------------------------------------------------------------------------|
| FELHASZNÁLÓK KEZELÉSE                                                                                                    |                                                                                                    |                                                                                                    |                                                                           |
| FELHASZNÁLÓ NEVE<br>admin                                                                                                    |                                                                                                    | Jogosultság<br>Admin                                                                                                    | ÚJ FELHASZNÁLÓ                                                            |
|                                                                                                    |                                                                                                    |                                                                                                    | MÓDOSÍTÁS                                                                 |
|                                                                                                    |                                                                                                    |                                                                                                    | TÖRLÉS                                                                    |
|                                                                                                    |                                                                                                    |                                                                                                    |                                                                           |
|                                                                                                    |                                                                                                    |                                                                                                    |                                                                           |
|                                                                                                    |                                                                                                    |                                                                                                    |                                                                           |
|                                                                                                    |                                                                                                    |                                                                                                    |                                                                           |
| A pénztárgép 3 felhasználó<br>• Eladó: nap nyitást, EURO á<br>webshop megrendeléseket t<br>• Eladó sztornó és termékke:<br>• Admin: legmagasabb szint<br>felhasználók kezelése, utalv<br>Az egyes felhasználókról ill. | típust ismer:<br>rfolyam beállítás, eladást, pénz be/kifizetést, pénzt<br>ud kezelni. Ez a legalacsonyabb jogosultsági szint<br>zelés joggal: a fentieken felül: sztornó, visszáru, ter<br>iű felhasználó, egy ilyen felhasználó lehetséges, ele<br>ányok kezelése, üzemmód és beállítások hozzáfér<br>jogosultságaikról részelesebben a SmartKassa ké | árjelentést, napi zárást, vevők<br>mékek és termékcsoportok ke<br>ári az összes fenti funkciót, ez<br>ése van<br>zikönyvben tájékozódhat. | et, göngyölegjegyeket,<br>zelését tudja elvégezni<br>eken felül: gyűjtők, |
| f. Felhaszná                                                                                                    | ló típusok/Jogosultságok                                                                                                    | PAT                                                                                                    |                                                                           |
| 🛠 Eladó:                                                                                                    | alapszintű felhasználó, tetszőleg                                                                                                    | ges darab ilyen típu                                                                                                    | sú felhasználó                                                            |
| lehets                                                                                                    | eges. A következő munkafolyam                                                                                                    | atokat éri el:                                                                                                    |                                                                           |
| 0                                                                                                    | nap nyitäst                                                                                                    |                                                                                                    |                                                                           |
| 0                                                                                                    | euro arroiyam beallitas,                                                                                                    |                                                                                                    |                                                                           |
| 0                                                                                                    | elauast,                                                                                                    |                                                                                                    |                                                                           |

- o pénz be/kifizetést,
- o pénztárjelentést,
- o napi zárást,

- o vevőket,
- göngyölegjegyeket,
- o webshop megrendeléseket
- Eladó sztornó és termékkezelés joggal: közepes szintű felhasználó, jellemzően bizalmi pozíció. A fent felsorolt egyszerű eladói jogosultságokon felül, a következő egyéb funkciókat tölti be:
  - o sztornó,
  - o visszáru,
  - o termékek és termékcsoportok kezelését
- Admin: A legmagasabb szintű felhasználó, egy ilyen felhasználó lehetséges kasszánként, tulajdonosi szintű felhasználó, aki eléri az összes fent felsorolt funkciót, ill. ezeken felül hozzáférése van a következőkhöz:
  - o gyűjtők,
  - o felhasználók kezelése,
  - o utalványok kezelése,
  - o üzemmód és beállítások
- a. Új felhasználó hozzáadása

A SmartKassa lehetőséget nyújt tetszőleges számú eladó ill. sztornó joggal rendelkező eladó rögzítésére. Minden felhasználó egyedi azonosítóval rendelkezik, melynek megadásával tud belépni a pénztárgépszoftverbe.

Felhasználók hozzáadásának folyamata:

- Nyomja meg a FELHASZNÁLÓK gombot a FŐMENÜ-ben, mely megnyitja a felületet
- 2. Nyomja meg az ÚJ FELHASZNÁLÓ gombot a képernyő jobb felső részében
- 3. Adjon nevet a felhasználónak
- 4. Adjon meg egy jelszót a felhasználónak

Jelszóra vonatkozó követelmények:

- csak szám lehetséges
- min. 4 max. 8 számjegyből kell hogy álljon
- 5. Adja meg a jelszót még egyszer
- 6. Adjon sztornó és termékkezelési jogot a felhasználónak, amennyiben ez szükséges
- 7. Nyomja meg a MENTÉS gombot
- b. Meglévő felhasználó módosítása

Eladót, ill. sztornójoggal rendelkező eladót lehet módosítani. Adminisztrátor felhasználó típus esetén csak a jelszót lehet módosítani.

- 1. Nyomja meg a FELHASZNÁLÓK gombot a FŐMENÜ-ben, mely megnyitja a felületet
- 2. Válassza ki a módosítani kívánt felhasználót a megjelenő listából (a felhasználó narancssárgára vált) majd nyomja meg a MÓDOSÍTÁS gombot a képernyő jobb felső részében
- 3. Változtassa meg a felhasználó nevét és/vagy
- 4. Adjon meg egy jelszót a felhasználónak

Jelszóra vonatkozó követelmények:

csak szám lehetséges

- min. 4 max. 8 számjegyből kell hogy álljon
- 5. Adja meg a jelszót még egyszer
- 6. Adjon sztornó és termékkezelési jogot a felhasználónak, amennyiben ez szükséges
- 7. Nyomja meg a MENTÉS gombot
- c. Felhasználó törlése

Eladót és sztornó joggal rendelkező eladót lehet törölni a felhasználók köréből.

- Nyomja meg a FELHASZNÁLÓK gombot a FŐMENÜ-ben, mely megnyitja a felületet
- Válassza ki a törölni kívánt felhasználót a megjelenő listából (a felhasználó narancssárgára vált) majd nyomja meg a TÖRLÉS gombot a képernyő jobb felső részében
- 3. A pénztárgép megerősítést kér, mielőtt törli a felhasználót
- 4. Nyomja meg az IGEN gombot, amennyiben törli a felhasználót, a MÉGSE gombot, ha mégse kívánja törölni

Back

| 2019. április 04. 16:00 | Logge          | DIN,AS<br>VICE |             |
|-------------------------|----------------|----------------|-------------|
| UTALVÁNYOK KEZELÉSE     |                |                |             |
| Q Utalvány keresése     |                |                |             |
| NÉV                     | KÓD            | egység         | ÚJ UTALVÁNY |
| Erzsébet voucher        | ERZSU          | 500.0          |             |
| <sup>NĚV</sup>          | KÔD            | egység         | MÓDOSÍTÁS   |
| Gift voucher            | AJÂND          | 500.0          |             |
| <sup>NÉV</sup>          | <sup>KÖD</sup> | egység         | TÖRLÉS      |
| Loyalty card            | HŰSÉG          | 500.0          |             |
| NÉV                     | KÖD            | EGYSÉG         |             |
| Smartcard               | SMART          | 500.0          |             |
| <sup>NÉV</sup>          | KÔD            | egység         |             |
| Empties                 | GÖNGY          | 1.0            |             |
| NÉV                     | KÓD            | EGYSÉG         |             |
| Coupon                  | KUPON          | 500.0          |             |
| <sup>NÉV</sup>          | <sup>KÔD</sup> | egység         |             |
| Ajándék utalvány        | AJÂND          | 1.0            |             |

#### XVIII. <u>Utalványok</u>

#### free for personal use

A SmartKassa papíralapú utalványok elfogadását teszi lehetővé. Az utalványok elfogadásához a kereskedőnek rendelkeznie kell az utalvány kibocsátójával kötött elfogadási szerződéssel. A szükséges szerződések megkötése után lehet csak elfogadni utalványokat, a kibocsátóval kötött szerződés szabályozza az elszámolást ill. a kibocsátó által felszámolt díjakat. Ezen szerződések megkötése a PSC CEE Kft.-től függetlenek.

Amennyiben Ön már rendelkezik fent említett szerződéssel, ebben az esetben az UTALVÁNYOK menüpontban a következő műveleteket hajthatja végre – az utalványok kezelését kizárólag Admin jogosultsággal rendelkező felhasználó végezheti el:

- a. Új utalványtípus rögzítése
  - Nyomja meg az UTALVÁNYOK gombot a FŐMENÜ-ben, mely megnyitja a felületet
  - 2. Nyomja meg az ÚJ UTALVÁNY gombot a képernyő jobb felső részében
  - 3. Adja meg az utalvány nevét kötelező mező
  - 4. Adja meg az utalvány kódját, a következő kódokból válaszhat kötelező mező
    - Fizetőeszköz neve:
       ERZSU Erzsébet utalvány esetén
       AJÁND Ajándék utalvány esetén

HŰSÉG – Hűség utalvány esetén GÖNGY - göngyölegjegy esetén KUPON - Kupon esetén SODEXO – Sodexo utalvány esetén EDENRED – Edenred utalvány esetén TICKETSERVICE – Ticket Service utalvány esetén Egyéb típusú fizetőeszköz esetén, a fizetőeszköz nevét kell megadni

- 5. Adjon meg egy legkisebb elfogadható egységet (nem kötelező, de ajánlott, mivel utalványok esetében van minimum címlet)
- 6. Válasszon hozzá ikont (nem kötelező)
- 7. Nyomja meg a MENTÉS gombot
- b. Utalvány módosítása
  - 1. Nyomja meg az UTALVÁNYOK gombot a FŐMENÜ-ben, mely megnyitja a felületet
  - 2. A megjelenő listából válassza ki a módosítani kívánt utalványt (az utalvány narancssárgára vált)
  - 3. Nyomja meg a MÓDOSÍTÁS gombot a képernyő jobb felső részében
  - Végezze el a szükséges módosításokat (megnevezés, kód, legkisebb egység, ikon)
  - 5. Nyomja meg a MENTÉS gombot

#### c. <u>Utalvány törlése</u>

- 1. Nyomja meg az UTALVÁNYOK gombot a FŐMENÜ-ben, mely megnyitja a felületet
- Válassza ki a törölni kívánt utalványt a megjelenő listából (az utalvány narancssárgára vált) majd nyomja meg a TÖRLÉS gombot a képernyő jobb felső részében
- 3. A pénztárgép megerősítést kér, mielőtt törli az utalványt
- 4. Nyomja meg az IGEN gombot, amennyiben törli az utalványt, a MÉGSE gombot, ha mégse kívánja törölni

#### XIX. EURO árfolyam beállítás

| 5777                   | LOGGED IN AS<br>Service          | 🖒 Back |
|------------------------|----------------------------------|--------|
|                        |                                  |        |
|                        |                                  |        |
|                        |                                  |        |
|                        |                                  |        |
|                        | Euro árfolvam                    |        |
|                        |                                  |        |
|                        | Kerem adja meg a napi arfolyamot |        |
|                        | 000.000                          |        |
|                        |                                  |        |
|                        | BEALLIT MEGSEM                   |        |
|                        |                                  |        |
|                        |                                  |        |
|                        |                                  |        |
| frian for narranal ura |                                  |        |

A SmartKassa-n lehetőség van Euro árfolyam beállítására. A beállítás kizárólag az adóügyi nap megnyitása előtt lehetséges. Minden típusú felhasználó be tud állítani Euro árfolyamot.

- a. Az Euro árfolyam beállításának menete:
- 1. A FŐMENÜ-ben nyomja meg az EUR ÁRFOLYAM gombot
- 2. Írja be a használni kívánt átváltási árfolyamot
- 3. Nyomja meg a BEÁLLÍT gombot a pénztárgép megerősítést kér a beállításhoz vagy a MÉGSE gombot, ha nem kíván árfolyamot beállítani

A pénztárgép a megadott árfolyamon fogja számolni az Euro alapú készpénzes fizetéseket, melyet a bizonylatokon is kötelezően feltüntet kinyomtatáskor.

#### XX. <u>Webshop</u>

A WEBSHOP menüpont a kizárólag a webshopos vásárlások után beérkező bizonylatok kiállítására alkalmas.

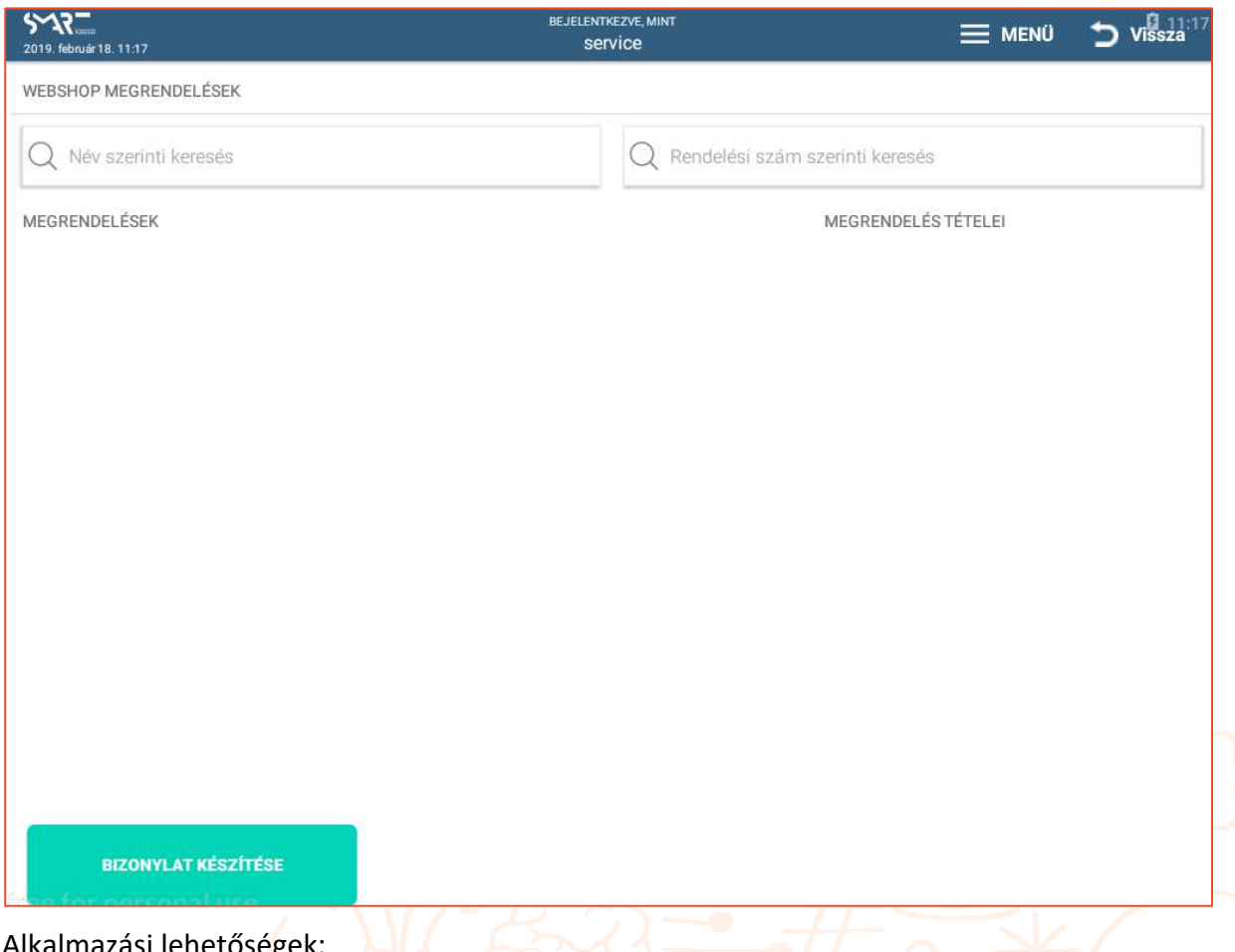

Alkalmazási lehetőségek:

- Webshopban történt megrendelés esetén, ahol a fizetendő összeg még nem lett kiegyenlítve a webes vásárlás során és a terméket a vásárló a boltban kívánja átvenni
- Webshopban történt megrendelés esetén, ahol a fizetendő összeg még nem lett kiegyenlítve a webes vásárlás során és a terméket a kereskedő a fizikai boltból küldi el és a megrendeléshez tartozó számlát nem állította ki elektronikusan.
- b. A bizonylat nyomtatás menete
- 1. A FŐMENÜ-ben nyomja meg a WEBSHOP gombot
- 2. A megnyíló ablakban válassza ki vagy a keresés funkcióval (név szerinti vagy rendelés szám alapján) keresse ki a kinyomtatandó bizonylatot
- 3. Nyomja meg a BIZONYLAT KÉSZÍTÉSE gombot
- 4. A pénztárgép kinyomtatja a bizonylatot

Kérjük kereséskor ügyeljen a pontos helyesírásra, a rendelés szám esetén a pontos rendelés szám megadása szükséges, míg név szerinti keresésnél a pontos név megadása szükséges.

#### XXI. <u>Webview</u>

A webview menüpont a FŐMENÜ-ből a WEBVIEW gombot megnyomva érhető el. Innen lehet megnyitni és belépni a SmartPortal-ba a pénztárgépen. A webview menüpontot minden felhasználó elérhet, a SmartPortal-ba azonban csak azok tudnak belépni, akik a SmartPortalban is felhasználóként rögzítve lettek.

#### XXII. <u>Beállítások</u>

A FŐMENÜ-ből a BEÁLLÍTÁSOK gombot megnyomva léphet be a felhasználó a menüpontba.

| 2019. aphilis 04: 16:53                                    | Eladó                                                                                                    | E MENU 🕤 Back                                                                                                    |
|------------------------------------------------------------|----------------------------------------------------------------------------------------------------|----------------------------------------------------------------------------------------------------|
| SZERVÍZ                                                    | Kezdő dátum (20180101)                                                                                                    |                                                                                                    |
| DÁTUM/IDŐ BEÁLLÍTÁS                                        | Vég dátum (20180102)                                                                                                    |                                                                                                    |
|                                                            | A NAPLÓ ÁLLOMÁNYOK USB-RE MENTÉSE                                                                                                    | $\mathcal{P}$                                                                                                    |
|                                                            | AEE PING                                                                                                    |                                                                                                    |
| ÁFA LETÖLTÉSE AEE-RŐL                                      | AEE MOBILHÁLÓZAT KERESÉS                                                                                                    | =                                                                                                    |
| KÉPEK LETÖLTÉSE                                            | SZINKRONIZÁCIÓ                                                                                                    |                                                                                                    |
| EGYEDI NYUGTA SOROK                                        |                                                                                                    |                                                                                                    |
|                                                            | TERMEK ARAK EUR-RA VALTASA                                                                                                    | <                                                                                                    |
| CONFIG BEALLITASOK                                         |                                                                                                    |                                                                                                    |
|                                                            |                                                                                                    |                                                                                                    |
|                                                            |                                                                                                    |                                                                                                    |
|                                                            |                                                                                                    |                                                                                                    |
| iree for personal use<br>övetkező funkciók érhetők el      | : ₩]0 ⊅4                                                                                                    |                                                                                                    |
| övetkező funkciók érhetők el<br>ERVÍZ                      | :<br>Kizárólag szervizes által elérhe                                                                                                    | ető                                                                                                    |
| övetkező funkciók érhetők el<br>ERVÍZ<br>DNFIG BEÁLLÍTÁSOK | :<br>Kizárólag szervizes által elérho<br>A kassza konfigurációjának be<br>csak bizonyos pontok állíthato                                                                                                | ető<br>eállításai. A kezelő számára<br>ók.                                                                                        |
| övetkező funkciók érhetők el<br>ERVÍZ<br>DNFIG BEÁLLÍTÁSOK | :<br>Kizárólag szervizes által elérho<br>A kassza konfigurációjának be<br>csak bizonyos pontok állíthato<br>A kassza dátumának és idején                                                                | ető<br>eállításai. A kezelő számára<br>ók.<br>nek beállítása. Normális                                                            |
| övetkező funkciók érhetők el<br>ERVÍZ<br>DNFIG BEÁLLÍTÁSOK | :<br>Kizárólag szervizes által elérho<br>A kassza konfigurációjának be<br>csak bizonyos pontok állíthato<br>A kassza dátumának és idején<br>esetben ez automatikus. A PT                                | ető<br>eállításai. A kezelő számára<br>ók.<br>lek beállítása. Normális<br>iG az AEE idő beállításához                             |
| övetkező funkciók érhetők el<br>ERVÍZ<br>DNFIG BEÁLLÍTÁSOK | :<br>Kizárólag szervizes által elérhe<br>A kassza konfigurációjának be<br>csak bizonyos pontok állíthato<br>A kassza dátumának és idején<br>esetben ez automatikus. A PT<br>igazodik automatikusan, ame | ető<br>eállításai. A kezelő számára<br>ók.<br>ek beállítása. Normális<br>G az AEE idő beállításához<br>nnyiben az AEE rendelkezik |

| RENDSZER BEÁLLÍTÁSOK                 | Az Android rendszerbeállításaihoz ad hozzáférést<br>(Fényerő, Wifi, Bluetooth, nyelv és billentyűzet)                                                                                                    |
|--------------------------------------|----------------------------------------------------------------------------------------------------|
|                                      | Visszalépni a SmartKassa alkalmazásba a zöld VISSZA<br>gombbal lehetséges                                                                                                    |
| ÁFA LETÖLTÉS AEE-RŐL                 | ÁFA kulcsok letöltése az adóügyi ellenőrző egységből. A<br>gomb csak akkor aktív, amikor új Áfa kulcs érkezik az<br>AEE-re a NAV-tól.                                                                                                    |
| KÉPEK LETÖLTÉSE                      | Termék és Termékcsoport ikonok letöltése                                                                                                    |
| EGYEDI NYUGTASOROK                   | Egyedi szöveg megadására ad lehetőséget, melyek a<br>nyugta alján kinyomtatásra kerülnek. A beállítást csak<br>Admin felhasználó éri el!                                                                                                    |
| A NAPLÓ ÁLLOMÁNYOK USB-RE<br>MENTÉSE | Az adóügyi egységben tárolt adatok letöltése USB-re. A<br>dedikált USB port, a pénztérgép alján helyezkedik el, AEE<br>felirattal – lásd <u>AEE adatok lekérdezése</u> 57. oldal                                                                                                    |
| AEE PING                             | Az AEE pingelése                                                                                                    |
| AEE MOBILHÁLOZAT KERESÉS             | Az AEE-ben elhelyezett SIM kártya mobilhálózatot fog keresni. A folyamat több percig is eltarthat.                                                                                                    |
| SZINKRONIZÁCIÓ                       | Termékek és termékcsoportok letöltése a Smartportálból                                                                                                    |
| TERMÉKÁRAK EUR-RA VÁLTÁSA            | Az Euróra való átállást követően lehetőség van a<br>termékek árainak EUR-ra történő átváltására. FIGYELEM:<br>amennyiben a gomb megnyomásra kerül, a kassza<br>minden terméket a rögzített árfolyammal Euróra vált.<br>Forintra visszaváltani nem lehetséges! A beállítást csak<br>Admin felhasználó éri el! |

Kérjük az itt elvégezhető műveleteket megfelelő gondossággal végezze el!

### XXIII. AEE adatok lekérdezése

Lehetőség van az AEE (adóügyi ellenőrző egység) adatainak lekérdezésére. Előzetesen a pénztérgép alján elhelyezett AEE felirattal ellátott USB port-ba el kell helyezni az USB-t.

A lekérdezéshez a FŐMENÜ-ből be kell lépni a BEÁLLÍTÁSOK menüpontba, majd ott ki kell választani az A NAPLÓÁLLOMÁNYOK USB-RE MENTÉSE menüpontot. A lekérdezéshez meg kell adni az idősávot, majd megnyomni a A NAPLÓÁLLOMÁNYOK USB-RE MENTÉSE gombot. Ekkor a pénztárgép automatikusan letölti az AEE-ről az adatokat, és azokat kiírja az elhelyezett USBre. Ezúton egy fájl rendszer kerül letöltésre, amivel minden aláírt log fájl megtekinthető és kiolvasható XML fájl-formátumban a PSC CEE által külön átadott program segítségével. A felhasználó le tudja tölteni a log fájlokat, de azok tartalmát nem tudja módosítani az AEE-ben.

#### XXIV. Áfa kulcsok frissítése

Amennyiben változnak az Áfa kulcsok, ezek a NAV rendszeréről automatikusan letöltődnek az AEE-re. A pénztárgép a FŐMENÜ képernyőn, a jobb oldali állapotsávban AEE állapot alatt jelzi amennyiben Áfa kulcsot szükséges frissíteni.

Az Áfa kulcsok frissítésének menete:

- 1. Belépés a BEÁLLÍTÁSOK menüpontba
- 2. ÁFA ADATOK LETÖLTÉSE gomb megnyomásával a pénztárgépen frissülnek az Áfa kulcsok

#### XXV. EURO átállás folyamata

A SmartKassa pénztárgép Euró valuta elfogadását teszi lehetővé. Az Euró bevezetését megelőző felkészülési időszakig ill. a felkészülési időszak alatt, a kereskedő által használni kívánt árfolyam tetszőlegesen beállítható.

#### Lásd 53. oldal EURO árfolyam beállítás

Az Euró bevezetésének, azaz a forint forgalomból való kivonásának és az euró hivatalos pénznemmé tételének folyamata a pénztárgépek működését a következőképpen szabályozza, ill. a következő fázisokra bontja :

 Fázis<u>: Felkészülési időszak</u> (jelenleg 2029.01.01.-től), amelynek időtartama az Euró hivatalos pénznemmé tételét megelőző <u>tizenkét hónap</u>. Az időszak során a hivatalos pénznem a Forint.

Ebben az időszakban a pénztárgép továbbra is Forint üzemmódban működik és Forintban tárolja göngyölített értékeket, azonban a nyugtasorok és az egyszerűsített számlák sorainak megjelenítése kiegészül a következő módon:

- a. ÖSSZESEN: F FFF Ft, ahol F FFF a bizonylat értéke forintban,
- b. EURÓBAN: E,EE €, ahol E,EE a bizonylat értéke euróban,
- c. ÁRFOLYAM: XXX,XXX Ft/€,

Az Euróra átszámított értéket minden esetben két tizedes jeggyel, Euró centre kerekítve kerül kinyomtatásra, az Euró pénznem jelölése pedig az "€" jellel történik. Az árfolyam értéke hat érvényes számjeggyel jelenik meg.

Forinttal történő fizetés esetén, az árfolyamot követő sorban a pénztárgép kinyomtatja az átvett fizetőeszköz típusát, összegét, a forint jelét és az összeg euróra számított értékét abban az esetben, ha a vevő a visszajáró összeget euróban kapja meg, Euróval történő fizetés esetén az árfolyamot követő sorban a pénztárgép kinyomtatja az átvett fizetőeszköz típusát, összegét, az euró jelét és az összeg forintra számított értékét abban az esetben, ha a vevő a visszajáró összeget forintban kapja meg.

2. Fázis (dátum, jelenleg 2030.01.01.) <u>Az Euró hivatalos pénznemmé tételének időpontja</u>, amelynek során a forint, mint hivatalos pénznem megszűnik és ezzel egy időben az Euró hivatalos pénznemmé válik. Az Euró pénztárgép alkalmazása során történő hivatalos pénznemmé tételére egy előre meghatározott időpontban kerülhet sor. Ekkor egy speciális, kizárólag egyszer végrehajtható pénztárgép funkció, az "Euró üzemmód beállítása" parancs végrehajtásával a pénztárgép forint üzemmódról Euró üzemmódra fog átállni, a pénztárgép az adóügyi nap megnyitásakor ellenőrizi, hogy az aktuális dátum (év, hó, nap) kisebb-e, mint az euró bevezetésének AEE-ben rögzített időpontja.

Az Euró üzemmódra váltás visszafordíthatatlan, a Forint üzemmódra való visszaállás nem lehetséges. Az átváltási árfolyamot a NAV üzenetben közli az AEE-vel.

3. Az <u>Euró hivatalos pénznemmé tételét követő időszak</u>, amelynek során a hivatalos pénznem az Euró, a Forintot a használatból folyamatosan kivonják. A pénztárgép innentől Euró üzemmódban működik, vagyis a pénztárgép által készített valamennyi bizonylat tételsor és összesen sor érték adatainak megjelenítését, ezen adatok adóügyi ellenőrző (AEE) egységben történő gyűjtését és tárolását, a tárolt adatok megjelenítését Euróban és Euró centben, két tizedesjegy pontossággal végzi el, tört mennyiség értékesítése, engedmény érvényesítése esetén a tételsor értékét a kerekítési szabályok szerint euró centre kerekíti.

Forinttal, vagy más pénznemmel történő fizetés esetén a nyugta, vagy egyszerűsített számla összesen sora után a pénztárgép kinyomtatja az átvett fizetőeszköz típusát, összegét, a pénznem jelét, Euróra átszámított értékét, valamint az adott pénznem Euróra váltásának árfolyamát. Az Euróra átszámított érték kinyomtatásakor, az Euró pénznem jelölésekor és a váltási árfolyam ábrázolásakor a felkészülési időszakra vonatkozó szabályok szerint jár el a pénztárgép.

Valamennyi bizonylat összesen sor érték adatait a pénztárgép megjeleníti forintban is egészen a kivezetési időszak végéig.

Az Euró átállással kapcsolatos dátumokat (felkészülési időszak kezdete, átállás időpontja, kivezetési időszak vége) a NAV üzenetben közli az AEE-vel.

2019. november 27.

# 4. Bizonylatminták

### A. Forint üzemmód

# 1. Napi nyitás, Pénzmozgás bizonylat (Befizetés/Kifizetés)

| Szilva Bt.<br>2721 Pilis<br>Csaba utca a<br>Szilva Bt. telephely<br>2200 Monor<br>Mártírok utca | Szilva Bt.<br>2721 Pilis<br>Csaba utca a<br>Szilva Bt. telephely<br>2200 Monor<br>Wártírok utca<br>ADÓSZÁM: 20000002-2-22 | Szilva Bt.<br>2721 Pilis<br>Csaba utca a<br>Szilva Bt. telephely<br>2200 Monor<br>Mártírok utca<br>ADÓSZAM: 20000002-2-22 |
|-------------------------------------------------------------------------------------------------|----------------------------------------------------------------------------------------------------|----------------------------------------------------------------------------------------------------|
| AUOSZAM: 2000002-2-22                                                                           | PÉNZMOZGAS BIZONVLAT                                                                                                    | PÉNZHOZGÁS BIZONYLAT                                                                                                    |
| NAPT NYTTÁS                                                                                     | Befizetés                                                                                                    | Kifizetés                                                                                                    |
|                                                                                                 | Jogcím:O1 Váltópénz bevitel                                                                                               | Jogcím:31 Fölözés                                                                                                    |
| NAPNYITASOK SZAMA: 2                                                                            | KÉSZPÉNZ: 50 000 Ft                                                                                                    | KÉSZPÉNZ: -20 000 Ft                                                                                                    |
| NYITÓ KÉSZLET:<br>KÉSZPÉNZ 50 000 Ft                                                            | KÉSZPÉNZ:<br>500,00 EUR 136 944 Ft<br>ARFOLYAM: 273,888 Ft/EUR                                                            | KÉSZPÉNZ:<br>-200,00 EUR -54 778 Ft<br>ÁRFOLYAM: 273,888 Ft/EUR                                                           |
| 2019.04.28. 13:00                                                                               | BIZONYLATSZÁM: N/Y15800001/0003/00001                                                                                     | BIZONYLATSZÁM: N/Y15800001/0003/00002                                                                                     |
| NAV ELLENŐRZŐ KÓD: FEF3A<br>"PY15800001                                                         | 2019.04.28.<br>NAV ELLENÖRZŐ KÓD: BA15F<br>#PY15800001                                                                    | 2019.04.28.<br>NAV ELLENÖRZŐ KÓD: 13426<br>"PY15800001                                                                    |

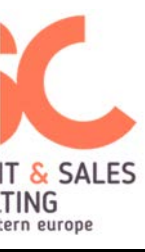

### 2. Nyugtaminták

- 3. Nyugta gyűjtős eladással
- 4. Nyugta termékes eladással
- 5. Nyugta változó termékmennyiséggel
- 6. Nyugta termékre adott százalékos kedvezménnyel
- 7. Nyugta termékre adott összegszerű kedvezménnyel
- 8. Nyugta Eurós fizetéssel
- 9. Nyugta bankkártyás fizetéssel
- 10. Nyugta vegyes fizetőeszközös fizetéssel
- 11. Nyugta egyedi nyugtasorokkal

| Szilva Bt.<br>2721 Pilis<br>Csaba utca a<br>Szilva Bt. telephely<br>2200 Monor<br>Mártirok utca<br>ADÓSZÁM: 20000002-2-22 | Szilva Bt.<br>2721 Pilis<br>Csaba utca a<br>Szilva Bt. telephely<br>2000 Monor<br>Wártírok utca<br>ADÓSZAM: 20000002-2-22 | Szilva Bt.<br>2721 Pilis<br>Csaba utca a<br>Szilva Bt. telephely<br>2200 Monor<br>Wartirok utca<br>ADÓSZAM: 2000002-2-22 | Szilva Bt.<br>2721 Pilis<br>Csaba utca a<br>Szilva Bt. telephely<br>2000 Monor<br>Wártírok utca<br>ADÓSIAM: 20000002-2-22 | Szilva Bt.<br>2721 Pilis<br>Csaba utca a<br>Szilva Bt. telephely<br>2200 Monor<br>Mártirok utca<br>ADÓSZAM: 20000002-2-22 |
|----------------------------------------------------------------------------------------------------|----------------------------------------------------------------------------------------------------|----------------------------------------------------------------------------------------------------|----------------------------------------------------------------------------------------------------|----------------------------------------------------------------------------------------------------|
| NYUGTA                                                                                                    | NYUGTA                                                                                                    | NYUGTA                                                                                                    | NYUGTA                                                                                                    |                                                                                                    |
| Gyűjtőköd 1 500 A00                                                                                                    | Alma 150 COO<br>Sároaróna 200 COO                                                                                         | Alma 300 C00                                                                                                    | Játékautó 7 500 COO                                                                                                    | 3,000 db * 2 500 Ft/db                                                                                                    |
| GyűjtőBOO 2 300 BOO<br>GyűjtőCOO 950 COO                                                                                  | Játékautó 2 500 000<br>Fehér férfi nadrág 5 000 000                                                                       | 2,000 kg + 150 r1/kg<br>Sárgarépa 600 C00<br>3.000 kg + 200 Ft/kg                                                        | 3,000 db * 2 500 Ft/db<br>Fehér férfi nadrág 5 000 C00                                                                    | Nyomtatopapir 2 990 000<br>Játékautó -1 000 eC00                                                                          |
| ö S S Z E S E N: 4 750 Ft                                                                                                 |                                                                                                    | 3,000 Kg + 200 FL/Kg                                                                                                    | Fehér férfi nadrág -250 eCOO                                                                                              | 3,000 db + -333,33 ri/db                                                                                                  |
|                                                                                                    | 0.000 FL                                                                                                    | OSSZESEN: 900 FL                                                                                                    | ÖSSZESEN: 12 250 Ft                                                                                                    | OSSZESEN: 9490 Ft                                                                                                    |
| VISSZAJÁRÓ: 5 000 FL<br>250 Ft                                                                                            | KÉSZPÉNZ: 8 000 Ft<br>VISSZAJÁRÓ: 150 Ft                                                                                  | KÉSZPÉNZ: 1 000 Ft<br>VISSZAJÁRÓ: 100 Ft                                                                                 | KÉSZPÉNZ: 12 250 Ft                                                                                                    | KÉSZPÉNZ: 9 500 Ft<br>VISSZAJÁRÓ: 10 Ft                                                                                   |
| Köszönjük a vásárlást                                                                                                    | Köszönjük a vásárlást                                                                                                    | köszönjük a Vásárlást                                                                                                    | köszönjük a vásárlást                                                                                                    | Köszönjük a vásárlást                                                                                                    |
| NYUGTASZÁM: 0003/00001                                                                                                    | NYUGTASZÁM: 0003/00002                                                                                                    | NYUGTASZÁM: 0003/00003                                                                                                   | NYUGTASZÁM: 0003/00004                                                                                                    | NYUGTASZÁM: 0003/00013                                                                                                    |
| 2019.04.28.<br>NAV ELLENGRZÖ KÖD: 1FFA8<br>"PY15800001                                                                    | 2019.04.28.<br>NAV ELLEMÖRZŐ KÓD: DCECD<br>"PY15800001                                                                    | 2019.04.28.<br>NAV ELLENÖRZŐ KÓD: 322E6<br>"PY15800001                                                                   | 2019.04.28.<br>NAV ELLENÖRZŐ KÓD: 1F844<br>"PY15800001                                                                    | 2019.04.28.<br>NAV ELLENGRZŐ KÓD: 00609<br>/PY15800001                                                                    |

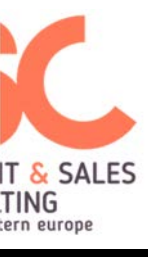

# Bizonylatminták

|                                                                                                    | 20mgeourser. morane e                                                                                                    |                                                                                                    |                                                                                                    |
|----------------------------------------------------------------------------------------------------|----------------------------------------------------------------------------------------------------|----------------------------------------------------------------------------------------------------|----------------------------------------------------------------------------------------------------|
| Szilva Bt.<br>2721 Pilis<br>Csaba utca a<br>Szilva Bt. telephely<br>2200 Monor<br>Mártírok utca<br>ADÓSZAM: 2000002-2-22       | Szilva Bt.<br>2721 Pilis<br>Csaba utca a<br>Szilva Bt. telephely<br>2200 Monor<br>Mártírok utca<br>ADósZAM: 20000002-2-22                                            | Szilva Bt.<br>2721 Pilis<br>Csaba utca a<br>Szilva Bt. telephely<br>2200 Monor<br>Mártírok utca<br>ADÓSZÁM: 20000002-2-22                                                                                                    | Szilva Bt.<br>2721 Pilis<br>Csaba utca a<br>Szilva Bt. telephely<br>2200 Monor<br>Mártírok utca<br>ADÓSZAM: 2000002-2-22                                                                                                    |
| Nyomtatópapír         2 990         COO           Játékautó         5 000         COO           2,000 db *         2 500 Ft/db | N Y U G T A<br>Játékautó 7 500 COO<br>3,000 db * 2 500 Ft/db<br>ö S S Z E S E N: 7 500 Ft<br>BANKKÁRTYA: 7 500 Ft<br>KöSZÖNJÜK A VÁSÁRLÁST<br>NYUGTASZÁM: 0003/00008 | Játékautó       2 500 C00         Játékautó       2 500 C00         Sehér férfi nadrág       5 000 C00         Nyomtatópapír       2 990 C00         Nyomtatópapír       2 990 C00         Nyomtatópapír       2 990 C00         Š S S Z E S E N:       15 980 Ft         KÉSZPÉNZ:       3 000 Ft         BANKKÁRTYA:       10 000 Ft         Ajándék utalvány:       3 000 Ft         VISSZÁJÁRO:       20 Ft         KÖSZÖNJÜK A VÁSÁRLÁST | Nyomtatópapír       2 990 COO         Nyomtatópapír       2 990 COO         Nyomtatópapír       2 990 COO         Nyomtatópapír       2 990 COO         Nyomtatópapír       2 990 COO         Nyomtatópapír       2 990 COO         Nyomtatópapír       2 990 COO         Ö S S Z E S E N:       14 950 Ft         KÉSZPÉNZ:       15 000 Ft         VISSZAJÁRÓ:       50 Ft         KÖSZÖNJÜK A VÁSÁRLÁST         Május 20 és Június 20 között         különleges kedvezményekkel várjuk! |
| NYUGIASZAM: 0005/00009<br>2019.04.28. 13:19<br>NAV ELLENÖRZŐ KÓD: 0AB7F<br>"PY15800001                                         | 2019.04.28. 13:19<br>NAV ELLENŐRZŐ KÓD: 0AEB2<br>#PY15800001                                                                                                    | NYUGIASZAM: 0003/00010<br>2019.04.28. 13:22<br>NAV ELLENÖRZŐ KÓD: DF7BE<br>#PY15800001                                                                                                    | NYUGTASZAM: 0003/00014<br>2019.04.28. 13:32<br>NAV ELLENŐRZŐ KÓD: 05891<br>"PY15800001                                                                                                    |
| b D                                                                                                    |                                                                                                    | 201                                                                                                    |                                                                                                    |

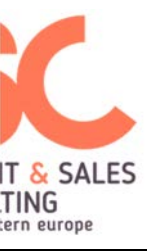

### 3. Egyszerűsített számla minták, bankkártya slip

- Egyszerűsített számla készpénzfizetéssel
- Egyszerűsített számla Euró fizetéssel
- Egyszerűsített számla bankkártyás fizetéssel

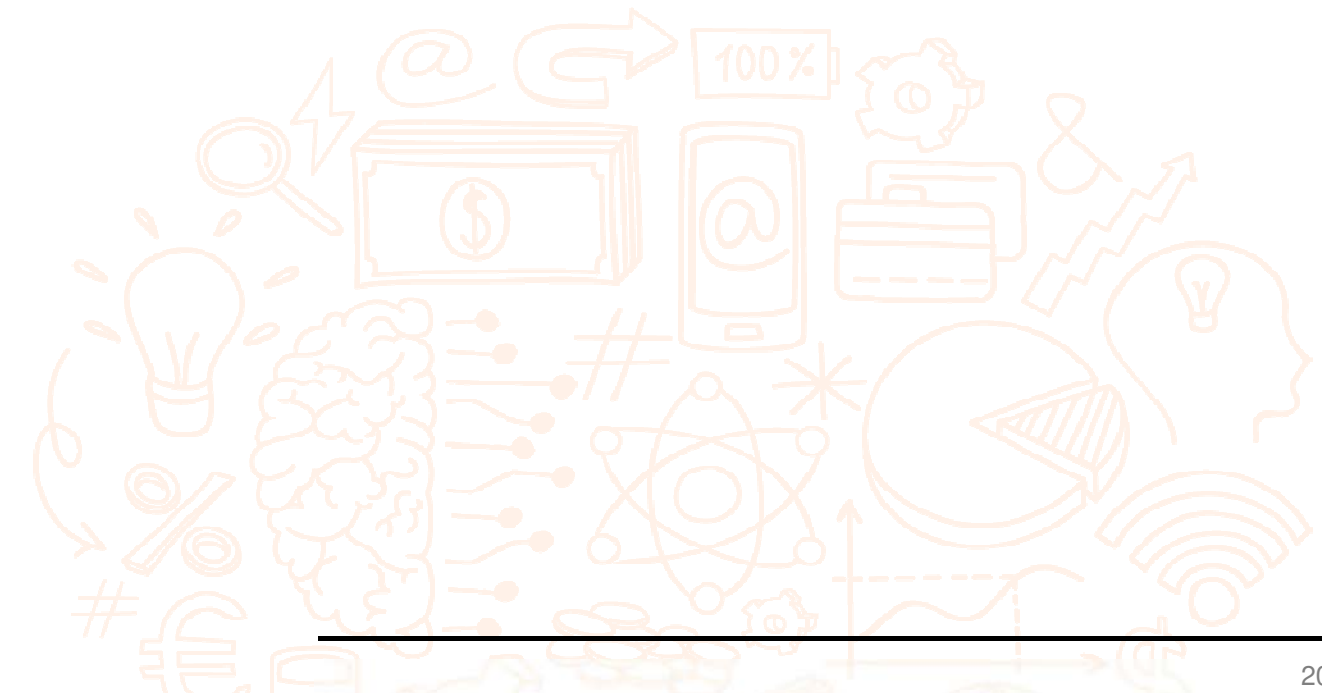

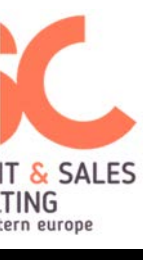

### Bizonylatminták

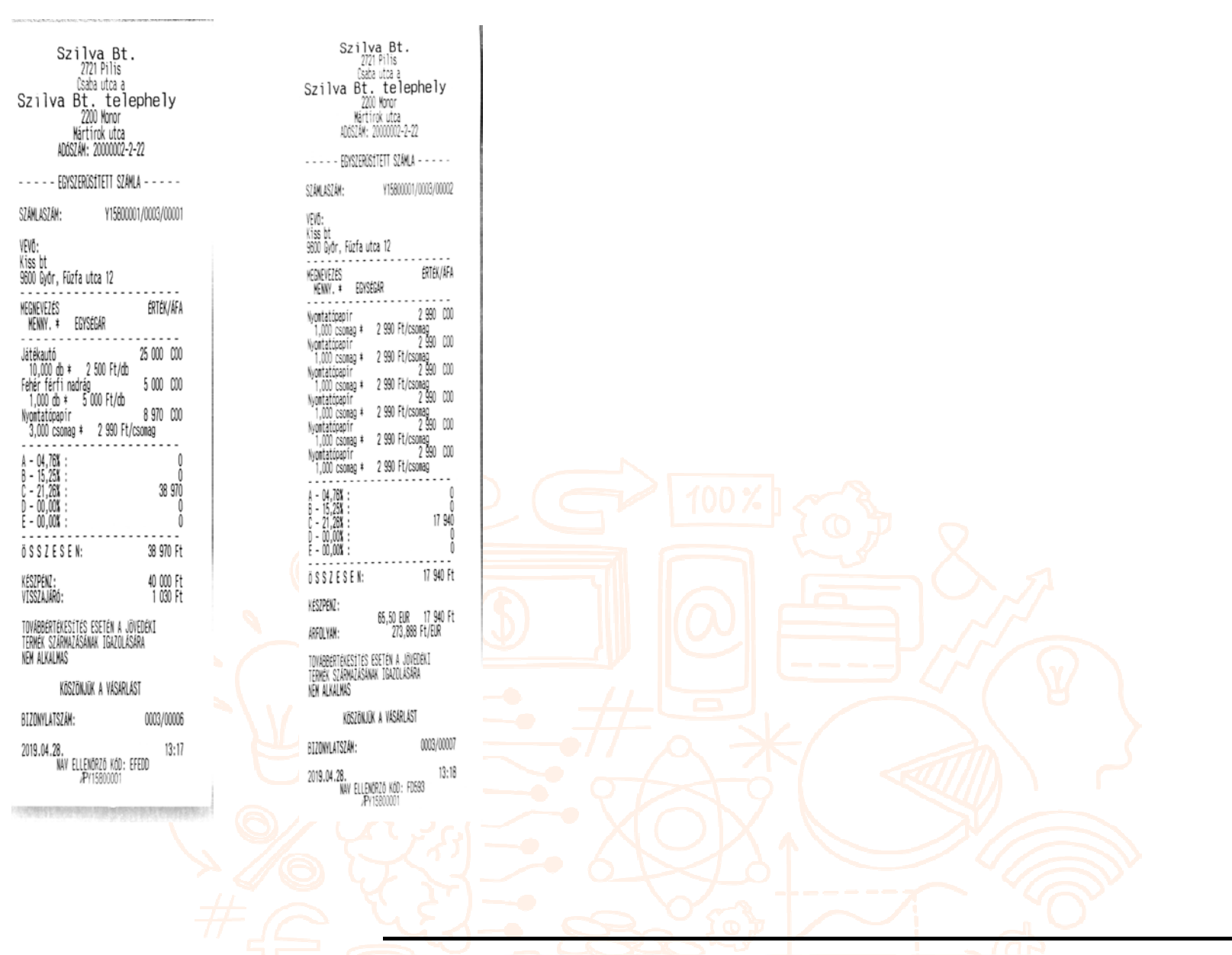

5

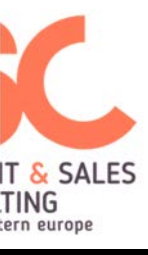

### 4. Visszáru, Sztornó, Göngyölegjegy

| Szilva Bt.<br>2721 Pilis<br>Csaba utca a<br>Szilva Bt. telephely<br>2000 Monor<br>Wärtirok utca<br>ADOSZAM: 2000002-2-22<br>UTECTADUL DITADUL AT                                                                                                    | Szilva Bt.<br>2721 Pilis<br>Csaba utca a<br>Szilva Bt. telephely<br>2000 Monor<br>Wartirok utca<br>ADGSIAW: 2000002-2-22                                                                                                    | Szilva Bt.<br>2721 Pilis<br>Usabautza a<br>Szilva Bt. telephely<br>200 Koror<br>Wärtirok utza<br>40522M: 2000002-2-22                                                                                                    | Szilva Bt.<br>2721 Pilis<br>Uszta utza a<br>Szilva Bt. telephely<br>200 Knor<br>Hartirok utza<br>ADSLAH: 2000002-2-22                                                                                                    | n | Szilva Bt.<br>2021 Pilis<br>Usabautca a<br>Szilva Bt. telep<br>200 Kuror<br>Wartinok utca<br>AdoSIM: 2000002-2-2                                                                                                    | hely                                                                                                    | Szilva Bt.<br>2721 Pilis<br>Cabautca a<br>Szilva Bt. tele<br>200 Noro<br>Něrtírok utca<br>ADSZAN: 2000002-2<br>                                                                                                    | -22<br>                                                                                                    |
|----------------------------------------------------------------------------------------------------|----------------------------------------------------------------------------------------------------|----------------------------------------------------------------------------------------------------|----------------------------------------------------------------------------------------------------|---|----------------------------------------------------------------------------------------------------|----------------------------------------------------------------------------------------------------|----------------------------------------------------------------------------------------------------|----------------------------------------------------------------------------------------------------|
| EREDETI BIZONVLAT KELTE, TÍPUSA, SZÁNA                                                                                                    | EREDETI BIZONVLAT KELTE, TÍPUSA, SZAMA                                                                                                    | EREDETI BIZONYLAT KELTE, TÍPUSA, SZÁNA<br>2019.04.28 13:18 SZ/Y15800001/0003/00007                                                                                                    | EREDETI BIZONYLAT KELTE, TIPUSA, SZÁMA<br>2019 ol 20 19-18. SZZVYTSRÓMON JODIZZDONTZ                                                                                                    |   | <<<<< GÖNGYÖLEGJEGY >>>                                                                                                    | ))                                                                                                    | <<<< GÖNGYÖLEGLEGY >                                                                                                    | ))))                                                                                                    |
| 2019.04.28 13:16 NV/Y15800001/0003/00005                                                                                                    | 2019.04.28 13:16 WY/Y15800001/0003/00005                                                                                                    | VEVÖ:<br>Kiss bt                                                                                                    | VEVD:<br>Vise ht                                                                                                    |   | HEGNEVEZÉS<br>Henny. * Egységár                                                                                                    | ÉRTÉK/ÁFA                                                                                                    | WEGNEVEZÉS<br>Wenny, * Egységar                                                                                                    | ÉRTÉK/ÁFA                                                                                                    |
| Yeto:         Xiss bt           Kiss bt         S000 Gydr, Füzfa utca 12           WEDNEVEZIÉS         ERTEK/AFA           MEMW. *         EGISEGAR           -2,000 db *         2 500 Ft/db           Febrie Fierfin adrág         -5 000/000           -1,000 db *         5 000 Ft/db           A - 04,78X :         0           B - 15,75X :         0           D - 00,00X :         0           E - 00,00X :         0           G S S Z E S E N:         -9 500 Ft | Yess bt         SBUD Bydor, Füzfa utca 12         WEBNEVEZES       ERTEK/AFA         MENNY. *       EGYSEGAR         Jåtekautó       -5 000/000         -2,000 db *       2 500 Ft/db         Feher fieri riadrág       -5 000/000         -1,000 db *       5 000 Ft/db         RESIZESZEG KEUX       S         S       500 SU         -2,200 db *       9 500 Ft/db         -1,000 db *       5 000 Ft/db         -2,25X :       0         -5,000X :       0         0       -15,25X :       -9 500         -0,000 X:       0         0       -00,00X :       0         -00,00X :       0       0         -00,00X :       0       0         -00,00X :       0       0         -00,00X :       0       0         -00,00X :       0       0         -00,00X :       0       0         -00,00X :       0       0         -00,00X :       0       0         -00,00X :       0       0 | Hiss &         Pression Bybr, Filler utca 12           WEBNEY/EZES         ERTEV/AFA           MENNY, H. ESYSEBAR         ESYSEBAR           Nyontatiosapir         -2.996000           -1,000 csomag # 2.900 Ft/csomag         Youtatiosapir           -1,000 csomag # 2.900 Ft/csomag         -2.996000           -1,000 csomag # 2.900 Ft/csomag         Youtatiosapir           Youtatiosapir         -2.996000           -1,000 csomag # 2.900 Ft/csomag         Youtatiosapir           -1,000 csomag # 2.900 Ft/csomag         Youtatiosapir           -1,000 csomag # 2.900 Ft/csomag         Youtatiosapir           -1,000 csomag # 2.900 Ft/csomag         -2.996000           -1,000 csomag # 2.900 Ft/csomag         -1,000 csomag # 2.900 Ft/csomag           Vontatiospir         -2.996000           -1,000 csomag # 2.900 Ft/csomag         -1,000 csomag # 2.900 Ft/csomag           -1,000 csomag # 2.900 Ft/csomag         -1,000 csomag # 2.900 Ft/csomag           -1,000 csomag # 2.900 Ft/csomag         0           -1,000 csomag # 2.900 Ft/csomag         -2.90600           -1,000 csomag # 2.900 Ft/csomag         0           -1,000 csomag # 2.900 Ft/csomag         0           -1,000 csomag # 2.900 Ft/csomag         0           -1,000 csomag # 2.900 Ft/csomag         0 | Alis of<br>900 Gydr, Fizfa utca 12<br>HEINFIZES EFTE/JAFA<br>HEINF, # EENSESIA<br>Nyontatioapir - 2.990sC00<br>-1,000 csomag # 2.990 Ft/csomag<br>Nyontatioapir -2.990sC00<br>-1,000 csomag # 2.990 Ft/csomag<br>Nyontatioapir -2.990sC00<br>-1,000 csomag # 2.990 Ft/csomag<br>-1,000 csomag # 2.990 Ft |   | Uveg<br>-1,000 db * 33 Ft/db<br>Uveg<br>-1,000 db * 33 Ft/db<br>Uveg<br>-1,000 db * 33 Ft/db<br>Relesz<br>-1,000 db * 333 Ft/db<br>Relesz<br>-1,000 db * 333 Ft/db<br>Uveg<br>-1,000 db * 33 Ft/db<br>Uveg<br>-1,000 db * 33 Ft/db<br>Uveg<br>-1,000 db * 33 Ft/db<br>Uveg<br>-1,000 db * 33 Ft/db<br>Uveg<br>-1,000 db * 33 Ft/db<br>Uveg<br>-1,000 db * 33 Ft/db<br>Uveg<br>-1,000 db * 33 Ft/db<br>Uveg<br>-1,000 db * 33 Ft/db<br>Uveg<br>-1,000 db * 33 Ft/db<br>Uveg<br>-1,000 db * 33 Ft/db<br>Uveg<br>-1,000 db * 33 Ft/db<br>Uveg<br>-1,000 db * 33 Ft/db<br>-1,000 db * 33 Ft/db<br>-1,000 db * 33 Ft/db<br>-1,000 db * 33 Ft/db<br>-1,000 db * 33 Ft/db | -33 g00<br>-33 g00<br>-33 g00<br>-33 g00<br>-33 g00<br>-33 g00<br>-33 g00<br>-33 g00<br>-33 g00<br>-33 g00<br>-33 g00<br>-33 g00 | Num:         Curcleant           Useg         -1,000 db # 33 Ft/db           -1,000 db # 33 Ft/db         -1,000 db # 33 Ft/db           Useg         -1,000 db # 33 Ft/db           Relesz         -1,000 db # 333 Ft/db           Relesz         -1,000 db # 333 Ft/db           Plotted         # 100 db # 333 Ft/db           Veg         -1,000 db # 333 Ft/db           Useg         -1,000 db # 33 Ft/db           Veg         -1,000 db # 33 Ft/db           Veg         -1,000 db # 33 Ft/db           Veg         -1,000 db # 33 Ft/db           Veg         -1,000 db # 33 Ft/db           Veg         -1,000 db # 33 Ft/db           Veg         -1,000 db # 33 Ft/db           Useg         -1,000 db # 33 Ft/db           Useg         -1,000 db # 33 Ft/db           Veg         -1,000 db # 33 Ft/db           D = 0,000 db # 33 Ft/db         -1,000 db # 33 Ft/db | -33 g000<br>-33 g000<br>-333 g000<br>-333 g000<br>-33 g000<br>-33 g000<br>-33 g000<br>-33 g000<br>-33 g000<br>-34 g000<br>-34 g000<br>- |
| VEVŐ RÉSZÉRE KIFIZETVE<br>Készpénz: -9 500 ft                                                                                                    | VEVŐ RÉSZÉRE KIFIZETVE<br>Készpériz: -9, 500, 54                                                                                                    | ō\$\$2E\$EN: -17 940 Ft                                                                                                    | ō \$ \$ Z E \$ E N: -17 940 Ft                                                                                                    |   | ō\$\$ZESEN:                                                                                                    | -864 Ft                                                                                                    | ÖSSZESEN:                                                                                                    | -864 Ft                                                                                                    |
| VISSZÁRU OKA: V1 - hibás áru                                                                                                    | VISSZARU OKA: V1 - hibás áru                                                                                                    | VEVŐ RÉSZÉRE KIFIZETVE<br>KÉSZPÉNZ: -17 940 Ft                                                                                                    | VEVŐ RÉSZÉRE KIFIZETVE<br>KÉSZPENZ: -17 940 Ft                                                                                                    |   | VEVŐ RÉSZÉRE KIFIZETVE<br>Készpénz:<br>Kerekítés:                                                                                                    | -865 Ft<br>-1 Ft                                                                                                    | VEVŐ RÉSZÉRE KIFIZETVE<br>Készpenz:<br>Kerekítés:                                                                                                    | -865 Ft<br>-1 Ft                                                                                                    |
| 1. PÉLDÁNY                                                                                                    | 2. PÉLDÁNY                                                                                                    | SZTORMÓ DKA: S1 - ügyfél elállása                                                                                                    | SZTORNÓ OKA: S1 - ügyfél elállása                                                                                                    |   | 1. PÉLDÁNY                                                                                                    |                                                                                                    | 2. PÉLDÁNY                                                                                                    |                                                                                                    |
| BIZONYLATSZÁM: V/Y15800001/0003/00001                                                                                                    | BIZONYLATSZÁM: V/Y15800001/0003/00001                                                                                                    | 1. PÉLDÁNY                                                                                                    | 2. PELDÁNY                                                                                                    | 1 | BIZONYLATSZÁM: V/Y15800001                                                                                                    | /0003/00002                                                                                                    | BIZOWYLATSZÁM: V/Y15800                                                                                                    | 001/0003/00002                                                                                                    |
| 2019.04.28.<br>NAV ELLENKRZŐ KÓD: 78900                                                                                                    | 2019.04.28.<br>NAV ELLENGR26 K.00: 78900                                                                                                    | BIZOWILATSZÁM: S/Y15800001/0003/00001<br>2019.04.28. 13:25<br>NAV ELLENGRZŐ KÓD: 00298                                                                                                    | BIZDWILATSZAM: S/Y1580001/0003/00001<br>2019.04.28. 13:25<br>NAV ELLENDRZÓ KÓD: 00298                                                                                                    |   | 2019.04.28.<br>NAV ELLENDRZÖ KÖD: CAB<br>VISSZÁRIJ RIZDINV AT-                                                                                                    | 13:27<br>87                                                                                                    | 2019.04.28.<br>NAV ELLENGRZŐ KÓD:                                                                                                    | 13:27<br>CA687                                                                                                    |
| /PY15800001                                                                                                    | PV15500001                                                                                                    | SZTORNÓ BIZONVLAT                                                                                                    | SZTORNÓ BIZONYLAT                                                                                                    |   | /PY15800001                                                                                                    |                                                                                                    | PY15800001                                                                                                    |                                                                                                    |
|                                                                                                    |                                                                                                    | JP115800001                                                                                                    | PY1580001                                                                                                    |   |                                                                                                    |                                                                                                    |                                                                                                    |                                                                                                    |

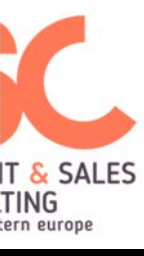

### Bizonylatminták

### 5. Jelentések

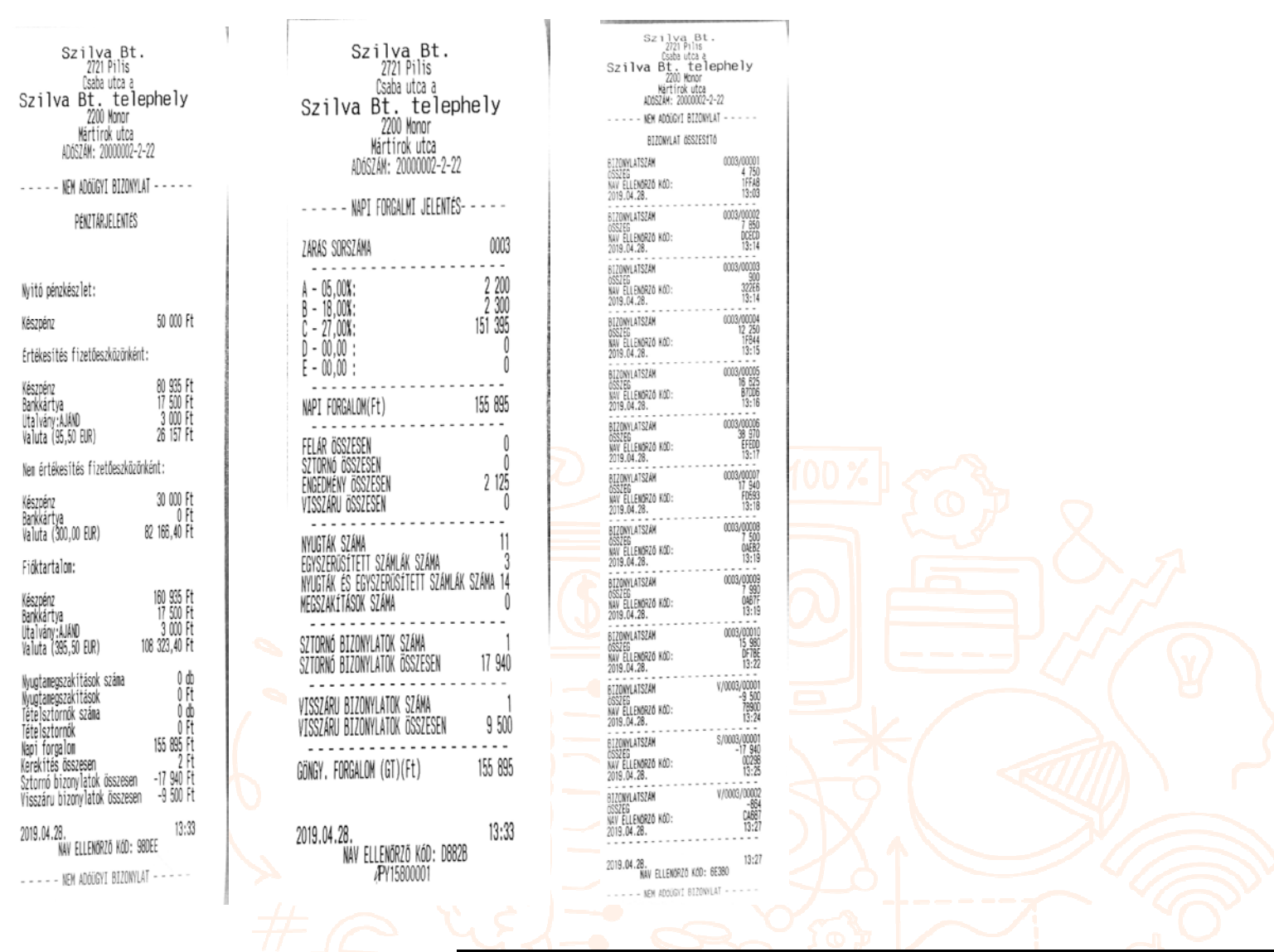

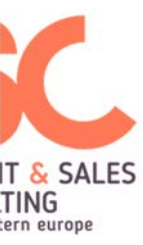

# B. Euró felkészülési időszak

1. Napi nyitás, Pénzmozgás bizonylat (Befizetés/Kifizetés)

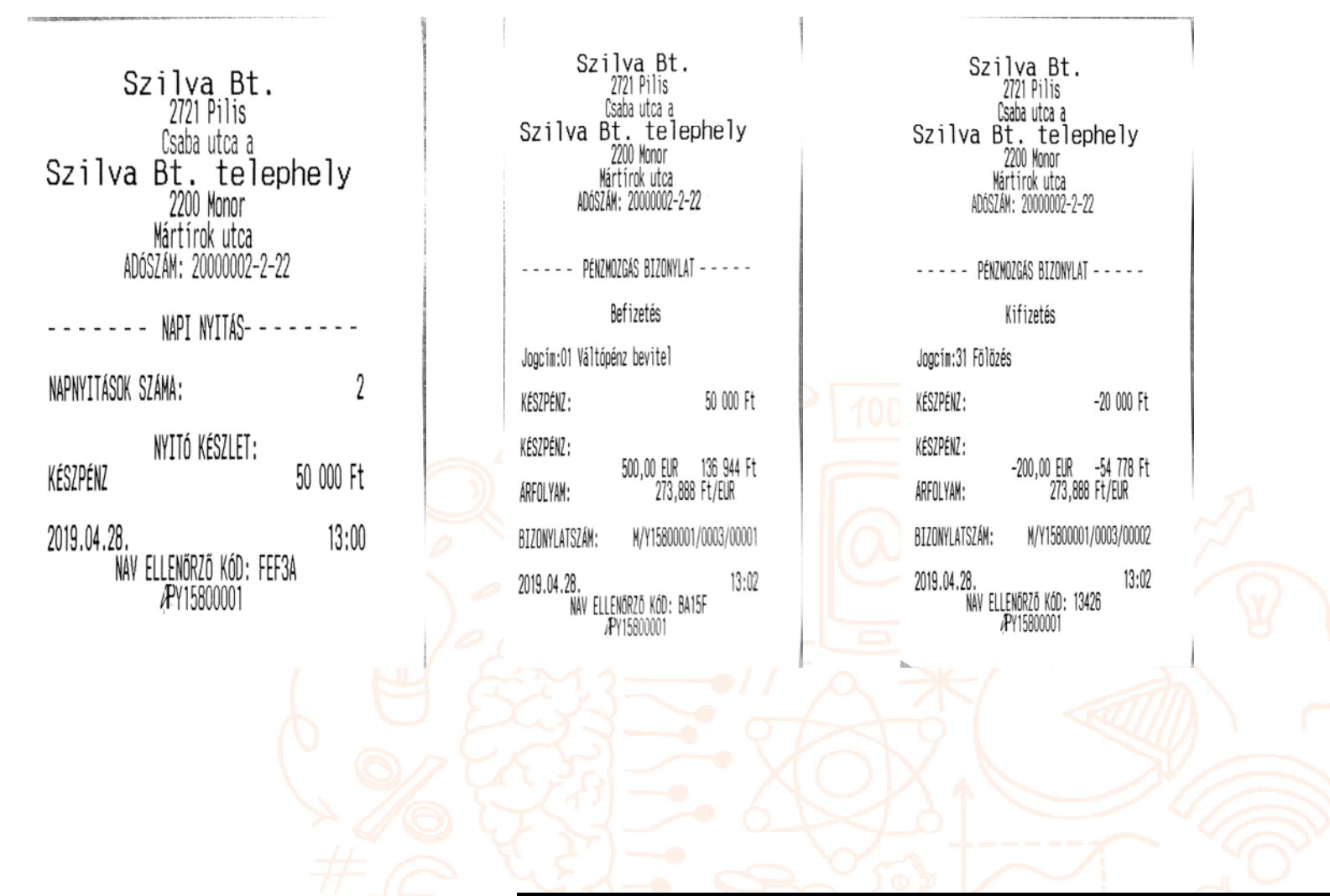

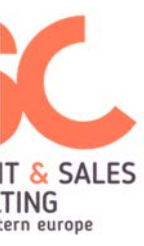

### 2. Nyugtaminták

A bizonylatképen az eltérés a felkészülési időszak szabályozásából ered, mely előírja, hogy a bizonylatokon a fizetett végösszeg Forintban és Euróban történő jelölését.

- Nyugta gyűjtős eladással
- Nyugta termékes eladással
- Nyugta gyűjtőre adott kedvezménnyel
- Nyugta göngyöleg visszavétellel
- Nyugta kedvezménnyel a végösszegre
- Nyugta Eurós fizetéssel
- Nyugta bankkártyás fizetéssel
- Nyugta göngyölegjegy visszaváltással
- Nyugta vegyes fizetőeszközös fizetéssel

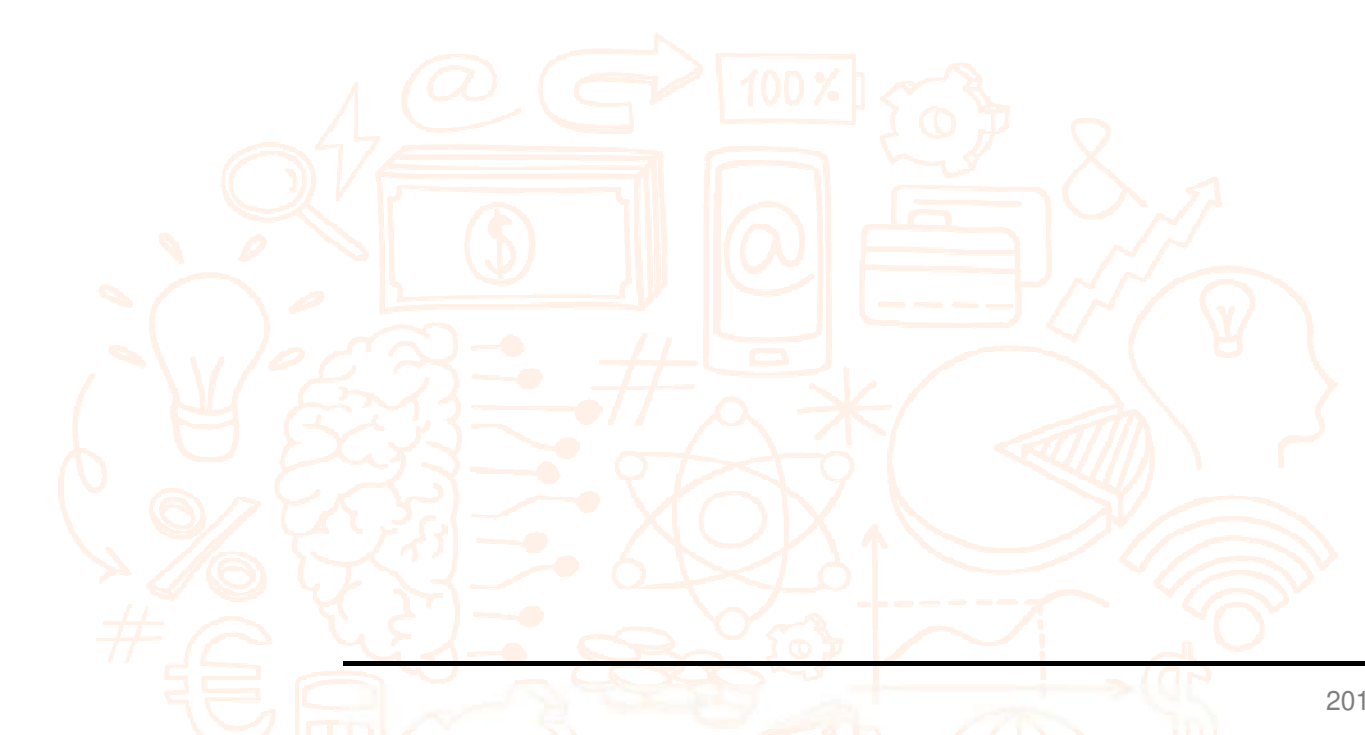

9

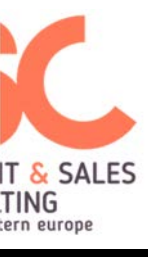

# Bizonylatminták

| GyűjtőA00 2 000 A00<br>GyűjtőA00 2 000 A00<br>GyűjtőA10 1 250 A10 Játékauti<br>GyűjtőB09 520 B09 2,000<br>GyűjtőB00 1 325 B00 Fehér fé<br>GyűjtőC00 1 429 C00 Nyomtató | NYUGTA<br>5 5000 COO<br>db * 2 500 Ft/db<br>rfi nadrág 5 000 COO<br>nanir 2 990 COO                              |   | NYUGTA<br>GyűjtőA00 5 000 A00<br>GyűjtőB00 1 230 B00<br>GyűjtőB00 -62 eR00                                                                                                    | NYUGT<br>Játékautó<br>Fehér férfi nadrág                                            | A                                                   |
|----------------------------------------------------------------------------------------------------|----------------------------------------------------------------------------------------------------|---|----------------------------------------------------------------------------------------------------|-------------------------------------------------------------------------------------|-----------------------------------------------------|
| Ö S S Z E S E N: 6 524 Ft Ö S S Z<br>EURÓBAN: 23,82 EUR EURÓBAN:<br>ARFOLYAM: 273,888 Ft/EUR ARFOLYAM<br>KÉSZPÉNZ: 6 600 Ft<br>VISSZAJÁRÓ: 75 Ft<br>KEREKÍTÉS: 1 Ft    | E S E N:<br>12 990 Ft<br>47,43 EUR<br>273,888 Ft/EUR<br>13 000 Ft<br>Ró:<br>10 Ft                                | 2 | Ö S S Z E S E N:         6 168 Ft           EURÓBAN:         22,52 EUR           ARFOLYAM:         273,888 Ft/EUR           KÉSZPÉNZ:         6 200 Ft           VISSZAJARÓ:         30 Ft           KEREKÍTÉS:         2 Ft | Nyomtatopapır<br>Üveg<br>Rekesz<br>EURÓBAN:<br>ARFOLYAM:<br>KÉSZPÉNZ:<br>KEREKÍTÉS: | 5 000 000<br>2 990 COO<br>-33 gCOO<br>-333 gCOO<br> |
| KÖSZÖNJÜK A VÁSÁRLÁST<br>Május 20 és Június 20 között<br>különleges kedvezményekkel várjuk! külön                                                                      | KÖSZÖNJÜK A VÁSÁRLÁST<br>jus 20 és Június 20 között<br>nleges kedvezményekkel várjuk!<br>sw. onn <i>u (</i> nnn2 | 1 | KÖSZÖNJÜK A VÁSÁRLÁST<br>Május 20 és Június 20 között<br>különleges kedvezményekkel várjuk!<br>NYUGTASZÁM: 00004                                                                                                    | KÖSZÖNJÜK A VÁS<br>Május 20 és Június<br>különleges kedvezmény<br>NVIGTASZÁM        | SÁRLÁST<br>20 között<br>yekkel várjuk!              |
| 2019.04.28.<br>NAV ELLENÖRZŐ KÓD: BBEE7<br>"PY15800001 2019.04.2                                                                                                    | 28. 14:22<br>NAV ELLENÖRZŐ KÓD: 81072<br>"PY15800001                                                             | ¥ | 2019.04.28.<br>NAV ELLENÖRZÖ KÓD: CBD39<br>/PY15800001                                                                                                    | 2019.04.28.<br>NAV ELLENÖRZŐ K(<br>#PY1580001                                       | 0004700006<br>14:25<br>01<br>01                     |

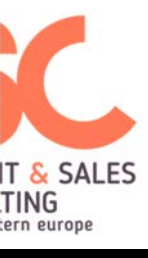

# Bizonylatminták

| Szilva Bt.<br>2721 Pilis<br>Csaba utca a<br>Szilva Bt. telephely<br>2200 Monor<br>Mártírok utca<br>ADÓSZÁM: 2000002-2-22<br><br>GyűjtÖAOO 2 513 AOO<br>Játékautó 2 500 COO<br>Fehér férfi nadrág 5 000 COO                                                                           | Szilva Bt.<br>2721 Pilis<br>Csaba utca a<br>Szilva Bt. telephely<br>2200 Monor<br>Mártírok utca<br>ADÓSZÁM: 20000002-2-22<br>NYUGTA<br>Játékautó<br>5,000 db * 2 500 Ft/db | Szilva Bt.<br>2721 Pilis<br>Csaba utca a<br>Szilva Bt. telephely<br>2200 Monor<br>Mártírok utca<br>ADÓSZÁM: 2000002-2-22                           |
|----------------------------------------------------------------------------------------------------|----------------------------------------------------------------------------------------------------|----------------------------------------------------------------------------------------------------|
| Nyomtatópapír         2 990         C00           RÉSZÖSSZEG KEDV.         -1 049 eC00         RÉSZÖSSZEG KEDV.         -251 eA00           Ö S S Z E S E N:         11 703 Ft         EURÓBAN:         42,73 EUR           ÁGFEL VÁN-         273.888 Ft/EUR         273.888 Ft/EUR | Ö S S Z E S E N: 12 500 Ft<br>EURÓBAN: 45,64 EUR<br>ARFOLYAM: 273,888 Ft/EUR<br>KÉSZPÉNZ:                                                                                  | GyűjtőA00         5 221 A00           GyűjtőC00         3 000 C00           Ö S S Z E S E N:         8 221 Ft           EURÓBAN:         30,02 EUR |
| KESZPÉNZ: 11 705 Ft<br>KEREKÍTÉS: 2 Ft                                                                                                    | ÁRFOLYAM: 273,888 Ft/EUR<br>VISSZAJÁRÓ: 1 195 Ft<br>KEREKÍTÉS: -1 Ft                                                                                                    | BANKKÁRTYA: 8 221 Ft                                                                                                    |
| Május 20 és Június 20 között<br>különleges kedvezményekkel várjuk!                                                                                                    | KÖSZÖNJÜK A VÁSÁRLÁST<br>NYUGTASZÁM: 0004/00007                                                                                                    | NYUGTASZÁM: 0004/00009                                                                                                    |
| NYUGTASZÁM: 0004/00005<br>2019.04.28. 14:24<br>NAV ELLENÖRZŐ KÓD: 3FA7F<br>"PY15800001                                                                                                    | 2019.04.28,<br>NAV ELLENÖRZŐ KÓD: 4338E<br>#PY15800001                                                                                                    | 2019.04.28.<br>NAV ELLENŐRZŐ KÓD: 3AAFB<br>"PY15800001                                                                                             |

11

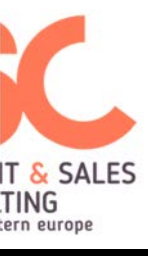

| Szilva B <sup>:</sup><br>2721 Pilis<br>Csaba utca a<br>Szilva Bt. te<br>2200 Monor<br>Mártirok utca<br>ADÓSZÁM: 2000000                                    | t.<br>lephely<br>2-2-22                                                                                |      | Szilva E<br>2721 Pili<br>Csaba utca<br>Szilva Bt. te<br>2200 Mono<br>Mártírok ut<br>ADÓSZÁM: 200000                                 |
|----------------------------------------------------------------------------------------------------|----------------------------------------------------------------------------------------------------|------|----------------------------------------------------------------------------------------------------|
| NYUGTA                                                                                                    |                                                                                                    |      | NYUGT                                                                                                    |
| Fehér férfi nadrág<br>Fehér férfi nadrág<br>Fehér férfi nadrág<br>Ö S S Z E S E N:<br>EURÓBAN:<br>ÁRFDLYAM:<br>KÉSZPÉNZ:<br>Göngyöleg:<br>KÖSZÖNJÜK A VÁSÁ | 5 000 C00<br>5 000 C00<br>5 000 C00<br>5 000 C00<br>73,02 EUR<br>273,888 Ft/EUR<br>19 500 Ft<br>500 Ft |      | Játékautó<br>5,000 db * 2 500 Ft/<br>Ö S S Z E S E N:<br>EURÓBAN:<br>ÁRFOLYAM:<br>KÉSZPÉNZ:<br>Ajándék utalvány:<br>KÖSZÖNJÜK A VÁS |
| NYUGTASZÁM:                                                                                                    | 0004/00013                                                                                             | 2    | NYUGTASZAM:                                                                                                    |
| 2019.04.28.<br>NAV ELLENÖRZŐ KÓD<br>#PY15800001                                                                                                    | 14:33<br>: 34AFF                                                                                       | SET. | 2019.04.28,<br>NAV ELLENŐRZŐ KÓI<br><i>P</i> Y1580000                                                                               |
|                                                                                                    |                                                                                                    | 2    |                                                                                                    |

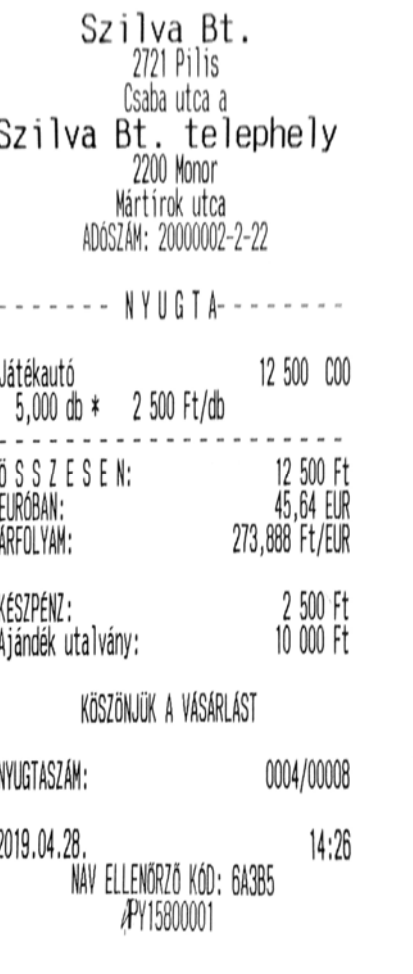

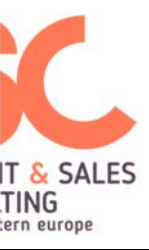

### 3. Egyszerűsített számla minták, bankkártya slip

- Egyszerűsített számla készpénzfizetéssel
- Egyszerűsített számla kedvezménnyel
- Egyszerűsített számla bankkártyás fizetéssel

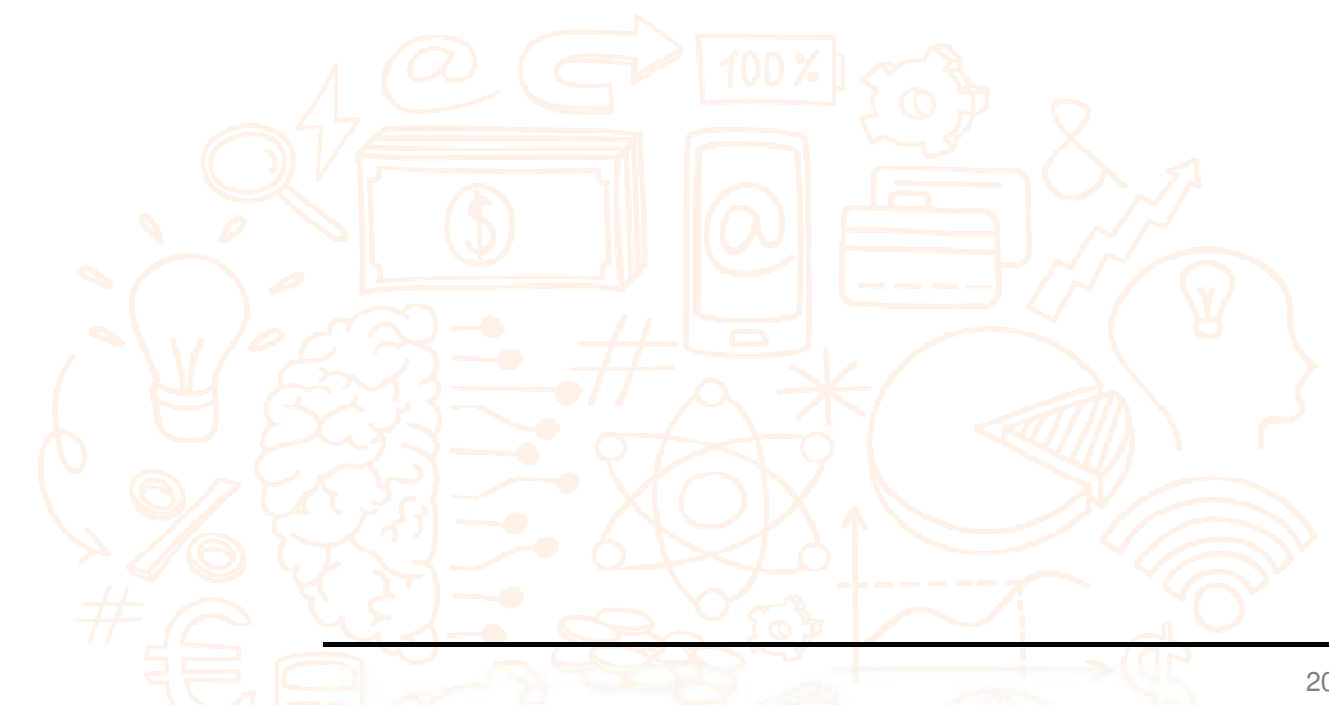
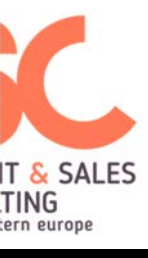

# Bizonylatminták

| Szilva Bt.<br>2721 Pilis<br>Csaba utca a<br>Szilva Bt. telephely<br>2200 Konor<br>Wártirok utca<br>ADGSIAM: 20000002-2-22 | Szilva Bt.<br>2721 Pilis<br>Csaba utca a<br>Szilva Bt. telephely<br>2200 Konor<br>Wártírok utca<br>ADÓSLMH: 2000002-2-22 | Szilva Bt.<br>2721 Pilis<br>Esaba utca a<br>Szilva Bt. telephely<br>2200 Koror<br>Närtick utca<br>AUSZAM: 2000002-2-22 | Szilva Bt.<br>2721 Pilis<br>Csaba utca a<br>Szilva Bt. telephely<br>200 Moor<br>Wärtirok utca<br>uherik. voncom0-2-27 | Szilva Bt.<br>2721 Pilis<br>Csaba utca a<br>Szilva Bt. telephely<br>2000 Monor<br>Wärtirok utca<br>unterJak: 2000002-2-22 |
|----------------------------------------------------------------------------------------------------|----------------------------------------------------------------------------------------------------|----------------------------------------------------------------------------------------------------|----------------------------------------------------------------------------------------------------|----------------------------------------------------------------------------------------------------|
| EGYSZERÜSÍTETT SZÁMLA                                                                                                    | EGYSZERÜSITETT SZAMLA                                                                                                    | SZÁMLASZÁM: Y15800001/0004/00003                                                                                       | NEW ADÓIGYI BIZONYLAT                                                                                                 | NEH ADÓÜGYI BIZONYLAT                                                                                                    |
| SZAMLASZAM: Y15800001/0004/00001                                                                                          | SZÁMLASZÁM: Y15800001/0004/00002                                                                                         | VEVO:<br>Kissibt                                                                                                    | TEONTINAL TO- 99933                                                                                                   | TERMINAL ID: 99933                                                                                                    |
| VEVŐ:<br>Kiss ht                                                                                                    | VEVŐ:<br>Kiss bt                                                                                                    | SOUU BYOF, HUZTA UICA 12<br>MECNEVETAS ÉDIEVINEN                                                                       | ELADÓ KÁD: 233323                                                                                                    | ELADÓ KÓD: 233323                                                                                                    |
| 9600 Győr, Füzfa utca 12                                                                                                  | 9600 Györ, Füzfa utca 12                                                                                                 | HEINY, ¥ EGYSEGAR                                                                                                    | ELSZÁMOLÓ: XYZ                                                                                                    | ELSZÁMOLÓ: XYZ<br>Vádyvatťous: MC                                                                                         |
| MEGNEVEZÉS ÉRTÉK/ÁFA<br>Megnev, * Egységár                                                                                | MEGNEVEZÉS ÉRTÉK/ÁFA<br>Menny, * Egységár                                                                                | Nyontatópapir 2 990 COO<br>1,000 csonag * 2 990 Ft/csonag                                                              | KARTYASZAN: 2445                                                                                                    | KARTYASZÁN: 2445                                                                                                    |
| Nyomtatópapír 29 900 COO                                                                                                  | Játékautó 12 500 COO                                                                                                    | 1,000 csonag * 2 990 Ft/csonag<br>Wyontaticapir 2 990 Ft/csonag                                                        | ELADÁS - SALE                                                                                                    | ELADÁS - SALE                                                                                                    |
| 10,000 csomag * 2 990 Ft/csomag<br>Játékautó 2 500 C00                                                                    | 5,000 db * 2 500 Ft/db<br>Nyomtatópapír                                                                                  | 1,000 csomag # 2 990 Ft/csomag<br>Nyontatiopapir 2 990 C00                                                             | IDD: 2019.04.28, 13:19:04                                                                                             | IDŐ: 2019.04.28. 13:19:04                                                                                                 |
| 1,000 db ¥ 2 500 F1/db<br>Játěkautó 2 500 C00                                                                             | 5,000 csomag * 2 990 Ft/csomag<br>RÉSZÖSSZEG KEDV. –2 000 eCOO                                                           | 1,000 CSUmag # 2 SBU Ft/CSUmag<br>Játékautó 2 SDO CDO<br>1,000 db # 2 SDO Ft/db                                        | AID: 2222                                                                                                    | AID: 2222                                                                                                    |
| A _ 04 75% · 0                                                                                                    | A - 04,76% : Q                                                                                                    | Játékautó 2 500 C00<br>1,000 db * 2 500 Ft/db                                                                          | ENGEDÉLYSZÁM/AUTH CODE:                                                                                               | ENGEDÉLYSZÁN/AUTH CODE:                                                                                                   |
| B - 15,25X : 0<br>C - 21,25X : 34 900                                                                                     | 6 - 15,25% :<br>C - 21,26% : 25 450                                                                                      | 100 do * 2 500 Ft/do                                                                                                   | VALASZ/RESP:                                                                                                    | VALASZ /RESP:                                                                                                    |
| D - 00,00X : 0 1 2                                                                                                    | E - 00,00X : 0                                                                                                    | A - 04,78X : 0<br>B - 15,25X : 0                                                                                       |                                                                                                    |                                                                                                    |
| 0 S S Z E S E N: 34 900 Ft                                                                                                | Ö S S Z E S E N: 25 450 Ft<br>Furdran 92 92 Fur                                                                          | D - 00,00X : 0<br>E - 00,00X : 0                                                                                       | ÖSSZEG: 7500.0                                                                                                    | ÖSSZEG: 7500.0                                                                                                    |
| EUKUBAN: 121,42 EUK<br>ARFOLYAM: 273,888 Ft/EUR                                                                           | ARFOLYAM: 273,888 Ft/EUR                                                                                                 | 0 5 5 7 E S E N: 19 450 Ft                                                                                             | VÉD IÑV ŘPT77F MEG A                                                                                                  | KÉRJIÍK ÖRTZZE MEG A                                                                                                    |
| KÉSZPÉNZ: 35 000 Ft<br>vissza Jápó- 100 Ft                                                                                | KÉSZPÉNZ: 25 450 Ft                                                                                                    | AFFOLVAM: 273,888 F1/ELR                                                                                               | BIŻOWYLATOT!                                                                                                    | BIŻOWYLATOT!                                                                                                    |
| TINVÁRRERTÉKESÍTÉS ESETÉN A JÖVEDÉKI                                                                                      | TOVÁBBÉRTÉKESÍTÉS ESETÉN A JÖVEDÉKI<br>Termék származásának tgazoi ására                                                 | BAMKARTYA: 19 480 Ft                                                                                                   | Kereskedő példánya                                                                                                    | Vevő példánya                                                                                                    |
| TERMÉK SZÁRMAZÁSANAK IGAZOLÁSARA<br>NEM ALKALMAS                                                                          | NEW ALKALMAS                                                                                                    | TUNKBERTERESTER A JOYEDERT<br>TERVEK SZARNAZASANAK IGADDLASARA<br>NEW ATKAINAS                                         | 12,10                                                                                                    | 2010 04 00 10+10                                                                                                    |
| Köszönjük a vasarlast                                                                                                    | Köszönjük a vasárlást                                                                                                    | KISZIDNUK A VIKSIRLIST                                                                                                 | ZU19.U4.20.<br>NAV ELLENGRZŐ KÓD: OD5A2                                                                               | 2019.04.20.<br>NAV ELLENÖRZŐ KÓD: 82640                                                                                   |
| BIZONYLATSZÁM: 0004/00010                                                                                                 | BIZONYLATSZÁM: 0004/00011                                                                                                | BIZOWILATSZAM: 0004/00012                                                                                              | NEH ADÓÜGYI BIZONVLAT                                                                                                 | NEM ADÓÚGYI BIZONYLAT                                                                                                    |
| 2019.04.28.<br>NAV ELLENGRZŐ KÓD: 94410<br>"PY15500001                                                                    | 201 <b>9.04.28.</b><br>NAV ELLENÖRZÖ KÓD: D9039<br>"PY15800001                                                           | 2018.04.28.<br>MAY ELIENOXID AGD: F8873<br>AP1580001                                                                   |                                                                                                    |                                                                                                    |
| <i>∵_</i> & ♥ ↓ }                                                                                                    |                                                                                                    |                                                                                                    |                                                                                                    |                                                                                                    |

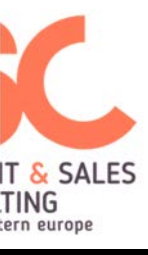

## 4. Visszáru, Sztornó, Göngyölegjegy

| Szilva Bt.<br>2721 Pilis<br>Casha utca a<br>Szilva Bt. telephely<br>200 Monor<br>Wartirok utca<br>ADGSLAM: 20000002-2-22<br>VISSZARU BIZOWYLAT<br>EREDETI BIZOWYLAT KELTE, TÉPUSA, SZAMA<br>2019.04.28 14:21 WY/YISBO0001/0004/00001                                                                                                    | Szilva Bt.<br>2721 Pilis<br>Csabautca a<br>Szilva Bt. telephely<br>2000 Wordr<br>Martirok utca<br>ADGSZAM: 2000002-2-22<br>VISSZANU BIZOWYLAT<br>EREDETI BIZOWYLAT<br>VISSZANU BIZOWYLAT<br>KELTE, TÉPLSA, SZAWA<br>2019.04.28 14:21 W/YT5800001/0004/00001                                                                                                    | Szilva Bt.<br>2721 Pilis<br>Cada utca a<br>Szilva Bt. telephely<br>2000 Konor<br>Mártirok utca<br>ADGZAM: 2000002-2-22<br>SITORNÓ BIZOWLAT<br>EREDETI BIZOWLAT<br>KELTE, TÉPUSA, SZAWA<br>2019.04.28 14:22 W/V15800001/0004/00002                                                                                                    | Szilva Bt.<br>2721 Pilis<br>Csaba utca a<br>Szilva Bt. telephely<br>2000 Wonor<br>Wartirok utca<br>ADGSZWH 20000002-2-22<br>                                                                                                    | Szilva Bt.<br>2721 Pilis<br>Usaba utca a<br>Szilva Bt. telephely<br>2200 Monor<br>Wártírok utca<br>ADGSIAN: 2000002-2-22                                                                                                    | Szilva Bt.<br>2721 Pilis<br>Usaba utca a<br>Szilva Bt. telephely<br>2200 Woor<br>Wärtirck utca<br>ADOSIAH: 2000002-2-22                                                                                                    |
|----------------------------------------------------------------------------------------------------|----------------------------------------------------------------------------------------------------|----------------------------------------------------------------------------------------------------|----------------------------------------------------------------------------------------------------|----------------------------------------------------------------------------------------------------|----------------------------------------------------------------------------------------------------|
| VEVG:<br>Kiss bt<br>SBOD Bybr, Füzfa utca 12<br>HEDREVEZÉS ERTÉK/ÁFA<br>MENNY. * EGYSEGAR<br>Gyűjtbano -2 000vA00<br>-1,000 db * 2 000 Ft/db<br>-1,000 db * 1 250 Ft/db<br>-1,000 db * 1 250 Ft/db<br>A - 04,78K : -3 250<br>B - 15,75K : 0<br>D - 00,00K : 0<br>D - 00,00K : 0<br>O S S Z E S E N: -3 250 Ft<br>EURÓBAN: -11,87 EUR<br>ARFOLYAM: 273,888 Ft/EUR<br>VEVG RESZERE KIFIZETVE<br>KESZPENZ: -3 250 Ft<br>VISSZARU DKA: V1 - hibás áru<br>1. PÉLDANY<br>BIZONYLATSZAM: V/V15600001/0004/00001<br>2019,04.28, 14:30<br>NAV ELLENGRZÓ NGO: SE91F | VEV0:    Kiss bt    9600 Bydr, Fizfa utca 12    WEBNEYLES  ERTEX/AFA    Byditbado  -2 000vado    -1,000 db *  2000 Ft/db    Byditbado  -1 250vato    -1,000 db *  1 250 Ft/db    A - 04,7EX ::  -3 250    B - 15,253 ::  0    D - 00,00X ::  0    D - 00,00X ::  0    D - 00,00X ::  0    D - 00,00X ::  0    D - 00,00X ::  0    D - 00,00X ::  0    D - 00,00X ::  0    VEV0 RESIZERE KIFIZETVE  -3 250 Ft    KESEPEN2 ::  -3 250 Ft    VISSZARU DVA: V1 - hibás áru  2713,888 Ft/EUR    VISSZARU DVA: V1 - hibás áru  2. PELDANV    BLIZONYLATSZÁR::  V115800001/0004/00001    2019,04.28  NAY ELLENKRZÓ KD2: GE3FF     VISSZARU BLZONYLAT | VEVIO:<br>Kiss bt<br>9000 Byör, Füzfa utca 12<br>VECREVEZES<br>ERTEX/AFA<br>MENNY. # EBYSEBAR<br>Jätäkautó - 5 0005000<br>2,000 db # 2 500 Ft/db<br>Febér feri nadrag -5 0005000<br>-1,000 csmag # 2 990 Ft/csmag<br>A - 04,76X : 0<br>C - 21,26X : -12 990<br>C - 21,26X : -12 990<br>C - 21,26X : -12 990<br>C - 21,26X : -12 990<br>D - 00,00X : 0<br>C - 21,26X : -12 990<br>Ft ELRÓBAN: -47,45 ELR<br>AFFOLVAH: 273,888 Ft/ELR<br>VEVIO RÉSZERE KIFIZETVE<br>KESZPENZ: -12 990 Ft<br>ELRÓBAN: -47,45 ELR<br>AFFOLVAH: 273,888 Ft/ELR<br>VEVIO RÉSZERE KIFIZETVE<br>KESZPENZ: -12 990 Ft<br>ELRÓBAN: -47,45 ELR<br>AFFOLVAH: 273,888 Ft/ELR<br>VEVIO RÉSZERE KIFIZETVE<br>KESZPENZ: -12 990 Ft<br>SZTORNÓ DKA: S1 - ügyfél elállása<br>1. PELDÁNY<br>BIZONYLATSZÁN: S/Y15800001/0004/00001<br>2019.04.28, 14:31<br>NAV ELLENGRZÓ KX0: CCCFC | VEV0:    Kiss bt    9600 Gydr, Füzfa utca 12    MEDNEYEZES  ERTEK/AFA    Vätekautó  -5 0005000    -2.000 db *  2 500 Ft/db    Fahér findrág  -5 0005000    -1,000 db *  2 500 Ft/db    Nyontationarág  -5 0005000    -1,000 cosunag *  2 980 Ft/csonag    A - 04,78X :  0    D - 00,00X :  0    D - 00,00X :  0    D - 00,00X :  0    D - 00,00X :  0    D - 00,00X :  0    D - 00,00X :  0    D - 00,00X :  0    D - 00,00X :  0    D - 00,00X :  0    D - 00,00X :  0    D - 00,00X :  0    D - 00,00X :  0    D - 00,00X :  0    S S Z E S E N:  -12 980 Ft    EUBBAN:  -47,43 EUR    VEVÓ RESZÉRE KIFIZETVE  -12 980 Ft    SZTORNÓ OKA: S1 - ügyfél elállása  2. PELDANY    BIZOW/LATSZÁN:  S/Y15800001 | NEGNEVEZES  ÉRTEK/AFA    WEWW. *  EGYSEBAR    Üreg  -33 gC00    -1,000 db *  33 Ft/db    Üreg  -33 gC00    -1,000 db *  33 Ft/db    Üreg  -33 gC00    -1,000 db *  33 Ft/db    Rekesz  -33 gC00    -1,000 db *  33 Ft/db    Rekesz  -33 gC00    -1,000 db *  33 Ft/db    Rekesz  -33 gC00    -1,000 db *  33 Ft/db    A - 04,76X :  0    C - 21,25X :  0    C - 21,25X :  0    D - 00,00X :  0    Ö S S Z E S E N:  -765 Ft    EIRÓBAN:  2.78 EIR    AFULYAM:  273,888 Ft/EUR    VEVIG RESZERE KIFIZETVE  -765 Ft    1. PELDAWY  BIZOWYLATSZAH:  V/Y15800001/0004/00002    2019.04.28.  14:31    MAY ELLEWRZÓ KÓD: 2E336 | MEGNEVEZES  ÉRTÉK/AFA    WENWY. *  EGYSEGAR    Üveg  -33 gC00    -1,000 db *  33 Ft/db    Üveg  -33 gC00    -1,000 db *  33 Ft/db    Üveg  -33 gC00    -1,000 db *  33 Ft/db    Rekesz  -33 gC00    -1,000 db *  33 Ft/db    Rekesz  -333 gC00    -1,000 db *  33 Ft/db    A - 04,76X :  0    B - 15,25X :  0    C - 21,26X :  -765    D - 00,00X :  0    E - 00,00X :  0    G S S Z E S E N:  -765 Ft    EIRÓBAN:  273,688 Ft/EUR    VEVG RESZERE KIFIZETVE  -765 Ft    2. PELDAW  BIZOWYLATSZÁM:  V/YIS800001/0004/00002    2019.04.28  14:31    NAV ELLENKRZÓ KÓD: 2E396     -2795.5800001 |

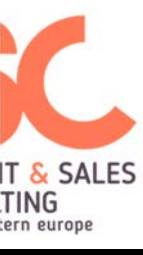

#### Bizonylatminták

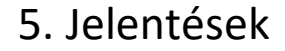

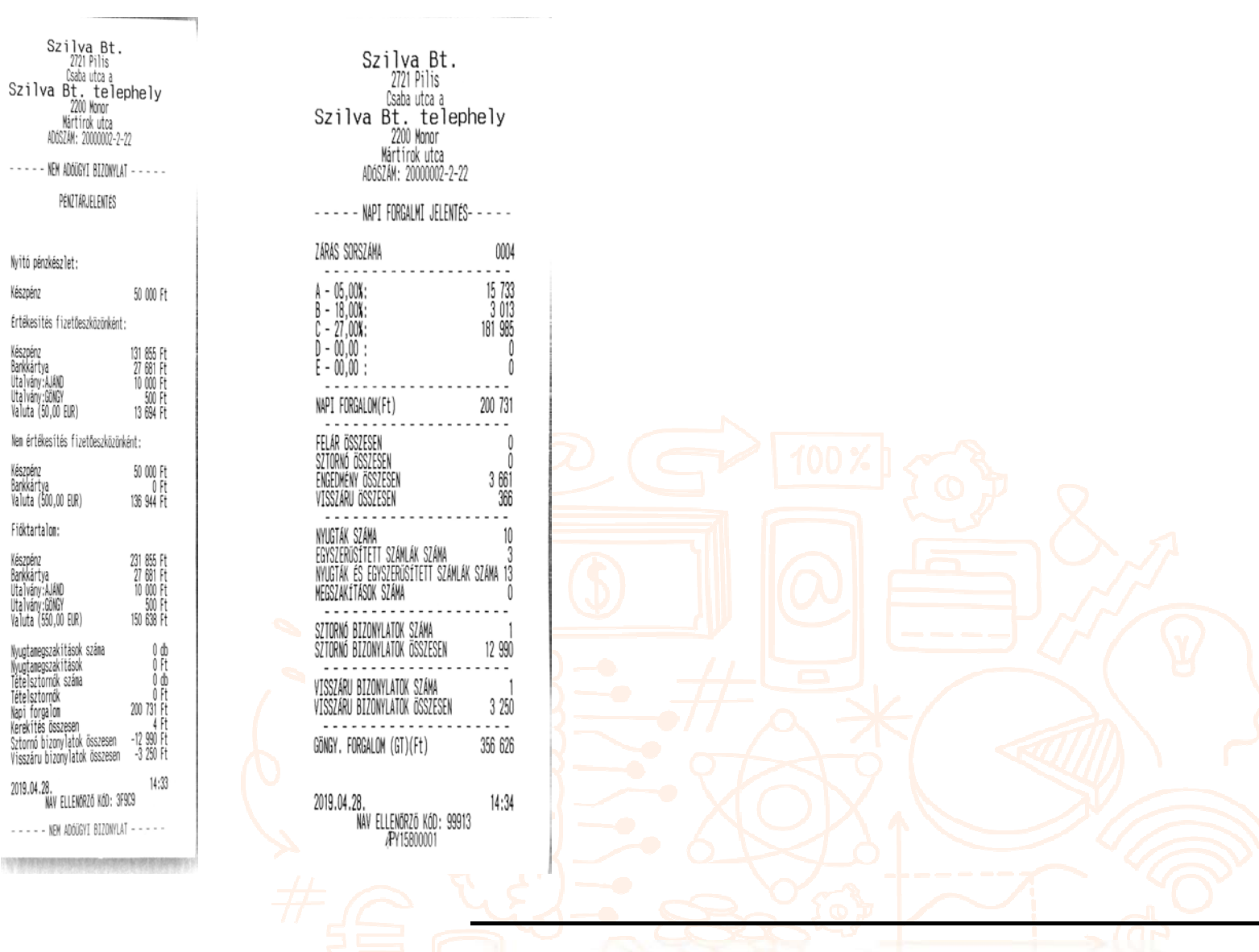

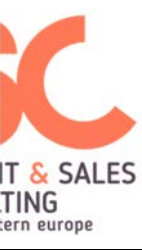

## C. Forint kivezetési időszak

Forint kivezetési időszakban a bizonylatképek megegyeznek a felkészülési időszak bizonylataival, egyetlen kivétel, hogy a kivezetési időszakban az Euró válik hivatalos pénznemmé, míg a Forint valutának tekintendő. Ezek alapján megfordul a jelölés a bizonylatokon, vagyis elsődlegesen az Eurós összeg kerül feltűntetésre, majd a hatályos árfolyamon átváltva, az összeg Forintban is megjelenítendő.

#### D. Euró üzemmód

Euró üzemmódban megszűnik a Forint és az összegek kizárólag Euróban jelennek meg a bizonylatokon. A bizonylatképek egyéb elemeikben megegyeznek a Forint üzemmód bizonylatképeivel.

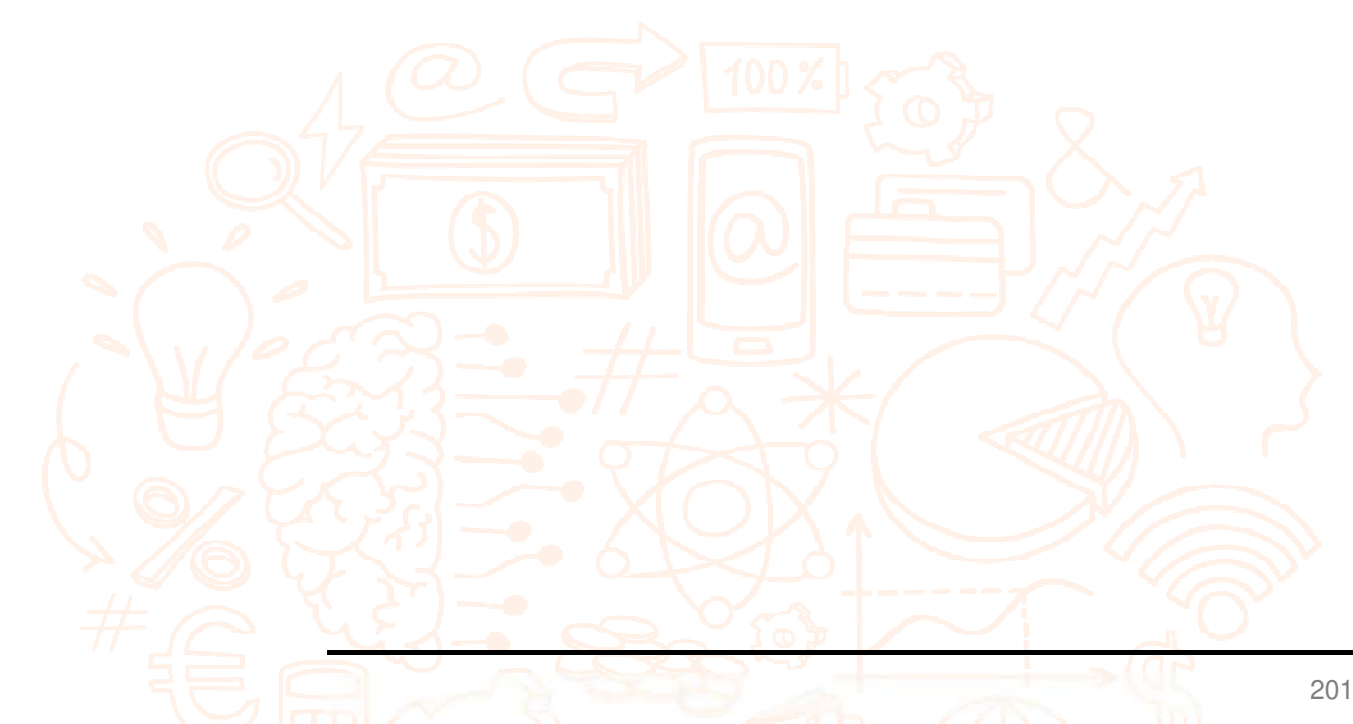

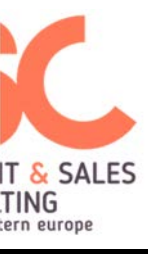

| Képernyő         | Üzenet                                            | Magyarázat                                                             |
|------------------|---------------------------------------------------|------------------------------------------------------------------------|
| Bejelentkezés    | Hibás jelszó!                                     | Hibás jelszó lett megadva, Kérjük adja meg ismét a jelszót!            |
| Általános üzenet | Mentés sikertelen                                 | A mentési művelet nem sikerült                                         |
|                  | Művelet sikertelen                                | A mentési művelet nem sikerült                                         |
|                  | Megszakítás-nyomtatás függőben!                   | A nyomtatási művelet nem lett egészében elvégezve                      |
|                  | Hiba: [technikai részletek]                       | A hiba oka a megjelenő technikai részletekből derül ki                 |
|                  | Sikertelen!                                       | A műveletet nem sikerült elvégezni                                     |
| Vevő módosítás   | Név megadása kötelező!                            | Nem adott meg nevet, kérjük adja meg a vevő nevét!                     |
|                  | Irányítószám megadása kötelező!                   | Nem adott meg irányítószámot, kérjük adja meg az irányítószámot!       |
|                  | Település megadása kötelező!                      | Nem adott meg települést, kérjük adja meg a települést!                |
|                  | Cím megadása kötelező!                            | Nem adott meg címet, kérjük adja meg a címet!                          |
|                  | Közterület típusa megadása kötelező!              | Nem adott meg közterület típust, kérjük adja meg a közterület típusát! |
|                  | Házszám megadása kötelező!                        | Nem adott meg házszámot, kérjük adja meg a házszámot!                  |
|                  | Jogi személy esetén az adószám megadása kötelező! | Nem adott meg adószámot, kérjük adja meg az adószámot!                 |
| Termékcsoport    |                                                   |                                                                        |
| módosítás        | Név megadása kötelező!                            | Nem adott meg nevet, kérjük adja meg a termékcsoport nevét!            |
| Termék módosítás | Maximális egységár túllépve! Max: ?               | A legnagyobb adható egységár 9.999.999 Ft vagy 999.999,99<br>EUR       |
|                  | Név megadása kötelező!                            | Nem adott meg nevet, kérjük adja meg termék nevét!                     |

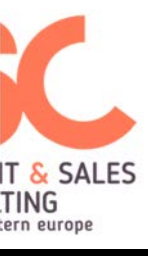

|                     | A csoport megadása kötelező!                                                   | Nem adott meg termékcsoportot, kérjük válassza ki a termékcsoportot!                                                                                             |
|---------------------|--------------------------------------------------------------------------------|----------------------------------------------------------------------------------------------------|
|                     | Van már ilyen vonalkóddal rögzített termék!                                    | Kérjük válasszon egy másik vonalkódot!                                                                                                    |
|                     | Nem adta meg a kedvezmény mértékét!                                            | Kérjük adja meg a kedvezmény mértékét!                                                                                                    |
|                     | Ebbe az ÁFA körbe tartozó termékhez nem lehet<br>kedvezményt megadni!          | Az adott Áfá kör esetén nem lehetséges a kedvezmény hozzáadása                                                                                                   |
|                     | Százalékos kedvezménynél a kedvezmény mértéke<br>nem haladhatja meg a 100%-ot! | Túl nagy az adott kedvezmény, túllépi a termék árát, kérjük<br>adjon meg kisebb kedvezményt                                                                      |
|                     | A kedvezmény mértéke nem haladhatja meg a<br>termék eladási árát!              | Túl nagy az adott kedvezmény, túllépi a termék árát, kérjük<br>adjon meg kisebb kedvezményt                                                                      |
| Termék lista        | Elérte a hozzáadható termékek maximális számát!<br>(?)                         | Nem adható több termék a terméklistához, kérjük hívja szervizesét ill. a forgalmazót!                                                                            |
| Felhasználó         |                                                                                |                                                                                                    |
| módosítása          | Név megadása kötelező!                                                         | Kérjük adjon a felhasználónak nevet!                                                                                                    |
|                     | Jelszó megadása kötelező!                                                      | Kérjük adjon a felhasználónak egy jelszót!                                                                                                    |
|                     | A két jelszó nem egyezik!                                                      | Kérjük mindkét esetben ugyanazt a jelszót írja be!                                                                                                    |
|                     | Már van ilyen felhasználónév!                                                  | Korábban már létre lett hozva egy ilyen nevű felhasználó, kérjük<br>adjon meg másik nevet vagy törölje az előző felhasználót,<br>amennyiben nincs már rá szükség |
|                     | Már van felhasználó ezzel a jelszóval!                                         | Létezik már ezzel a jelszóval egy felhasználó, kérjük válasszon<br>másikat                                                                                       |
| Utalvány módosítása | Név megadása kötelező!                                                         | Kérjük adja meg az utalvány nevét                                                                                                    |
|                     | A legkisebb egységnek nagyobbnak kell lennie mint<br>0!                        | Az utalvány minimum értékegységének nullánál nagyobbnak<br>kell lennie                                                                                           |
| Ki/befizetés        | Maximum ? Ft fizethető be!                                                     | Csak a konfig-ban beállított max. Ft érték fizethető be                                                                                                    |

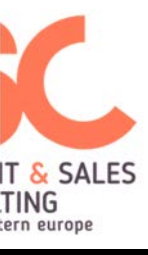

Napnyitás

| Maximum \${App.Config.MX_PENZ_KIFIZETES()} Ft<br>fizethető ki!         | Csak a konfig-ban beállított max. Ft érték fizethető ki                                                                                                    |
|------------------------------------------------------------------------|----------------------------------------------------------------------------------------------------|
| Nincs EUR árfolyam rögzítve!                                           | Nincs beállítva az EUR áfolyam értéke, végezze el a beállításoknál                                                                                              |
| Maximum<br>\${App.Config.MX_PENZ_BEFIZETES_EUR()} EUR<br>fizethető be! | Csak a konfig-ban beállított max. EUR érték fizethető be                                                                                                    |
| Maximum<br>\${App.Config.MX_PENZ_BEFIZETES_EUR()} EUR<br>fizethető ki! | Csak a konfig-ban beállított max. EUR érték fizethető ki                                                                                                    |
| Művelet sikertelen: \${ex.message}                                     | A képernyőn megjelenő művelet elvégzése sikertelen                                                                                                    |
| Legalább az egyik mezőt ki kell tölteni!                               | Hiányzik a felületen egy kötelezően megadandó mező                                                                                                    |
| Hibás készpénzmennyiség!                                               | A beírt készpénz mennyiség formátuma vagy értéke nem megfelelő                                                                                                  |
| Nincs elég fedezet a kasszában!                                        | Nem áll rendelkezésre elég fizetőeszköz a művelet elvégzéséhez                                                                                                  |
| Bankkártyás kifizetés nem kezdeményezhető!                             | Nem sikerült a kapcsolódás a Castles eszközhöz                                                                                                    |
| Nincs elég fedezet a kasszában!                                        | Nem áll rendelkezésre elég fizetőeszköz a művelet elvégzéséhez                                                                                                  |
| Szükséges EUR felkészülési időszakra átállni                           | Elérkezett az Euró felkészülési időszak, így a kasszát át kell<br>állítani felkészülési időszakra. Az igen gomb megnyomásával, a<br>kassza automatikusan átáll. |
| Szükséges Forint kivezetési időszakra átállni                          | Elérkezett a Forint kivezetésének időszaka, így a kasszát át kell<br>állítani. Az igen gomb megnyomásával a kassza automatikusan<br>átáll.                      |
| Van már nyitott nap                                                    | A napnyitás már megtörtént, és a nap nem lett még lezárva                                                                                                    |
| Szükséges végleges EUR módba állni!                                    | Elérkezett a Euró módba állás időszaka, így a kasszát át kell<br>állítani. Az igen gomb megnyomásával a kassza automatikusan<br>átáll.                          |

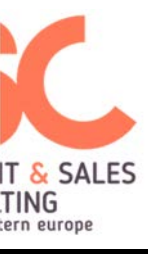

|                 | \$AEE hiba                                                                   | AEE hiba, kérjük hívja a szervízt                                                                                                  |
|-----------------|------------------------------------------------------------------------------|----------------------------------------------------------------------------------------------------|
| Napzárás        | Nyitott eladási folyamat. Nem lehet zárni!                                   | Napi zárás csak lezárt bizonylat esetén lehetséges, nyitott<br>bizonylat mellett nem.                                              |
|                 | A kassza nincs nyitva. Nem lehet zárni!                                      | Nem történt napnyitás                                                                                                    |
|                 | Nem készült pénztárjelentés!                                                 | Napi zárás előtt el kell készíteni a pénztárjelentést                                                                              |
| Göngyöleg       | Nem található termék a megadott vonalkóddal                                  | Az adott termékhez nem lett vonalkód rögzítve                                                                                      |
|                 | Nincs elegendő készpénz a kasszában!                                         | A göngyölegjegy kiállítása nem lehetséges, mert nincs elég<br>készpénz a kasszában a kifizetéshez                                  |
| Eladás képernyő | Valamely ÁFA csoportban a kosárérték negatív!<br>Fizetés nem kezdeményezhető | Egy adott Áfa csoport összértéke nem lehet negatív. Göngyöleg esetén kérjük állítson ki göngyölegjegyet.                           |
|                 | A bizonylat végösszege miatt csak számlás eladás<br>lehetséges!              | Nyugtát csak 900.000 Ft-ig lehet kiállítani, ezt meghaladó<br>összeg esetén egyszerűsített számlát kell kiállítani                 |
|                 | Nyitott bizonylat. A bizonylat típusa csak üres kosár esetén váltható!       | A termékek kosárba helyezése előtt ki kell választani hogy<br>nyugtát vagy egyszerűsített számlát kell e kiállítani                |
|                 | Nem adható 100%-nál nagyobb kedvezmény!                                      | Egy adott termékre a kedvezmény maximum a termék ára lehet                                                                         |
|                 | Nem adható a termék áránál nagyobb kedvezmény!                               | Egy adott termékre a kedvezmény maximum a termék ára lehet                                                                         |
|                 | Nem adható kedvezmény a tételre!                                             | Az adott termékre nem adható (további) kedvezmény                                                                                  |
|                 | Van már kedvezmény a kiválasztott tételhez!                                  | Az adott termékre lett már kedvezmény megadva, változtatás<br>esetén törölni kell a megadott kedvezményt, majd újra megadni<br>azt |
|                 | Nem található termék a megadott vonalkóddal                                  | Az adott termékhez nem lett vonalkód hozzárendelve. A<br>hozzárendelést a termékek menüpontban lehet elvégezni                     |
|                 | A gyújtőhöz rögzített ár tartozik! Ár megadása nem lehetséges.               | Az adott gyűjtőhöz hozzá lett már ár rendelve, amennyiben az<br>ár nem megfelelő, azt a gyűjtők menüpontban javítani lehet         |

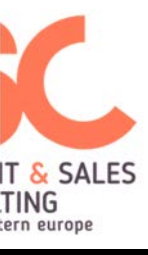

|                  | A gyújtőhöz nincs rögzített ár! Először adjon meg<br>árat a numpad segítségével. | Az adott gyűjtőhöz nincs hozzárendelve ár, az árat a numpad segítségével adhatja meg                                                                                                    |
|------------------|----------------------------------------------------------------------------------|----------------------------------------------------------------------------------------------------|
|                  | Nincs ÁFA rögzítve a kiválasztott termékhez!                                     | Az adott termékhez nem lett Áfa rögzítve, az Áfát a termékek<br>menüpontban lehet hozzárendelni                                                                                                    |
|                  | Nincs vámtarifakód rögzítve a kiválasztott termékhez!                            | Az adott termékhez nem lett vámtarifakód hozzárendelve, a vámtarifa kódot a termékek menüpontban lehet hozzárendelni                                                                                                    |
|                  | A tételsor maximális értéke túllépve!                                            | Egy adott tételsor maximális értéke XXXXXX Ft., kérjük adjon meg kisebb értéket                                                                                                    |
|                  | A tétel hozzáadása túllépi a nyugta érték határt!<br>Váltson át számlára.        | Nyugtát csak 900.000 Ft-ig lehet kiállítani, ezt meghaladó<br>összeg esetén egyszerűsített számlát kell kiállítani. A nyugta<br>megszakítása után a termékek kosárba való felvitele előtt lehet<br>kiválasztani az egyszerűsített számlát |
|                  | A tétel hozzáadása túllépi a végösszeg maximális<br>értékhatárát!                | Egy bizonylat maximális értéke 99.999.999 Ft vagy 999.999,99<br>Euró                                                                                                    |
|                  | A napi forgalmi limit határa elérve! Kérem zárja le a napot!                     | A napi forgalmi limit 99.999.999 Ft vagy 999.999,99 Euró                                                                                                    |
|                  | Hozzáadás nem lehetséges! Az ÁFA csoport negatív lenne.                          | Egy adott Áfa csoport összértéke nem lehet negatív. Göngyöleg esetén kérjük állítson ki göngyölegjegyet.                                                                                                    |
|                  | Kedvezményadás nem lehetséges! A végösszeg negatív lenne.                        | A bizonylat végösszege nem lehet negatív. Göngyöleg esetén kérjük állítson ki göngyölegjegyet.                                                                                                    |
| Fizetés képernyő | Nincs EUR árfolyam rögzítve!                                                     | A kasszán nem lett euró árfolyam rögzítve. Euró árfolyamot<br>napnyitás előtt lehet rögzíteni.                                                                                                    |
|                  | Nem sikerült a csatlakozás a SmartPay-hez!                                       | A kassza nem tudta meghívni a SMartPay alkalmazást, kérjük<br>próbálja meg újra. Amennyiben továbbra sem sikerül a<br>művelet, hívja ügyfélszolgálatunkat                                                                                 |
|                  | SmartPay nincs telepítve!                                                        | A SmartPay alkalmazás nem lett telepítve a kasszán. Kérjük<br>hívja ügyfélszolgálatunkat                                                                                                    |
|                  | Csak számlás fizetés lehetséges!                                                 | Kérjük állítson ki számlát!                                                                                                    |

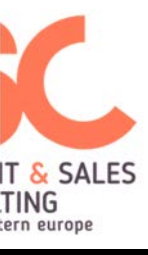

|                    | A bankkártyás fizetés nincs még kiegyenlítve!                    | Nem történt meg a bankkártyás fizetés, kérjük ellenőrizze hogy elindult-e a művelet.                                                                                                    |
|--------------------|------------------------------------------------------------------|----------------------------------------------------------------------------------------------------|
|                    | A SmartPay fizetés nincs még kiegyenlítve!                       | Nem történt meg a fizetés a SMartPay-el, kérjük ellenőrizze hogy elindult-e a művelet                                                                                                    |
|                    | Még nincs kiegyenlítve az összeg!                                | A bizonylat összege nem lett kiegyenlítve, a bizonylat lezárása<br>így nem lehetséges                                                                                                    |
|                    | Nincs elegendő készpénz a kasszában!                             | Nincs elengendő készpénz a kasszában a visszajáró<br>kifizetéséhez. Lehetőségek: váltópénz befizetés, vagy másik<br>fizetőeszköz alkalmazása.                                                                                                    |
|                    | A kedvezmény nem lehet nagyobb 100%-nál!                         | Egy adott bizonylatra a végösszeg kedvezmány maximum a bizonylat értéke lehet                                                                                                    |
|                    | A kedvezmény nem lehet nagyobb mint a kosár összege!             | Egy adott bizonylatra a végösszeg kedvezmány maximum a<br>bizonylat értéke lehet                                                                                                    |
|                    | Az összeg már ki van egyenlítve!                                 | A fizetendő összeg ki lett egyenlítve, a bizonylat lezárható.                                                                                                    |
|                    | Nem adható meg nagyobb nem készpénzes fizetés,<br>mint az összeg | Nem készpénz esetén egyéb fizetőeszközt maximum a bizonylat értékéig lehet elfogadni                                                                                                    |
|                    | Hibás készpénzmennyiség!                                         | A beírt készpénz mennyiség formátuma vagy értéke nem<br>megfelelő                                                                                                    |
|                    | Hibás a megadott utalvány érték!                                 | Az utalványnál beállított minimum értékegység eltér az<br>elfogadni kívánttól. Az értékegységet az Utalványok<br>menüpontban lehet beállítani                                                                                                    |
| Sztorno / visszárú | Nem található ilyen bizonylat                                    | A kasszán nem lett a megadott bizonylatszámhoz tartozó<br>bizonylat kiállítva. Amennyiben több kassza van a boltban, a<br>bizonylaton szereplő AP szám segítségével beazonosítható az a<br>kassza, amin abizonylat ki lett állítva. A sztornót/visszárut azon<br>a kasszán kell elvégezni |
|                    | Vevő kiválasztása kötelező!                                      | Sztornó/visszáru esetén kötelező megadni a vevő adatait                                                                                                    |
|                    | Nincs elegendő pénz a kasszában!                                 | Nincs elengendő készpénz a kasszában az összes kifizetéséhez.<br>Lehetőségek: váltópénzt befizetés                                                                                                    |
|                    |                                                                  |                                                                                                    |

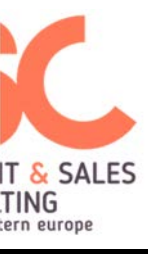

|                  | Maximum \$count darabot lehet visszaváltani!                    | Maximum csak az eladott mennyiségig lehet a darabszámot<br>beírni                                                                                       |
|------------------|-----------------------------------------------------------------|----------------------------------------------------------------------------------------------------|
| Config           | Hibás int érték!                                                | Hibás a beírt szám formátuma                                                                                                    |
|                  | Helytelen dátum formátum!                                       | A megadott dátum formátuma nem megfelelő                                                                                                    |
| Főképernyő       | Műszaki okok miatt a leállítás sikertelen volt!                 | A leállítás során műszaki probléma lépett fel. Kapcsolja ki a<br>pénztárgépet és ha a hiba újból előfordul lépjen kapcsolatba az<br>ügyfélszolgálattal. |
| Szervíz képernyő | Hiba: Ismeretlen eredmény                                       | A felfüggesztési foylamat során ismeretlen eredményt kaptunk<br>az AEE-től.                                                                             |
|                  | "Felfüggesztés/Üzemeltetés folyatás sikeresen<br>befejeződött!" | Kérjük hívja ügyfélszolgálatunkat vagy szervizesét                                                                                                    |
|                  | 129 -> "Hiba: Felfüggesztés nem megengedett<br>(NAV)"           | Kérjük hívja ügyfélszolgálatunkat vagy szervizesét                                                                                                    |
|                  | 130 -> "Hiba: Hibás NAV üzenet"                                 | Kérjük hívja ügyfélszolgálatunkat vagy szervizesét                                                                                                    |
|                  | 131 -> "Hiba: Fájlok felküldése nem sikerült"                   | Kérjük hívja ügyfélszolgálatunkat vagy szervizesét                                                                                                    |
|                  | 192 -> "Hiba: Hiba a Üzemeltetés folyatás<br>folyamatban"       | Kérjük hívja ügyfélszolgálatunkat vagy szervizesét                                                                                                    |
|                  | 193 -> "Hiba: Üzemeltetés folyatás nem<br>megengedett (NAV)"    | Kérjük hívja ügyfélszolgálatunkat vagy szervizesét                                                                                                    |
|                  | 194 -> "Hiba: Blokkolás feloldás sikertelen"                    | Kérjük hívja ügyfélszolgálatunkat vagy szervizesét                                                                                                    |
|                  | 195 -> "Hiba: NAV kommunikációs hiba"                           | Kérjük hívja ügyfélszolgálatunkat vagy szervizesét                                                                                                    |
|                  | else -> "Hiba: Ismeretlen hiba"                                 | Kérjük hívja ügyfélszolgálatunkat vagy szervizesét                                                                                                    |
|                  | Nyugta feltöltési hiba!                                         | A backendbe nem sikerült a nyugta adatok feltöltése                                                                                                    |
|                  | Termék csoport feltöltési hiba!                                 | A backendbe nem sikerült a termék csoport adatok feltöltése                                                                                             |
|                  | Termék feltöltési hiba!                                         | A backendbe nem sikerült a termék adatok feltöltése                                                                                                    |

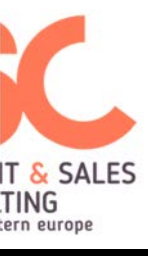

|               | Képek letöltése sikertelen!               | Nem sikerült letölteni az ikonkat, kérjük próbálja meg újra.<br>Amennyiben továbbra sem sikerül, kérjük ellenőrizze a<br>SmartPortálban, hogy az ikonok megfelelően lettek e<br>kiválasztva, ill. feltöltve |
|---------------|-------------------------------------------|----------------------------------------------------------------------------------------------------|
| eállítások    | Ismeretlen PING eredmény                  | Kérjük hívja ügyfélszolgálatunkat vagy szervizesét                                                                                                    |
|               | PING sikertelen!                          | Kérjük hívja ügyfélszolgálatunkat vagy szervizesét                                                                                                    |
|               | Hiba: Ismeretlen GSM eredmény             | Kérjük hívja ügyfélszolgálatunkat vagy szervizesét                                                                                                    |
|               | Hiba: Ismeretlen GSM eredmény (\$gsm)     | Kérjük hívja ügyfélszolgálatunkat vagy szervizesét                                                                                                    |
|               | Hiba történt a mentés során!              | Kérjük hívja ügyfélszolgálatunkat vagy szervizesét                                                                                                    |
|               | Másolás megszakítva                       | Kérjük hívja ügyfélszolgálatunkat vagy szervizesét                                                                                                    |
|               | Ismeretlen állapot                        | Kérjük hívja ügyfélszolgálatunkat vagy szervizesét                                                                                                    |
| embe helyezés | logolás fájlját nem tudtuk megnyitni      | Kérjük hívja ügyfélszolgálatunkat vagy szervizesét                                                                                                    |
|               | kapcsolat nem épült fel                   | Kérjük hívja ügyfélszolgálatunkat vagy szervizesét                                                                                                    |
|               | kulcs fogadása sikertelen                 | Kérjük hívja ügyfélszolgálatunkat vagy szervizesét                                                                                                    |
|               | kulcs fogadása sikertelen                 | Kérjük hívja ügyfélszolgálatunkat vagy szervizesét                                                                                                    |
|               | mar megszemélyesítve                      | Kérjük hívja ügyfélszolgálatunkat vagy szervizesét                                                                                                    |
|               | nem nyilvántartott AEE                    | Kérjük hívja ügyfélszolgálatunkat vagy szervizesét                                                                                                    |
|               | másik AEE-hez regisztrálva az AP          | Kérjük hívja ügyfélszolgálatunkat vagy szervizesét                                                                                                    |
|               | AEE már regisztrálva másik AP-val         | Kérjük hívja ügyfélszolgálatunkat vagy szervizesét                                                                                                    |
|               | érvénytelen engedélyszám, vagy AEE verzió | Kérjük hívja ügyfélszolgálatunkat vagy szervizesét                                                                                                    |
|               | regfile-ra 0-ás ANS                       | Kérjük hívja ügyfélszolgálatunkat vagy szervizesét                                                                                                    |
|               | nullás ACK máshol                         | Kérjük hívja ügyfélszolgálatunkat vagy szervizesét                                                                                                    |
|               | HELO üzenetre ACK~00 válasz               | Kérjük hívja ügyfélszolgálatunkat vagy szervizesét                                                                                                    |
|               | authentikációs szerver timeout            | Kérjük hívja ügyfélszolgálatunkat vagy szervizesét                                                                                                    |

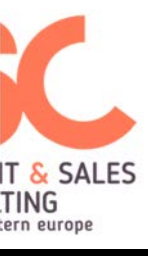

| authentikációs szerverre csatlakozáskor nincs GSM idő     | Kérjük hívja ügyfélszolgálatunkat vagy szervizesét |
|-----------------------------------------------------------|----------------------------------------------------|
| nem sikerült az authentikációs szerverre<br>bejelentkezni | Kérjük hívja ügyfélszolgálatunkat vagy szervizesét |
| AEE újraindulása elkezdődött (REG módba)                  | Kérjük hívja ügyfélszolgálatunkat vagy szervizesét |
| AEE elindult IDENT módban                                 | Kérjük hívja ügyfélszolgálatunkat vagy szervizesét |
| kaptunk időt                                              | Kérjük hívja ügyfélszolgálatunkat vagy szervizesét |
| NAV kapcsolat felépítés elindítva                         | Kérjük hívja ügyfélszolgálatunkat vagy szervizesét |
| NAV kapcsolat felépült                                    | Kérjük hívja ügyfélszolgálatunkat vagy szervizesét |
| GPRS kapcsolódás sikertelen volt                          | Kérjük hívja ügyfélszolgálatunkat vagy szervizesét |
| regfájl elküldve                                          | Kérjük hívja ügyfélszolgálatunkat vagy szervizesét |
| TPM kulcs letöltve                                        | Kérjük hívja ügyfélszolgálatunkat vagy szervizesét |
| TPM kulcs megválaszolva                                   | Kérjük hívja ügyfélszolgálatunkat vagy szervizesét |
| tanúsítvány letöltve                                      | Kérjük hívja ügyfélszolgálatunkat vagy szervizesét |
| első fázis hibátlanul futott le                           | Kérjük hívja ügyfélszolgálatunkat vagy szervizesét |
| kapcsolat bontása                                         | Kérjük hívja ügyfélszolgálatunkat vagy szervizesét |
| újraindulás normál módba HELO-hoz                         | Kérjük hívja ügyfélszolgálatunkat vagy szervizesét |
| Ismeretlen állapot: \$state                               | Kérjük hívja ügyfélszolgálatunkat vagy szervizesét |
| AP beállítása sikertelen. NAK                             | Kérjük hívja ügyfélszolgálatunkat vagy szervizesét |
| Akkumlátor ID beállítása sikertelen. NAK"                 | Kérjük hívja ügyfélszolgálatunkat vagy szervizesét |
| ECR adatok beállítása sikertelen.                         | Kérjük hívja ügyfélszolgálatunkat vagy szervizesét |
| Regisztrációs folyamat elindítása sikertelen!             | Kérjük hívja ügyfélszolgálatunkat vagy szervizesét |
| Nem érvényes üzembe helyezési kód                         | Kérjük hívja ügyfélszolgálatunkat vagy szervizesét |
| Az üzembe helyezési kódot már felhasználták               | Kérjük hívja ügyfélszolgálatunkat vagy szervizesét |

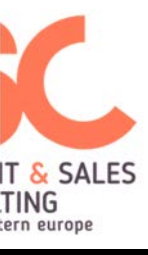

|              | Nem pyílvántartott AFF                    | Kériük hívia ügyfélszolgálatunkat vagy szervizesét |
|--------------|-------------------------------------------|----------------------------------------------------|
|              | Az AB szám már regisztrálya másik AEE hoz |                                                    |
|              |                                           |                                                    |
|              |                                           | Kerjuk hivja ugyteiszolgalatunkat vagy szervizeset |
|              | Az AEE már regisztrált másik UH kóddal    | Kérjük hívja ügyfélszolgálatunkat vagy szervizesét |
|              | Adózói adatok fogadása sikertelen         | Kérjük hívja ügyfélszolgálatunkat vagy szervizesét |
|              | Áfa adatok fogadása sikertelen            | Kérjük hívja ügyfélszolgálatunkat vagy szervizesét |
|              | Euro átállás adatok fogadása sikertelen   | Kérjük hívja ügyfélszolgálatunkat vagy szervizesét |
|              | Hibajelzés NAV oldalról                   | Kérjük hívja ügyfélszolgálatunkat vagy szervizesét |
|              | Hibás NAV válasz                          | Kérjük hívja ügyfélszolgálatunkat vagy szervizesét |
|              | Korábbi naplófájlok törlése sikertelen    | Kérjük hívja ügyfélszolgálatunkat vagy szervizesét |
|              | Lejárt a timeout az üzmembe helyezésre    | Kérjük hívja ügyfélszolgálatunkat vagy szervizesét |
|              | Blokkolás feloldás nem sikerült           | Kérjük hívja ügyfélszolgálatunkat vagy szervizesét |
|              | Váratlan hiba (pl. kapcsolat megszakadt)  | Kérjük hívja ügyfélszolgálatunkat vagy szervizesét |
|              | Pénztárgép regisztációja sikertelen!      | Kérjük hívja ügyfélszolgálatunkat vagy szervizesét |
|              | Token kérés sikertelen!                   | Kérjük hívja ügyfélszolgálatunkat vagy szervizesét |
| AEE üzenetek | AEE status lekérés sikertelen             | Kérjük hívja ügyfélszolgálatunkat vagy szervizesét |
|              | Hibás vámtarifakód!                       | Kérjük hívja ügyfélszolgálatunkat vagy szervizesét |
|              | Invalid receipt type or id:               | Kérjük hívja ügyfélszolgálatunkat vagy szervizesét |
|              | No receipt opened. No strono requered     | Kérjük hívja ügyfélszolgálatunkat vagy szervizesét |
|              | No customer data                          | Kérjük hívja ügyfélszolgálatunkat vagy szervizesét |
|              | Invalid receipt type                      | Kérjük hívja ügyfélszolgálatunkat vagy szervizesét |
|              | No EUR rate!                              | Kérjük hívja ügyfélszolgálatunkat vagy szervizesét |
|              | Printer not ready                         | Kériük hívia ügyfélszolgálatunkat vagy szervizesét |

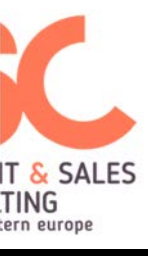

| Ismeretlen hiba                                                                        | Kérjük hívja ügyfélszolgálatunkat vagy szervizesét |
|----------------------------------------------------------------------------------------|----------------------------------------------------|
| Nincs hiba                                                                             | Kérjük hívja ügyfélszolgálatunkat vagy szervizesét |
| Általános hiba                                                                         | Kérjük hívja ügyfélszolgálatunkat vagy szervizesét |
| Funkció előfeltétel hiba                                                               | Kérjük hívja ügyfélszolgálatunkat vagy szervizesét |
| Nem létező parancs                                                                     | Kérjük hívja ügyfélszolgálatunkat vagy szervizesét |
| Nincs megadva az AP szám                                                               | Kérjük hívja ügyfélszolgálatunkat vagy szervizesét |
| Nincs megszemélyesítve                                                                 | Kérjük hívja ügyfélszolgálatunkat vagy szervizesét |
| Helytelen nyomtatási mód, ebben a nyomtatási<br>fázisban ez nem nyomtatható            | Kérjük hívja ügyfélszolgálatunkat vagy szervizesét |
| Élesítéshez hiányoznak az ECR típus adatai                                             | Kérjük hívja ügyfélszolgálatunkat vagy szervizesét |
| Élesítés előtt ez a funkció nem hajtható végre                                         | Kérjük hívja ügyfélszolgálatunkat vagy szervizesét |
| USB másolás már folyamatban                                                            | Kérjük hívja ügyfélszolgálatunkat vagy szervizesét |
| Nincs behelyezve az USB                                                                | Kérjük hívja ügyfélszolgálatunkat vagy szervizesét |
| Nincs idő, annak beállításáig más parancs nincs<br>elfogadva                           | Kérjük hívja ügyfélszolgálatunkat vagy szervizesét |
| Receipt megszakításnak kell következnie                                                | Kérjük hívja ügyfélszolgálatunkat vagy szervizesét |
| Nincs GSM kapcsolat                                                                    | Kérjük hívja ügyfélszolgálatunkat vagy szervizesét |
| Rossz a nyomtató ID                                                                    | Kérjük hívja ügyfélszolgálatunkat vagy szervizesét |
| Már meg van személyesítve                                                              | Kérjük hívja ügyfélszolgálatunkat vagy szervizesét |
| Hibás nyomtató vezérlő adat                                                            | Kérjük hívja ügyfélszolgálatunkat vagy szervizesét |
| Nincs auto áfa adat az átállításhoz                                                    | Kérjük hívja ügyfélszolgálatunkat vagy szervizesét |
| Az AEE precharge állapotban van, ilyenkor csak<br>lekérdező parancsok hajthatóak végre | Kérjük hívja ügyfélszolgálatunkat vagy szervizesét |
| Számláló megtelés, napi zárás szükséges                                                | Kérjük végezze el a napi zárást                    |

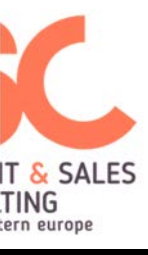

| Az auto áfa adat ideje még nem érkezett el                                                                                | Kérjük hívja ügyfélszolgálatunkat vagy szervizesét                                                      |
|----------------------------------------------------------------------------------------------------|----------------------------------------------------------------------------------------------------|
| Ez a tétel nem sztornózható                                                                                               | Az adott tételt nem lehet törölni a kosárból (pl. már törölve lett)                                     |
| A beállítandó idő régebbi, mint az utolsó zárás idő                                                                       | Kérjük hívja ügyfélszolgálatunkat vagy szervizesét                                                      |
| Az ECR firmware hash kiszámítása még nem<br>fejeződött be                                                                 | Kérjük hívja ügyfélszolgálatunkat vagy szervizesét                                                      |
| Érvénytelen publikus key hash                                                                                             | Kérjük hívja ügyfélszolgálatunkat vagy szervizesét                                                      |
| Az engedmény vagy felár százalékot küldő 0x17<br>keretben van olyan mező kitöltve, aminek nem<br>kellene kitöltve lennie. | Kérjük hívja ügyfélszolgálatunkat vagy szervizesét                                                      |
| A fizetés nem egyenlő a receipt összegével                                                                                | A vásárló által kifizetett összeg nem fedezi a<br>nyugta/egyszerűsített számla értékét                  |
| Nincs több adat NAK_biz-össz, nav üzenet,<br>másodpéldány(                                                                | Kérjük hívja ügyfélszolgálatunkat vagy szervizesét                                                      |
| Gyakoriság korlátozás aktív, várni kell                                                                                   | Kérjük várja meg a folyamat befejezését                                                                 |
| Rendszerbe állítás folyamatban                                                                                            | Kérjük várja meg a folyamat befejezését                                                                 |
| Üzembe helyezés folyamatban                                                                                               | Kérjük várja meg a folyamat befejezését                                                                 |
| Felfüggesztés folyamatban                                                                                                 | Kérjük várja meg a folyamat befejezését                                                                 |
| Firmware kérés folyamatban                                                                                                | Kérjük várja meg a folyamat befejezését                                                                 |
| NAV ping folyamatban                                                                                                    | Kérjük várja meg a folyamat befejezését                                                                 |
| Szolgáltató keresés folyamatban                                                                                           | Kérjük várja meg a folyamat befejezését                                                                 |
| Az AEE már élesítve van                                                                                                   | Kérjük várja meg a folyamat befejezését                                                                 |
| Blokkolt állapot van                                                                                                    | Kérjük hívja ügyfélszolgálatunkat vagy szervizesét                                                      |
| Van nyitott receipt                                                                                                    | Van nyitott bizonylat, így a kezdeményezett művelet a bizonyla<br>lezárását követően válik lehetségessé |

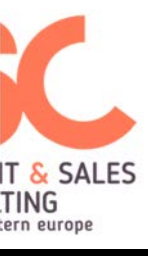

| Van nyitott nap                                                                                              | Van nyitott nap, így a kezdeményezett művelet a nap lezárását<br>követően válik lehetségessé |
|----------------------------------------------------------------------------------------------------|----------------------------------------------------------------------------------------------|
| Ismeretlen TAG kód                                                                                           | Kérjük hívja ügyfélszolgálatunkat vagy szervizesét                                           |
| Nem megengedett karakter                                                                                     | Kérjük hívja ügyfélszolgálatunkat vagy szervizesét                                           |
| Itt számjegy csak 0 lehet                                                                                    | Kérjük hívja ügyfélszolgálatunkat vagy szervizesét                                           |
| Hiányzik egy kötelezően nyomtatandó                                                                          | Kérjük hívja ügyfélszolgálatunkat vagy szervizesét                                           |
| A megadott nyomtatási sor üres                                                                               | Kérjük hívja ügyfélszolgálatunkat vagy szervizesét                                           |
| A megadott nyomtatási sor túl hosszú                                                                         | Kérjük hívja ügyfélszolgálatunkat vagy szervizesét                                           |
| Nincs receipt isOpen                                                                                         | Kérjük hívja ügyfélszolgálatunkat vagy szervizesét                                           |
| Sikertelen eurós mód állítás                                                                                 | Kérjük hívja ügyfélszolgálatunkat vagy szervizesét                                           |
| A bizonylatban megengedett valutás vagy egyéb<br>fizetések száma elérte a korlátot, több nem<br>fogadható el | Kérjük hívja ügyfélszolgálatunkat vagy szervizesét                                           |
| A megadott fizetési típus nem megfelelő.                                                                     | Kérjük hívja ügyfélszolgálatunkat vagy szervizesét                                           |
| A kért NAV firmware verzió nem frissebb az<br>aktuálisnál, frissítés kérés nem teljesíthető                  | Kérjük hívja ügyfélszolgálatunkat vagy szervizesét                                           |
| Nincs érvényes euró átállási dátum                                                                           | Kérjük hívja ügyfélszolgálatunkat vagy szervizesét                                           |
| Euró átállás szükséges, napnyitás nem engedélyezett                                                          | A napnyitás előtt el kell végezni az Euró átállást                                           |
| Áfa átállás szükséges, napnyitás nem engedélyezett                                                           | A napnyitás előtt el kell végezni az ÁFA átállást                                            |
| Firmware frissítés szükséges, napnyitás nem<br>engedélyezett                                                 | A napnyitás előtt el kell végezni a Firmware frissítést                                      |
| Nincs nyomtatható másodpéldány                                                                               | Kérjük hívja ügyfélszolgálatunkat vagy szervizesét                                           |
| Másodpéldány nyomtatása szükséges                                                                            | Kérjük hívja ügyfélszolgálatunkat vagy szervizesét                                           |

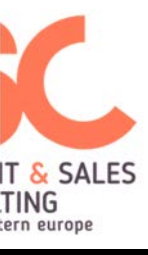

.

| Számformátum hiba                                                                                         | Kérjük hívja ügyfélszolgálatunkat vagy szervizesét                                                                                         |
|----------------------------------------------------------------------------------------------------|----------------------------------------------------------------------------------------------------|
| Érték túl nagy                                                                                            | Kérjük hívja ügyfélszolgálatunkat vagy szervizesét                                                                                         |
| Helytelen az adat formátuma                                                                               | Kérjük hívja ügyfélszolgálatunkat vagy szervizesét                                                                                         |
| Rossz a vállalkozói azonosító                                                                             | Kérjük hívja ügyfélszolgálatunkat vagy szervizesét                                                                                         |
| Nincs adat a parancsban                                                                                   | Kérjük hívja ügyfélszolgálatunkat vagy szervizesét                                                                                         |
| Nincs adat a fájlban                                                                                      | Kérjük hívja ügyfélszolgálatunkat vagy szervizesét                                                                                         |
| Több adat van a parancsban                                                                                | Kérjük hívja ügyfélszolgálatunkat vagy szervizesét                                                                                         |
| ÁFA gyűjtő nem mehet negatív értékbe                                                                      | Az ÁFA gyűjtő értéke nem mehet negatív értékbe, ez akkor<br>frodulhat elő, ha pl egy nyugtában göngyöleg tipusú terméket<br>adnak csak el. |
| A számláló megtelt                                                                                        | Kérjük hívja ügyfélszolgálatunkat vagy szervizesét                                                                                         |
| A tétel számláló elérte a max. engedélyezett<br>darabszámot                                               | Több tétel hozzáadása nem lehetséges, kérjük állítson ki még<br>egy bizonylatot                                                            |
| A VBN és SZN bizonylatok bizonylatösszege nem lehet pozitív                                               | Kérjük hívja ügyfélszolgálatunkat vagy szervizesét                                                                                         |
| Időállítás nem engedélyezett                                                                              | Kérjük hívja ügyfélszolgálatunkat vagy szervizesét                                                                                         |
| AEE éppen indul, vagy egyéb ok miatt nem tud<br>válaszolni NAK_több lehetőség is van (                    | Kérjük hívja ügyfélszolgálatunkat vagy szervizesét                                                                                         |
| Az AEE éppen indul, kapott a Sierrától időt                                                               | Kérjük hívja ügyfélszolgálatunkat vagy szervizesét                                                                                         |
| Az AEE éppen indul, kapott a Sierrától IMEI-t                                                             | Kérjük hívja ügyfélszolgálatunkat vagy szervizesét                                                                                         |
| Az AEE éppen indul, kapott a Sierrától időt és IMEI-t<br>Rendszerbe állítás: AEE újraindulása elkezdődött | Kérjük hívja ügyfélszolgálatunkat vagy szervizesét                                                                                         |
| NAK_REG módba (                                                                                           | Kérjük hívja ügyfélszolgálatunkat vagy szervizesét                                                                                         |
| Rendszerbe állítás: AEE elindult IDENT módban                                                             | Kérjük hívja ügyfélszolgálatunkat vagy szervizesét                                                                                         |

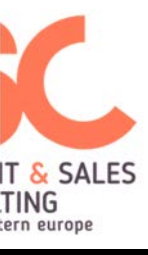

| Rendszerbe állítás: kaptunk időt                                   | Kérjük hívja ügyfélszolgálatunkat vagy szervizesét |
|--------------------------------------------------------------------|----------------------------------------------------|
| Rendszerbe állítás: NAV kapcsolatfelépítés elindítva               | Kérjük hívja ügyfélszolgálatunkat vagy szervizesét |
| Rendszerbe állítás: NAV kapcsolat felépült                         | Kérjük hívja ügyfélszolgálatunkat vagy szervizesét |
| Rendszerbe állítás: GPRS kapcsolodas sikertelen volt               | Kérjük hívja ügyfélszolgálatunkat vagy szervizesét |
| Rendszerbe állítás: regfájl elküldve                               | Kérjük hívja ügyfélszolgálatunkat vagy szervizesét |
| Rendszerbe állítás: TPM kulcs letöltve                             | Kérjük hívja ügyfélszolgálatunkat vagy szervizesét |
| Rendszerbe állítás: TPM kulcs megvalaszolva                        | Kérjük hívja ügyfélszolgálatunkat vagy szervizesét |
| Rendszerbe állítás: tanusitvany letoltve                           | Kérjük hívja ügyfélszolgálatunkat vagy szervizesét |
| Rendszerbe állítás: tanusitvany megvalaszolva                      | Kérjük hívja ügyfélszolgálatunkat vagy szervizesét |
| Rendszerbe állítás: elso fazis hibatlanul futott le                | Kérjük hívja ügyfélszolgálatunkat vagy szervizesét |
| Rendszerbe állítás: kapcsolat bontása                              | Kérjük hívja ügyfélszolgálatunkat vagy szervizesét |
| Rendszerbe állítás: újraindulás normal modba HELO-<br>hoz          | Kérjük hívja ügyfélszolgálatunkat vagy szervizesét |
| Rendszerbe állítás: AEE indulás Normal módban<br>NAK_hiba történt( | Kérjük hívja ügyfélszolgálatunkat vagy szervizesét |
| Rendszerbe állítás: AEE indulás Normal módban                      | Kérjük hívja ügyfélszolgálatunkat vagy szervizesét |
| Rendszerbe állítás: csatlakozás HELLO küldéshez                    | Kérjük hívja ügyfélszolgálatunkat vagy szervizesét |
| Rendszerbe állítás: Rendszerbe állítás error kód                   | Kérjük hívja ügyfélszolgálatunkat vagy szervizesét |
| Rendszerbe állítás: logolás fájlját nem tudtuk<br>megnyitni        | Kérjük hívja ügyfélszolgálatunkat vagy szervizesét |
| Rendszerbe állítás: kapcsolat nem épült fel                        | Kérjük hívja ügyfélszolgálatunkat vagy szervizesét |
| Rendszerbe állítás: key fogadása sikertelen                        | Kérjük hívja ügyfélszolgálatunkat vagy szervizesét |
| Rendszerbe állítás: key fogadása sikertelen                        | Kérjük hívja ügyfélszolgálatunkat vagy szervizesét |
|                                                                    |                                                    |

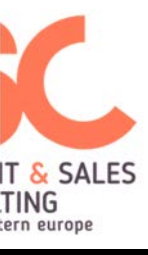

.

| Rendszerbe állítás: IMEI nincs párban az IMSI-vel                | Kérjük hívja ügyfélszolgálatunkat vagy szervizesét |
|------------------------------------------------------------------|----------------------------------------------------|
| Rendszerbe állítás: mar megszemélyesítve                         | Kérjük hívja ügyfélszolgálatunkat vagy szervizesét |
| Rendszerbe állítás: nem nyilvantartott AEE                       | Kérjük hívja ügyfélszolgálatunkat vagy szervizesét |
| Rendszerbe állítás: masik aeehez regisztrálva az AP              | Kérjük hívja ügyfélszolgálatunkat vagy szervizesét |
| Rendszerbe állítás: AEE már regisztrálva másik APvel             | Kérjük hívja ügyfélszolgálatunkat vagy szervizesét |
| Rendszerbe állítás: érvénytelen engedélyszám, vagy<br>AEE verzió | Kérjük hívja ügyfélszolgálatunkat vagy szervizesét |
| Rendszerbe állítás: regfile-re 0-ás ans                          | Kérjük hívja ügyfélszolgálatunkat vagy szervizesét |
| Rendszerbe állítás: nullas ACK mashol                            | Kérjük hívja ügyfélszolgálatunkat vagy szervizesét |
| Rendszerbe állítás: Sikeres                                      | Kérjük hívja ügyfélszolgálatunkat vagy szervizesét |
| Rendszerbe állítás: logolás fájlját nem tudtuk<br>megnyitni      | Kérjük hívja ügyfélszolgálatunkat vagy szervizesét |
| Rendszerbe állítás: kapcsolat nem épült fel                      | Kérjük hívja ügyfélszolgálatunkat vagy szervizesét |
| Rendszerbe állítás: key fogadása sikertelen                      | Kérjük hívja ügyfélszolgálatunkat vagy szervizesét |
| Rendszerbe állítás: key fogadása sikertelen                      | Kérjük hívja ügyfélszolgálatunkat vagy szervizesét |
| Rendszerbe állítás: IMEI nincs párban az IMSI-vel                | Kérjük hívja ügyfélszolgálatunkat vagy szervizesét |
| Rendszerbe állítás: mar megszemélyesítve                         | Kérjük hívja ügyfélszolgálatunkat vagy szervizesét |
| Rendszerbe állítás: nem nyilvantartott AEE                       | Kérjük hívja ügyfélszolgálatunkat vagy szervizesét |
| Rendszerbe állítás: masik aeehez regisztrálva az AP              | Kérjük hívja ügyfélszolgálatunkat vagy szervizesét |
| Rendszerbe állítás: AEE már regisztrálva másik APvel             | Kérjük hívja ügyfélszolgálatunkat vagy szervizesét |
| AEE verzió                                                       | Kérjük hívja ügyfélszolgálatunkat vagy szervizesét |
| Rendszerbe állítás: regfile-re 0-ás ans                          | Kérjük hívja ügyfélszolgálatunkat vagy szervizesét |

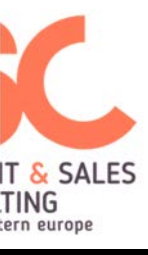

| Rendszerbe állítás: nullas ACK mashol                                                              | Kérjük hívja ügyfélszolgálatunkat vagy szervizesét                                                       |
|----------------------------------------------------------------------------------------------------|----------------------------------------------------------------------------------------------------|
| Rendszerbe állítás: HELO üzenetre NULL ACK válasz                                                  | Kérjük hívja ügyfélszolgálatunkat vagy szervizesét                                                       |
| Rendszerbe állítás: Autentikációs szerver timeout                                                  | Kérjük hívja ügyfélszolgálatunkat vagy szervizesét                                                       |
| Rendszerbe állítás: Nem kaptunk a GSM-től időt                                                     | Kérjük hívja ügyfélszolgálatunkat vagy szervizesét                                                       |
| Rendszerbe állítás: NO_AUT_SERV                                                                    | Kérjük hívja ügyfélszolgálatunkat vagy szervizesét                                                       |
| Rendszerbe állítás: Ismeretlen hiba                                                                | Kérjük hívja ügyfélszolgálatunkat vagy szervizesét                                                       |
| Rendszerbe állítás: AEE újraindulása elkezdődött<br>NAK_REG módba(                                 | Kérjük hívja ügyfélszolgálatunkat vagy szervizesét                                                       |
| Rendszerbe állítás: AEE elindult IDENT módban                                                      | Kérjük hívja ügyfélszolgálatunkat vagy szervizesét                                                       |
| Rendszerbe állítás: kaptunk időt                                                                   | Kérjük hívja ügyfélszolgálatunkat vagy szervizesét                                                       |
| Rendszerbe állítás: NAV kapcsolatfelépítés elindítva<br>Rendszerbe állítás: NAV kapcsolat felépült | Kérjük hívja ügyfélszolgálatunkat vagy szervizesét<br>Kérjük hívja ügyfélszolgálatunkat vagy szervizesét |
| Rendszerbe állítás: GPRS kapcsolodas sikertelen volt                                               | Kérjük hívja ügyfélszolgálatunkat vagy szervizesét                                                       |
| Rendszerbe állítás: regfájl elküldve                                                               | Kérjük hívja ügyfélszolgálatunkat vagy szervizesét                                                       |
| Rendszerbe állítás: TPM key letöltve                                                               | Kérjük hívja ügyfélszolgálatunkat vagy szervizesét                                                       |
| Rendszerbe állítás: TPM key megvalaszolva                                                          | Kérjük hívja ügyfélszolgálatunkat vagy szervizesét                                                       |
| Rendszerbe állítás: tanusitvany letoltve                                                           | Kérjük hívja ügyfélszolgálatunkat vagy szervizesét                                                       |
| Rendszerbe állítás: tanusitvany megvalaszolva                                                      | Kérjük hívja ügyfélszolgálatunkat vagy szervizesét                                                       |
| Rendszerbe állítás: elso fazis hibatlanul futott le                                                | Kérjük hívja ügyfélszolgálatunkat vagy szervizesét                                                       |
| Rendszerbe állítás: kapcsolat bontása                                                              | Kérjük hívja ügyfélszolgálatunkat vagy szervizesét                                                       |
| Rendszerbe állítás: ujraindulás normal modba<br>HELLO-hoz                                          | Kérjük hívja ügyfélszolgálatunkat vagy szervizesét                                                       |
| Rendszerbe állítás: Ismeretlen hiba                                                                | Kérjük hívja ügyfélszolgálatunkat vagy szervizesét                                                       |

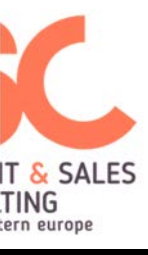

| Rendszerbe állítás: Ismeretlen hiba                  | Kérjük hívja ügyfélszolgálatunkat vagy szervizesét |
|------------------------------------------------------|----------------------------------------------------|
| Rendszerbe állítás: Ismeretlen hiba                  | Kérjük hívja ügyfélszolgálatunkat vagy szervizesét |
| FW frissítés: FW csomag ellenőrzése                  | Kérjük hívja ügyfélszolgálatunkat vagy szervizesét |
| FW frissítés: FW csomag szétbontása                  | Kérjük hívja ügyfélszolgálatunkat vagy szervizesét |
| FW frissítés: Jelenlegi AEE FW verzió ellenőrzése    | Kérjük hívja ügyfélszolgálatunkat vagy szervizesét |
| FW frissítés: AEE FW frissítés sikerességének        |                                                    |
| ellenőrzése                                          | Kérjük hívja ügyfélszolgálatunkat vagy szervizesét |
| FW frissítés: jelenlegi config fájl ellenőrzése      | Kérjük hívja ügyfélszolgálatunkat vagy szervizesét |
| FW frissítés: jelenlegi Sierra FW verzió ellenőrzése | Kérjük hívja ügyfélszolgálatunkat vagy szervizesét |
| FW frissítés: Sierra frissítésre várakozás           | Kérjük hívja ügyfélszolgálatunkat vagy szervizesét |
| FW frissítés: Sierra verzió ellenőrzése              | Kérjük hívja ügyfélszolgálatunkat vagy szervizesét |
| FW frissítés: tanúsítvány átküldése az Sierrának     | Kérjük hívja ügyfélszolgálatunkat vagy szervizesét |
| FW frissítés: tanúsítvány átküldése sikertelen       | Kérjük hívja ügyfélszolgálatunkat vagy szervizesét |
| FW frissítés: Sierra frissítés ellenőrzése           | Kérjük hívja ügyfélszolgálatunkat vagy szervizesét |
| FW frissítés: Sierra frissítés hiba                  | Kérjük hívja ügyfélszolgálatunkat vagy szervizesét |
| FW frissítés: Sierra frissítés hiba                  | Kérjük hívja ügyfélszolgálatunkat vagy szervizesét |
| FW frissítés: várakozás újraindulásra                | Kérjük hívja ügyfélszolgálatunkat vagy szervizesét |
| FW frissítés: FW frissítés sikeres                   | Kérjük hívja ügyfélszolgálatunkat vagy szervizesét |
| FW frissítés: FW frissítés sikertelen                | Kérjük hívja ügyfélszolgálatunkat vagy szervizesét |